<u>LightStyle</u><sup>TM</sup>

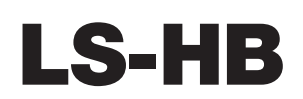

# High-Brightness, Full-HD Home Theater Projector

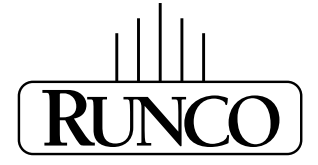

THE WORLD'S FINEST HOME THEATER PRODUCTS™

# RuncoCare<sup>™</sup> Standard Two Year Limited Warranty

Congratulations on your purchase of a Runco® product! With proper installation, setup and care, you should enjoy many years of unparalleled video performance.

This RuncoCare Standard Limited Warranty is provided free of charge by Runco International, LLC ("Runco") with the purchase of a covered Runco product. The following sets forth Runco's Standard Limited Warranty applicable to all Runco projectors, processors, LCD display and plasma display products, with the exception of the following models: XP-103DHD, SC-1, SC-1a, CW-95DHD and VW-100HD<sup>1</sup>.

The following terms and conditions of the RuncoCare Standard Limited Warranty represent a contract between us, Runco, and you, the customer, who has purchased a Runco product. This contract applies to purchases of covered Runco products occurring on or after **February 11, 2010**. Runco reserves the right to change the terms of this contract, and such changes shall apply to purchases of covered Runco products that occur on or after any future effective date.

## **RuncoCare Standard Features**

- Two-year protection from defects in material and workmanship
- Access to 24x7 phone support
- · Complimentary, second-day one-way shipping

## Warranty Coverage

Runco warrants its products to be free from defects in material and workmanship during the warranty period provided below. If, in Runco's sole determination, a product proves to be defective in material or workmanship during the warranty period, Runco will repair the product, replace the product with a substantially similar new or like-new product, or refund a prorata share of the purchase price (calculated based on the remainder of the warranty period and the then-current MSRP<sup>2</sup> of a similar product), if repair or replacement of the product is determined by Runco to not be feasible. Runco has sole discretion in determining whether a same or like model is offered, and what constitutes a "substantially similar model."

## Length of Warranty

Runco products are warranted for two (2) years from the date of shipment from Runco. Lamps are warranted six (6) months from the date of shipment or 1000 hours of use, whichever comes first. All other accessories, which include but are not limited to, cables, remotes, carrying cases, lens cap and other peripherals sold with the Runco product, are warranted for ninety (90) days from the date of the original shipment of the accessory.

## Eligibility

This RuncoCare Standard Limited Warranty is valid only for the first customer who purchases the covered product from an authorized Runco dealer or distributor. This warranty is not transferable. You may be required to provide proof of purchase in order to receive warranty services.

<sup>1.</sup> Runco may update this list of products excluded from this warranty from time to time at Runco's sole discretion, but updates to the list of covered products will not apply on a retroactive basis.

<sup>2.</sup> MSRP is defined as the most recent product price listed on Runco's price list.

### **RuncoCare Claim Procedure**

In the event of a product defect, please follow the warranty claim procedure provided below:

- 1. The Customer is required to contact a Runco dealer or Runco Technical Support via email at support@runco.com or via phone at (toll free) (800) 23RUNCO (800-237-8626). If the customer is located outside North America, call +3589 4200 554 in Europe for product service.
- 2. Be prepared to provide the date of purchase, the place of purchase, serial number, product model number, description of the problem and troubleshooting steps already attempted.
- 3. Runco Technical Support staff will attempt to correct any minor issues that may be causing the problem. If Runco is unable to resolve the problem through troubleshooting, a Return Material Authorization (RMA) number will be issued for the exchange of the defective product if it is determined that the claim was made within the coverage period of the Standard Limited Warranty.
- 4. If it is determined that the Standard Limited Warranty applies to the claim, the customer will need to return the defective product to the Runco repair depot location specified by the Runco technical support representative. The customer will need to properly package the defective product, consisting of the product only, and not include any accessories (e.g., cables, remotes, carrying cases, lens, lens cap and other peripherals) and return it to the Runco repair depot specified by the technical support representative. It is the customer's responsibility to properly package the hardware, include all appropriate materials, and return it to the location specified by the Runco technical support department. The customer will need to address and resolve any shipping damage claims directly with the shipping company.
- 5. The customer is responsible for providing a suitable box to ship the defective product to an authorized Runco repair depot. Boxes may be purchased from a Runco technical support representative.
- 6. The customer is responsible for paying freight charges to ship the defective product to an authorized Runco repair depot.
- 7. For in-warranty repairs, Runco will pay freight charges to return the repaired/replacement product (which shall not include accessories--e.g., cables, remotes, carrying cases, lens cap and other peripherals sold with the Runco product) to the customer from the Runco repair depot.
- 8. Once an RMA has been created, the customer may contact serviceorders@runco.com for followup questions or confirmation status of the claim process.

## **Warranty Exclusions**

This RuncoCare Standard Limited Warranty does not include or is limited by the following:

- 1. Products not purchased from an authorized Runco dealer
- 2. Rental costs incurred by the customer in the event of product defect or failure
- 3. Any product with a defaced, modified, or removed serial number
- 4. Damage, deterioration, or malfunction resulting from:
  - a Accident, abuse, misuse, neglect, improper ventilation, fire, water, disaster, lightning, or other acts of nature, smoke exposure (cigarette or otherwise), unauthorized product modification (including use of an unauthorized mount), or failure to follow instructions supplied with the product
  - b Repair or attempted repair by anyone not authorized by Runco
  - c Any damage to the product due to shipment
  - d Removal or installation of the product
  - e Causes external to the product, such as electric power fluctuations or failure
  - f Use of supplies or parts (including lamps) that are not purchased from Runco or do not meet Runco's specifications
  - g Normal wear and tear

- h Expected lamp degradation and normal decrease in lamp output over a period of time or as the lamp is consumed
- i Customer caused defects, including but not limited to, scratched/defaced/altered plastics
- j Failure to follow maintenance procedures as outlined in the product's user guide where a schedule is specified for regular cleaning of the product
- k Opening the product and/or tampering with internal circuitry
- I Products lost, stolen or discarded
- m Any damage or dissatisfaction associated with latent images, "burnin," or any other damage determined by Runco to be the result of customer use patterns
- n Any other cause, which does not relate to a product defect in material or workmanship
- 5. Removal, installation, and setup service charges are excluded from this Standard Limited warranty
- 6. Black uniformity issues or other LCD issues associated with usage outside the Runco recommended guidelines and specifications for the product
- 7. Bright or dark sub pixels that are characteristic of LCD technology and considered by Runco to be acceptable and within Runco's manufacturing specifications. (See "Sub Pixel Policy," below.)
- 8. Second day shipment delivery time and availability may vary based on origin and destination and Runco is unable to deliver to PO Box and FPO Box addresses

## **Sub Pixel Policy**

It is not uncommon for one or more sub pixels to become bright or dark during or after the manufacturing process. A bright sub pixel is one that remains in the on position, and a dark sub pixel is one that appears black or off. The sub pixels are usually hard to see and will not detract from the display quality or usability at normal viewing distance. The following are Runco's criteria for identifying bright or dark sub pixels that would be considered unacceptable: a) the number of bright or dark sub pixels; b) the location of the bright or dark sub pixels; c) the color of the bright sub pixels; and d) the Runco model size. If sub pixels have been identified as unacceptable by Runco the LCD will be deemed faulty and will be replaced if reported within the warranty period. If there are issues with bright or dark sub pixels, gather the information listed above and call or email support@runco.com.

## **Other Terms and Conditions**

- 1. Runco will not accept returned Product unless an RMA number has been issued by Runco.
- 2. If an Advance Exchange return occurs, it is the customer's responsibility to properly package the defective product and ship it to the address provided by the Runco technical support representative with the RMA number prominently displayed. If the defective product is not properly packaged and is damaged in transit during its return to Runco, you may be invoiced for either the repair costs, if repairable, or the MSRP of a replacement product and shipping costs incurred by Runco.
- 3. The repaired or replaced product will assume the remainder of your original product's RuncoCare Service Plan term or 90 days from the date the repaired unit is shipped, whichever is longer.
- 4. If a replacement product is sent, the customer agrees to retain the replacement for the product you purchased and your defective product becomes the property of Runco.

## **Extended Service Options**

Runco offers extended and expanded service plans. For information on additional product protection, please email serviceorders@runco.com or call (toll free) (800) 23RUNCO (800-237-8626).

## **Online Product Registration**

Please visit http://www.runco.com/support/product-registration/ to register product.

## **Limitation of Implied Warranties**

RUNCO PROVIDES NO WARRANTIES, EXPRESS OR IMPLIED, EXCEPT THOSE EXPRESSLY PROVIDED HEREIN. RUNCO EXPRESSLY DISCLAIMS ALL OTHER WARRANTIES, INCLUDING THE IMPLIED WARRANTIES OF MERCHANTABILITY AND FITNESS FOR A PARTICULAR PURPOSE.

## **Exclusion of Damages**

RUNCO'S MAXIMUM AGGREGATE LIABILITY HEREUNDER IS LIMITED TO THE COST OF REPAIR OR REPLACEMENT OF THE PRODUCT.

- 1. RUNCO SHALL NOT BE LIABLE FOR DAMAGE TO OTHER PROPERTY CAUSED BY ANY DEFECT IN THE PRODUCT, DAMAGES BASED UPON INCONVENIENCE, LOSS OF USE OF THE PRODUCT, LOSS OF TIME, LOSS OF PROFITS, LOSS OF BUSINESS OPPORTUNITY, LOSS OF GOODWILL, INTERFERENCE WITH BUSINESS RELATIONSHIPS, OR OTHER COMMERCIAL LOSS, EVEN IF THE CUSTOMER HAS BEEN ADVISED OF THE POSSIBILITY OF SUCH DAMAGES.
- 2. RUNCO SHALL NOT BE LIABLE FOR ANY CONSEQUENTIAL, INCIDENTAL, INDIRECT, SPECIAL, OR PUNITIVE DAMAGES.
- 3. RUNCO SHALL NOT BE LIABLE FOR ANY CLAIM AGAINST THE CUSTOMER BY ANY OTHER PARTY.

## Effect of Local Law

This warranty gives you specific legal rights, and you may have other rights, which vary from locality to locality. Some localities do not allow limitations on implied warranties and/or do not allow the exclusion of incidental or consequential damages, so the above limitations and exclusions may not apply to you.

## **COPYRIGHT AND TRADEMARKS:**

© Copyright 2010 Runco International, LLC ("Runco"). This document contains proprietary information protected by copyright, trademark and other intellectual property laws. All rights are reserved. No part of this manual may be reproduced by any mechanical, electronic or other means, in any form, without prior written permission of Runco.

The trademarks reporduced in this Runco Owner's Manual and used on the Runco Products are either owned by Runco or are licensed by Runco. You may not reproduce or use the trademarks without the prior written consent of Runco.

Runco Products are manufactured under one or more of the following patents: US. Patent 6755540 and Other Patents Pending.

# **Important Safety Instructions**

Thank you for your purchase of this quality Runco video product! It has been designed to provide you with the quality of video that is expected in a home theater. For the best performance, please read this manual carefully as it is your guide through the menus and operation.

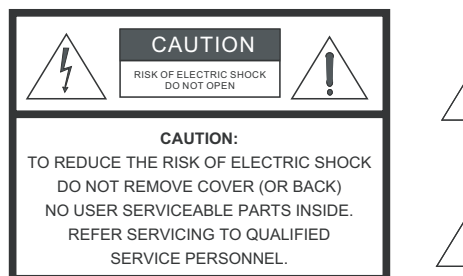

### WARNING

This symbol is intended to alert the user to the presence of uninsulated "dangerous voltage" within the product's enclosure that may be of sufficient magnitude to constitute a risk of electric shock.

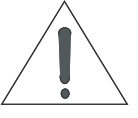

This symbol is intended to alert the user to the presence of important operating and maintenance (servicing) instructions in the literature accompanying the appliance.

- 1. Read these instructions.
- 2. Keep these instructions.
- 3. Heed all warnings.
- 4. Follow all instructions.
- 5. Do not use this apparatus near water.
- 6. Clean only with a dry cloth.
- 7. Do not block any of the ventilation openings. Install in accordance with the manufacturer's instructions.
- 8. Do not install near any heat sources such as radiators, heat registers, stoves, or other apparatus (including amplifiers) that produce heat.
- 9. Do not defeat the safety purpose of the polarized or grounding type plug. A polarized plug has two blades with one wider than the other. A grounding type plug has two blades and a third grounding prong. The wide blade or the third prong is provided for your safety. When the provided plug does not fit into your outlet, consult an electrician for the replacement of the obsolete outlet.
- 10. Protect the power cord from being walked on or pinched particularly at plugs, convenience receptacles and the point where they exit from the apparatus.
- 11. Only use the attachments/accessories specified by the manufacturer.
- 12. Use only with a cart, stand, tripod, bracket or table specified by the manufacturer or sold with the apparatus. When a cart is used, use caution when moving the cart/apparatus to avoid injury from tip-over.
- 13. Unplug this apparatus during lightning storms or when unused for long periods of time.
- 14. Refer all servicing to qualified service personnel. Servicing is required when the apparatus has been damaged in any way, such as power supply cord or plug is damaged, liquid has been spilled or objects have fallen into the apparatus, the apparatus has been exposed to rain or moisture, does not operate normally, or has been dropped.
- 15. The +12V trigger only outputs 12Vdc signal for triggering. Do not connect to any other power input or output. This could cause damage to this unit.
- 16. Keep the packing material in case the equipment should ever need to be shipped.
- 17. The lamp becomes extremely hot during operation. Allow the projector to cool down for approximately 45 minutes prior to removing the lamp assembly for replacement.
- 18. Do not operate lamps beyond the rated lamp life. Excessive operation of lamps beyond rated life could cause them to explode in rare occasions.

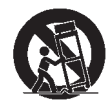

19. Never look directly into the lens when the lamp is on.

# **Compliance Information**

## **DECLARATION OF CONFORMITY:**

Manufacturer's Name: Runco International, LLC

Manufacturer's Address: 1195 NW Compton Drive, Beaverton, OR 97006-1992

hereby declares that the Products' Model Numbers:

### LS-HB

conform with the provisions of:

Council Directive 2004/108/EC on Electromagnetic Compatibility;

EN 55022 "Limits and methods of measurements of radio interference characteristics of information technology equipment" 1998;

EN 55024 "Limits and methods of measurements of immunity characteristics of information technology equipment" 1998;

Including:

- EN 61000-4-2 "Electromagnetic compatibility (EMC) Part 4: Testing and measurement techniques Section 2: Electrostatic discharge immunity test"
- EN 61000-4-3 "Electromagnetic compatibility (EMC) Part 4: Testing and measurement techniques Section 3: Radiated, Radio-Frequency, Electromagnetic Field Immunity Test"
- EN 61000-4-4 "Electromagnetic compatibility (EMC) Part 4: Testing and measurement techniques Section 4: Electrical fast transient/burst immunity test"
- EN 61000-4-5 "Electromagnetic compatibility (EMC) Part 4: Testing and measurement techniques Section 5: Surge immunity test"
- EN 61000-4-6 "Electromagnetic compatibility (EMC) Part 4: Testing and measurement techniques Section 6: Conducted disturbances induced by radio-frequency fields immunity test"
- EN 61000-4-8 "Electromagnetic compatibility (EMC) Part 4: Testing and measurement techniques Section 8: Conducted disturbances induced by power frequency magnetic fields immunity test"
- EN 61000-4-11 "Electromagnetic compatibility (EMC) Part 4: Testing and measurement techniques Section 11: Voltage dips, short interruptions and voltage variations immunity tests"

And:

- EN 61000-3-2 "Electromagnetic compatibility (EMC) Part 3, Section 2: Limits for harmonic current emissions (equipment input current up to and including 16 A per phase)" 2000;
- EN 61000-3-3 "Electromagnetic compatibility (EMC) Part 3, Section 3: Limitations of voltage changes, voltage fluctuations and flicker in public low-voltage supply systems, for equipment with rated current up to and including 16 A and not subject to conditional connection" 1995;

Council Directive 2006/95/EC and amended by M1 and C1 on Low Voltage Equipment Safety;

EN 60950 "Safety of information technology equipment, including electrical business equipment"

The Technical Construction file required by this Directive is maintained at the corporate headquarters of Runco International, LLC, located at 1195 NW Compton Drive, Beaverton, OR 97006-1992.

Date of Declaration: November 2010

## FCC PART 15:

NOTE: This equipment has been tested and found to comply with the limits for a Class B digital device, pursuant to Part 15 of the FCC Rules. These limits are designed to provide reasonable protection against harmful interference in a residential installation.

This equipment generates, uses and can radiate radio frequency energy and, if not installed and used in accordance with the instructions, may cause harmful interference to radio communications. However, there is no guarantee that interference will not occur in a particular installation. If this equipment does cause harmful interference to radio or television reception, which can be determined by turning the equipment off and on, the user is encouraged to try to correct the interference by one or more of the following measures:

- Reorient or relocate the receiving antenna.
- Increase the separation between the equipment and receiver.
- Connect the equipment into an outlet on a circuit different from that to which the receiver is connected.
- Consult the dealer or an experienced radio/TV technician for help.

## INDUSTRY CANADA (ICES-003):

This Class B digital apparatus complies with Canadian ICES-003.

Cet appareil numérique de la classe B est conforme à la norme NMB-003 du Canada.

## PRODUCT DISPOSAL:

The Product contains small amounts of tin, lead and/or mercury. Disposal of these materials may be regulated due to environmental considerations.

## **IMPORTANT RECYCLE INSTRUCTIONS**

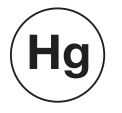

Lamp(s) inside this product contain mercury. This product may contain other electronic waste that can be hazardous if not disposed of properly. Recycle or dispose in accordance with local, state, or federal Laws.

For more information, contact the Electronic Industries Alliance at WWW.EIAE.ORG.

For lamp specific disposal information check WWW.LAMPRECYCLE.ORG.

# DISPOSAL OF OLD ELECTRICAL AND ELECTRONIC EQUIPMENT (Applicable throughout the European Union and other European countries with separate collection programs)

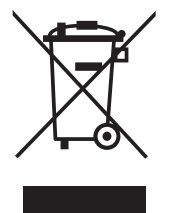

This symbol found on your product or on its packaging, indicates that this product should not be treated as household waste when you wish to dispose of it. Instead, it should be handed over to an applicable collection point for the recycling of electrical and electronic equipment. By ensuring this product is disposed of correctly, you will help prevent potential negative consequences to the environment and human health, which could otherwise be caused by inappropriate disposal of this product. The recycling of materials will help to conserve natural resources. This symbol is only valid in the European Union. If you wish to discard this product, please contact your local authorities or dealer and ask for the correct method of disposal.

# Notes:

# **Table of Contents**

| Ru | uncoCare™ Standard Two Year Limited Warranty                                                                                                    | iii                                                                                                    |
|----|----------------------------------------------------------------------------------------------------|----------------------------------------------------------------------------------------------------|
| Im | portant Safety Instructions                                                                                                    | vii                                                                                                    |
| Co | ompliance Information                                                                                                    | viii                                                                                                    |
| 1. | Introduction                                                                                                    | 1                                                                                                    |
|    | About This Manual                                                                                                    | 1                                                                                                    |
|    | Target Audience                                                                                                    | 1                                                                                                    |
|    | If You Have Comments About This Manual                                                                                                    | 1                                                                                                    |
|    | Textual and Graphic Conventions                                                                                                    | 1                                                                                                    |
|    | Using This Manual                                                                                                    | 2                                                                                                    |
|    | Description, Features and Benefits                                                                                                    | 3                                                                                                    |
|    | Key Features and Benefits                                                                                                    | 4                                                                                                    |
|    | Parts List                                                                                                    | 4                                                                                                    |
| 2. | Controls and Functions                                                                                                    | 5                                                                                                    |
|    | LS-HB at a Glance                                                                                                    | 5                                                                                                    |
|    | LS-HB Rear Panel                                                                                                    | 9                                                                                                    |
|    | LS-HB Remote Control                                                                                                    | 10                                                                                                    |
| 3. |                                                                                                    |                                                                                                    |
| 3. | Installation                                                                                                    | 13                                                                                                    |
| 3. | Installation         Remote Control                                                                                                    | <b>13</b><br>13                                                                                                    |
| 3. | Installation<br>Remote Control<br>Notes on Batteries                                                                                                    | <b>13</b><br>13<br>13                                                                                                    |
| 3. | Installation<br>Remote Control<br>Notes on Batteries<br>Notes on Remote Control Operation                                                                                                    | <b>13</b><br>13<br>13<br>13                                                                                                    |
| 3. | Installation<br>Remote Control<br>Notes on Batteries<br>Notes on Remote Control Operation<br>Quick Setup                                                                                                    | <b>13</b><br>13<br>13<br>                                                                                                    |
| 3. | Installation<br>Remote Control<br>Notes on Batteries<br>Notes on Remote Control Operation<br>Quick Setup<br>Installation Considerations                                                                                                    | <b>13</b><br>13<br>13<br>13<br>15<br>16                                                                                           |
| 3. | Installation<br>Remote Control<br>Notes on Batteries<br>Notes on Remote Control Operation<br>Quick Setup<br>Installation Considerations<br>Installation Type                                                                                                    | <b>13</b><br>13<br>13<br>13<br>15<br>16<br>16                                                                                     |
| 3. | Installation<br>Remote Control<br>Notes on Batteries<br>Notes on Remote Control Operation<br>Quick Setup<br>Installation Considerations<br>Installation Type<br>Ambient Light                                                                                                    | <b>13</b><br>13<br>13<br>13<br>15<br>16<br>16<br>17                                                                               |
| 3. | Installation<br>Remote Control<br>Notes on Batteries<br>Notes on Remote Control Operation<br>Quick Setup<br>Installation Considerations<br>Installation Type<br>Ambient Light<br>Throw Distance                                                                                                    | 13<br>13<br>13<br>13<br>15<br>16<br>16<br>17<br>17                                                                                |
| 3. | Installation<br>Remote Control<br>Notes on Batteries<br>Notes on Remote Control Operation<br>Quick Setup<br>Installation Considerations<br>Installation Type<br>Ambient Light<br>Throw Distance<br>Vertical and Horizontal Position                                                                                                    | 13<br>13<br>13<br>13<br>15<br>16<br>16<br>16<br>17<br>17<br>18                                                                    |
| 3. | Installation<br>Remote Control<br>Notes on Batteries<br>Notes on Remote Control Operation<br>Quick Setup<br>Installation Considerations<br>Installation Type<br>Ambient Light<br>Throw Distance<br>Vertical and Horizontal Position<br>Lens Shift                                                                                                    | 13<br>13<br>13<br>13<br>15<br>16<br>16<br>16<br>17<br>17<br>18<br>19                                                              |
| 3. | Installation<br>Remote Control<br>Notes on Batteries<br>Notes on Remote Control Operation<br>Quick Setup<br>Installation Considerations<br>Installation Type<br>Ambient Light<br>Throw Distance<br>Vertical and Horizontal Position<br>Lens Shift<br>Folded Optics                                                                                                    | <b>13</b><br>13<br>13<br>13<br>13<br>13<br>15<br>15<br>16<br>16<br>16<br>17<br>17<br>17<br>17<br>18<br>19<br>20                   |
| 3. | Installation<br>Remote Control<br>Notes on Batteries<br>Notes on Remote Control Operation<br>Quick Setup<br>Installation Considerations<br>Installation Type<br>Ambient Light<br>Throw Distance.<br>Vertical and Horizontal Position<br>Lens Shift<br>Folded Optics<br>Other Considerations                                                                                                    | <b>13</b><br>13<br>13<br>13<br>13<br>13<br>15<br>16<br>16<br>16<br>16<br>17<br>17<br>17<br>17<br>17<br>20<br>20<br>20             |
| 3. | Installation<br>Remote Control<br>Notes on Batteries<br>Notes on Remote Control Operation<br>Quick Setup<br>Installation Considerations<br>Installation Type<br>Ambient Light<br>Throw Distance<br>Vertical and Horizontal Position<br>Lens Shift<br>Folded Optics<br>Other Considerations                                                                                                    | <b>13</b><br>13<br>13<br>13<br>13<br>13<br>15<br>16<br>16<br>16<br>16<br>17<br>17<br>17<br>17<br>17<br>17<br>20<br>20<br>20<br>21 |
| 3. | Installation<br>Remote Control<br>Notes on Batteries<br>Notes on Remote Control Operation<br>Quick Setup<br>Installation Considerations<br>Installation Type<br>Ambient Light<br>Throw Distance<br>Vertical and Horizontal Position<br>Lens Shift<br>Folded Optics<br>Other Considerations<br>Installing the Optional Anamorphic Lens Mount<br>Installing the Movable Anamorphic Lens Transport Assembly | <b>13</b><br>13<br>13<br>13<br>13<br>13<br>13<br>15<br>16<br>16<br>16<br>16<br>17<br>17<br>17<br>18<br>19<br>20<br>20<br>21<br>21 |

|    | Mounting the LS-HB                                              | 27 |
|----|-----------------------------------------------------------------|----|
|    | Floor Mounting (Upright)                                        | 27 |
|    | Ceiling Mounting (Inverted)                                     | 27 |
|    | Installing the Projector in an Enclosure                        | 27 |
|    | Adjusting the Projection Angle                                  | 28 |
|    | Connections to the LS-HB                                        | 29 |
|    | Connector Panel Access                                          | 29 |
|    | Connecting Source Components to the LS-HB                       | 30 |
|    | RS-232 Controller Connection                                    | 35 |
|    | Connecting 12-Volt Trigger Output to External Theater Equipment | 36 |
|    | Connecting an External IR Receiver                              | 37 |
|    | Connecting to AC Power                                          | 37 |
|    | Turning on the Power                                            |    |
|    | Primary Lens Adjustments                                        |    |
|    | Focus and Zoom                                                  | 38 |
|    | Lens Shift                                                      | 38 |
|    | Changing the OSD Language                                       | 39 |
|    | Adjusting the Picture Orientation                               |    |
|    | Rear Projection                                                 |    |
|    | Ceiling Mode                                                    | 39 |
|    | Installing and Adjusting the Anamorphic Lens                    | 40 |
|    | Fixed Anamorphic Lens                                           | 40 |
|    | Movable Anamorphic Lens                                         | 42 |
| 4. | Operation                                                       | 45 |
|    | Selecting Video Memory                                          | 45 |
|    | Selecting an Aspect Ratio                                       | 45 |
|    | Selecting An Input Source                                       | 45 |
|    | Using Picture-In-Picture (PIP)                                  | 46 |
|    | Using the On-Screen Menus                                       | 47 |
|    | Main                                                            | 48 |
|    | Advanced                                                        | 58 |
|    | System                                                          | 62 |
|    | Control                                                         | 66 |
|    | Language                                                        | 67 |
|    | Service                                                         | 68 |

| Maintenance and Troubleshooting          | 71                                                                                                    |
|------------------------------------------|----------------------------------------------------------------------------------------------------|
| Lamp Replacement                         | 71                                                                                                    |
| Troubleshooting Tips                     | 72                                                                                                    |
| Serial Communications                    | 75                                                                                                    |
| RS-232 Connection and Port Configuration | 75                                                                                                    |
| Serial Command Syntax                    | 75                                                                                                    |
| Key Commands                             | 75                                                                                                    |
| Operations Commands                      | 78                                                                                                    |
| RS-232 Error Codes                       | 84                                                                                                    |
| Specifications                           | 87                                                                                                    |
| LS-HB Specifications                     | 87                                                                                                    |
| LS-HB Dimensions                         | 90                                                                                                    |
| Supported Timings                        | 91                                                                                                    |
|                                          | Maintenance and Troubleshooting         Lamp Replacement         Troubleshooting Tips         Serial Communications         RS-232 Connection and Port Configuration         Serial Command Syntax         Key Commands         Operations Commands         RS-232 Error Codes         Specifications         LS-HB Specifications         Supported Timings |

# Notes:

# **List of Figures**

| 2-1. LS-HB Front/Side View                                         | 5  |
|--------------------------------------------------------------------|----|
| 2-2. LS-HB Rear/Bottom/Top View                                    | 7  |
| 2-3. LS-HB Rear Panel                                              | 9  |
| 3-1. IR Reception Angles                                           | 14 |
| 3-2. Estimating Throw Distance                                     | 17 |
| 3-3. Projector Placement                                           | 19 |
| 3-4. Vertical Lens Shift (Example Only)                            | 19 |
| 3-5. Folded Optics                                                 | 20 |
| 3-6. Projector with Fixed Anamorphic Lens Base Plate - Bottom View | 26 |
| 3-7. Mounting Angle Ranges (Side-to-Side and Front-to-Back)        | 28 |
| 3-8. HDMI/DVI Source Connections                                   | 30 |
| 3-9. RGB Connections                                               | 31 |
| 3-10. SCART RGBS Connection                                        | 32 |
| 3-11. Component Video Connections                                  | 33 |
| 3-12. Composite and S-Video Connections                            | 34 |
| 3-13. RS-232 Control System Connection                             | 35 |
| 3-14. 12-Volt Trigger Output Connection                            | 36 |
| 3-15. External IR Receiver Connection                              | 37 |
| 3-16. Anamorphic Lens Mounting Assembly - Exploded View            | 40 |
| 3-17. Attaching the Anamorphic Lens to the Lens Mount              | 42 |
| 4-1. LS-HB OSD Menu Structure                                      | 47 |
| 4-2. LS-HB Main Menu                                               | 48 |
| 4-3. Typical PLUGE Pattern for Adjusting Brightness                | 53 |
| 4-4. Typical Gray Bar Pattern for Adjusting Contrast               | 53 |
| 4-5. Typical Test Pattern for Adjusting Sharpness                  | 54 |
| 4-6. Overscan Examples                                             | 56 |
| 4-7. Source Select Sub-Menu                                        | 57 |
| 4-8. LS-HB Advanced Menu                                           | 58 |
| 4-9. RGB Adjust Sub-Menu                                           | 60 |
| 4-10. Fine Sync Sub-Menu                                           | 61 |
| 4-11. LS-HB System Menu                                            | 62 |
| 4-12. Source Enable Sub-Menu                                       | 63 |
| 4-13. PIP and PBP areas for 1080p Display                          | 64 |
| 4-14. PIP Split-Screen Mode                                        | 65 |

| 4-15. LS-HB Service Menu | 68 |
|--------------------------|----|
| 7-1. LS-HB Dimensions    | 90 |

# **1. Introduction**

This Owner's Manual describes how to install, set up and operate the Runco LS-HB Digital Light Processing (DLP™) Projector.

Throughout this manual, the Runco LightStyle<sup>™</sup> Series LS-HB Home Theater Projector is referred to as the "LS-HB."

Runco has prepared this manual to help home theater installers and end users get the most out of the LS-HB.

Runco has made every effort to ensure that this manual is accurate as of the date it was printed. However, because of ongoing product improvements and customer feedback, it may require updating from time to time. You can always find the latest version of this and other Runco product manuals on-line, at www.Runco.com.

Runco welcomes your comments about this manual. Send them to info@Runco.com.

**Text Conventions:** The following conventions are used in this manual, in order to clarify the information and instructions provided:

- Remote and built-in keypad button identifiers are set in upper-case bold type; for example, "Press **EXIT** to return to the previous menu."
- Computer input (commands you type) and output (responses that appear on-screen) is shown in monospace (fixed-width) type; for example: "To change the aspect ratio to Letterbox, type op aspect = 1 <Enter>."
- All keys with functional names are initial-capped, set in bold type and enclosed in angle brackets. These keys are the following: <Enter>, <Spacebar>, <Control>, <Esc> and <Tab>.
- <Enter> indicates that you may press either the RETURN or ENTER key on your keyboard if it has both keys.

In addition to these conventions, underlining, boldface and/or italics are occasionally used to highlight important information, as in this example:

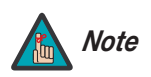

A carriage return **must** be used after each command or string.

## 1.1 About This Manual

Target Audience

- ◄ If You Have Comments About This Manual...
- Textual and Graphic Conventions

**Graphic Conventions:** These symbols appear in numerous places throughout the manual, to emphasize points that you must keep in mind to avoid problems with your equipment or injury:

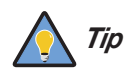

TIPS highlight time-saving short cuts and helpful guidelines for using certain features.

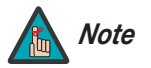

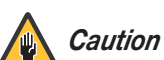

CAUTIONS alert users that a given action or omitted action can degrade performance or cause a malfunction.

NOTES emphasize text with unusual importance or special

significance. They also provide supplemental information.

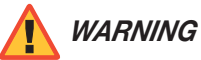

DANGER appears

DANGER appears when a given action can cause severe injury or death.

WARNINGS appear when a given action or omitted action can result

in damage to the equipment, or possible non-fatal injury to the user.

# 1.2 Using This Manual

Use the following table to locate the specific information you need in this manual.

| If you need                                                                      | Turn to page: |
|----------------------------------------------------------------------------------|---------------|
| Information about obtaining service                                              | iv            |
| General information about the LightStyle™ Series LS-HB Home<br>Theater Projector | 3             |
| Installation instructions                                                        | 13            |
| First-time configuration instructions                                            | 38            |
| Advanced configuration instructions                                              | 58            |
| Troubleshooting tips                                                             | 72            |
| Specifications for the LightStyle™ Series LS-HB Home Theater<br>Projector        | 87            |

Elegant and electrifying, the LightStyle<sup>™</sup> Series LS-HB Home Theater Projector is Runco's first-ever 1080p projector designed for both performance and esthetics. Where sleek design encompasses incredible performance, this stylish combination of legendary Runco engineering and impactful design yield a powerhouse that elevates the bar for affordable home theater projection.

Designed inside and out by Runco's award-winning engineering and design team, the LS-HB incorporates Runco's proprietary engineering, advanced features and performance enhancements to achieve an elevated home theater experience.

The LS-HB is equipped with a precision optics package offering zoom, focus and lens shift controls and a throw range of 1.89:1 to 2.40:1. For installations requiring shorter throw distances, the LS-HB is optionally available with a lens that offers a throw range of 1.59:1 to 1.86:1.

To ensure a perfect fit in any room at any time, the LS-HB incorporates the ISF<sup>™</sup> (Imaging Science Foundation) calibration suite for optimal performance in various rooms and lighting conditions. These calibration tools feature day and night calibration memory settings, individual sharpness and noise reduction controls, programmable image memory selection keys, built-in test patterns and a dark room-optimized remote.

Runco's advanced ViVix<sup>™</sup> digital video processing enhances the LS-HB picture quality and provide artifact-free scaling. Rounding out this impressive projector are discrete input source, aspect ratio and power on/off, as well as an RS-232 interface for seamless integration with automation control systems.

For uncompromised widescreen reproduction of movies originally filmed in the CinemaScope<sup>™</sup> 2:35:1 format, the LS-HB can also be paired with one of Runco's award-winning anamorphic lens solutions. Through an ingenious combination of software, electronics and precision anamorphic optics, the Runco anamorphic lens system maintains constant image height on the screen just as in a movie theater. When a viewer transitions from 1.78:1 (16:9) program material to superwide 2.35:1, the image simply gets wider while image height is maintained. The projection system is able to use the full pixel array, thereby producing a 2.35:1 image with enhanced resolution and increased brightness. No resolution or image area is lost to those black bars that contain no picture information.

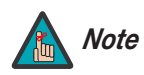

An anamorphic lens requires the use of a 2.35:1 (or similar aspect ratio), "superwide" format screen.

# 1.3 Description, Features and Benefits

| Key Features and Benefits 🗲 | The LS-HB offers these key features and benefits:                                                                                                    |
|-----------------------------|----------------------------------------------------------------------------------------------------|
|                             | Native Resolution: 1920 x 1080 (16:9 Native Aspect Ratio)                                                                                                    |
|                             | DLP system using high-performance Digital Micromirror Device (DMD)                                                                                                    |
|                             | Customized color wheel produces wide dynamic range and rich grayscale                                                                                                    |
|                             | <ul> <li>Picture in Picture function allows you to display two inputs on the screen at the sam<br/>time</li> </ul>                                                                             |
|                             | <ul> <li>Two (2), HDMI Inputs with High-bandwidth Digital Content Protection (HDCP)</li> </ul>                                                                                                 |
|                             | HDTV Compatible                                                                                                    |
| Parts List 🍗                | Your LS-HB is shipped with the following items. If any items are missing or damaged, please contact your Runco dealer or Runco Customer Service at (800) 23RUNCO. <li>LS-HB DLP Projector</li> |
|                             | <ul> <li>Remote Control Unit and two (2), AA-size batteries</li> </ul>                                                                                                    |
|                             | AC Power Cords (North America)                                                                                                    |
|                             | <ul> <li>5.0-mm Hex wrench (for lens shift adjustment)</li> </ul>                                                                                                    |
|                             | Runco LS-HB Quick Setup Guide                                                                                                    |
|                             | Optional Accessories:                                                                                                    |
|                             | <ul> <li>Secondary anamorphic lens and lens mount</li> </ul>                                                                                                    |
|                             | <ul> <li>Ceiling mount kit (part number 997-4214-00)</li> </ul>                                                                                                    |
|                             | • Short-throw lens, 1.59:1-1.86:1                                                                                                    |
|                             | Replacement Lamp (part number 997-5268-00)                                                                                                    |
|                             |                                                                                                    |
|                             |                                                                                                    |
|                             |                                                                                                    |
|                             |                                                                                                    |
|                             |                                                                                                    |
|                             |                                                                                                    |
|                             |                                                                                                    |
|                             |                                                                                                    |
|                             |                                                                                                    |

# 2. Controls and Functions

Figure 2-1 and Figure 2-2 show the key LS-HB components.

# **2.1** LS-HB at a Glance

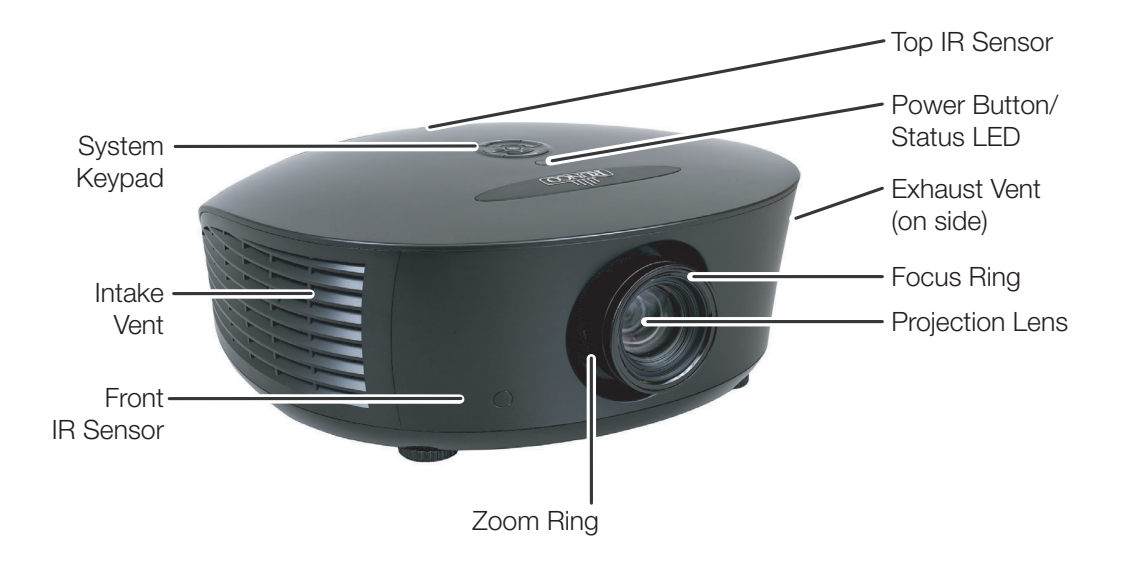

## Figure 2-1. LS-HB Front/Side View

#### TOP IR SENSOR

Receives infrared signals from the remote control unit.

#### • POWER BUTTON/STATUS LED

Indicates projector status as follows:

- Solid green = AC power present, ready to turn on (lamp not lit)
- Flashing green = lamp is warming up or cooling down; keypad functions not allowed
- Off = Lamp lit, projector functioning normally
- Alternating green/red = Lamp problem (door open, unable to strike, end of life), user intervention likely to fix problem
- Flashing red = Over temperature, user intervention (clear vents, turn on AC) may fix problem
- Solid red = Error that requires servicing (fan fail, Power-on self-test fail etc.)

#### • EXHAUST VENT

Warm air exits the projector through this vent. Ensure that it is not blocked.

#### FOCUS RING

Rotate this to focus the projected image.

#### • **PROJECTION LENS**

Available in two versions: standard throw range (1.89:1 to 2.40:1) and short throw range (1.59:1 to 1.86:1).

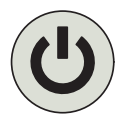

#### ZOOM RING

Rotate this to change the projected image size.

• FRONT IR SENSOR Receives infrared signals from the remote control unit.

## • INTAKE VENT

Internal fans draw cool air into the projector through this vent.

## • SYSTEM KEYPAD

Provides an alternative to using the remote control unit to select a source or navigate the on-screen display (OSD) controls.

## SOURCE

Use this button to select a video source.

## Cursor Keys ( $\blacktriangle$ , $\blacktriangleleft$ , $\blacktriangledown$ , $\blacktriangleright$ )

Use these buttons to select items or settings, adjust settings or switch display patterns.

## ENTER (

Press to select a highlighted menu item or confirm a changed setting.

## MENU

Press this button to show or hide the OSD menus.

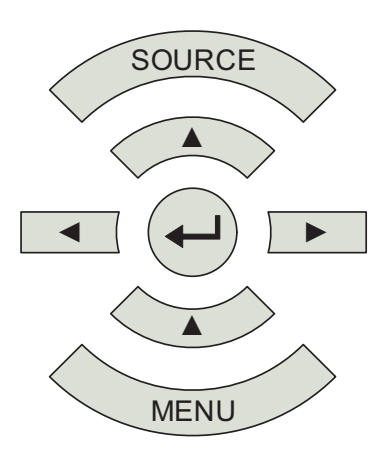

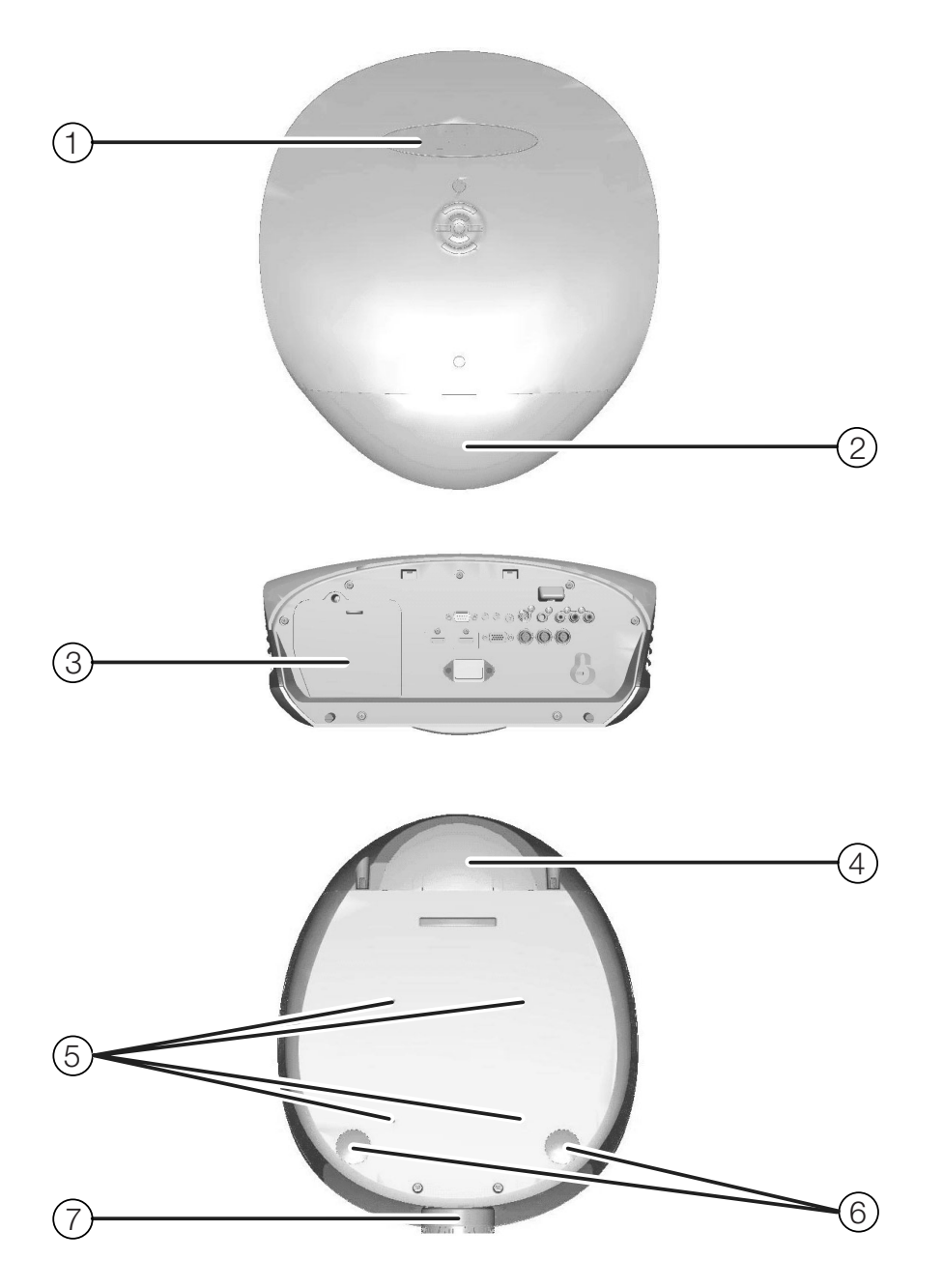

Figure 2-2. LS-HB Rear/Bottom/Top View

1. **RUNCO LOGO BADGE** Remove to access the vertical lens shift control.

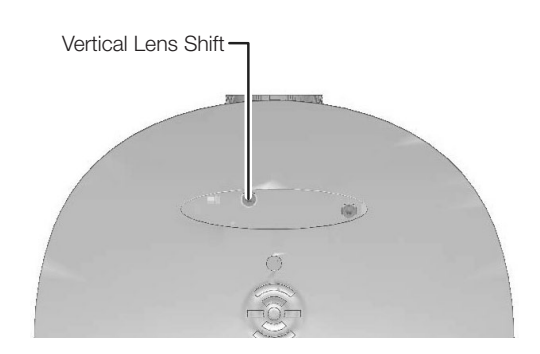

### 2. REAR COVER

Remove to access connectors.

# 3. LAMP MODULE COVER

Remove this cover to access the lamp compartment.

## 4. CABLE OPENING

Pass cables through this opening.

## 5. CEILING MOUNT HOLES

Use these to attach the ceiling bracket to the projector. Use M4 screws with a maximum screw depth of 10 mm (0.39 inch).

## 6. ADJUSTABLE FEET

Use these when the projector is installed in a table-top configuration to level the image and/or adjust the projection angle.

## 7. **PROJECTION LENS**

The inside of the lens barrel is threaded to accommodate a standard, 72-mm lens filter. For example, with a smaller screen you can install a neutral-density filter to reduce the overall light output.

Figure 2-3 shows the LS-HB rear panel.

# 2.2 LS-HB Rear Panel

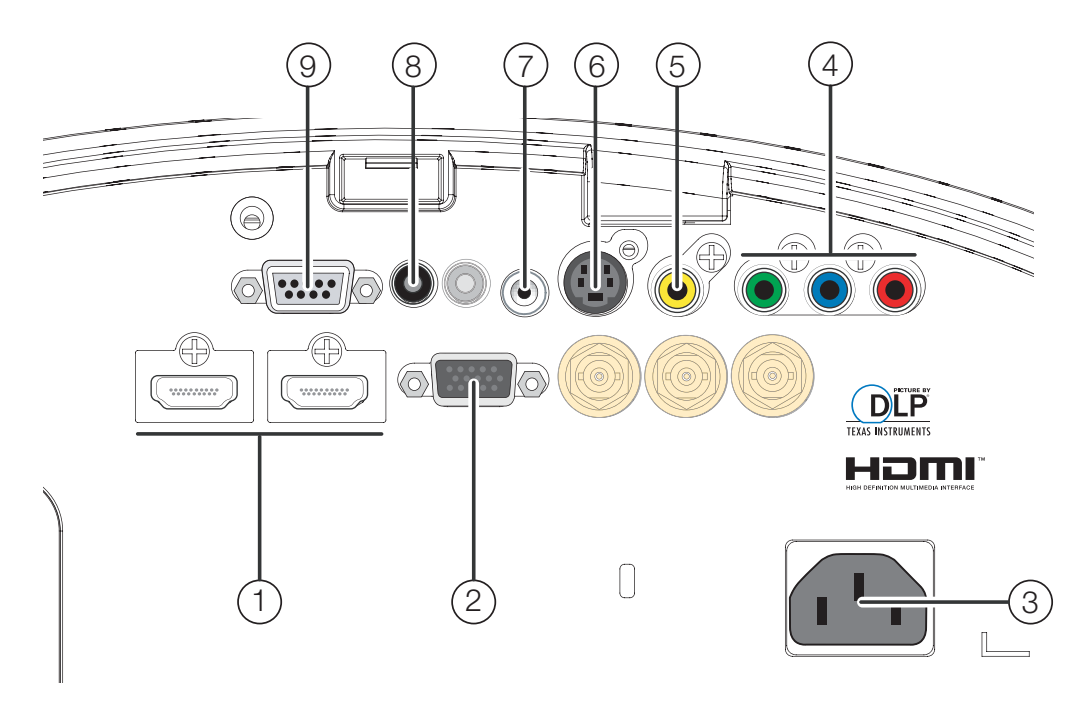

## Figure 2-3. LS-HB Rear Panel

# 1. HDMI 1 (Digital)

## HDMI 2 (Digital)

HDCP-compliant digital video inputs for connecting an HDMI or DVI source.

2. **RGB** 

Provides a standard, 15-pin VGA-style connection to either an RGB or component high-definition source, or to a personal computer. The LS-HB automatically detects the input signal resolution.

## 3. POWER INPUT (100 to 240 VAC)

Connect the LS-HB to power here.

## 4. COMPONENT 1/SCART (RCA connectors)

Standard- or high-definition (480i/480p/576i/576p/720p/1080i/1080p) Component (YPrPb) input for connecting a DVD/HD-DVD/BD player, HD set-top box or other SD/HD source. Also provides RGB input for RGBS sources.

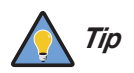

For best results, do not run your DVD player in progressive mode.

## 5. **VIDEO**

Standard composite video input for connecting a VCR, laser disc player or other composite video source. Also provides composite sync input for RGBS sources.

## 6. **S-VIDEO**

A standard S-Video input for connecting a DVD player, satellite receiver or Super VHS (S-VHS) VCR.

### 7. IR INPUT

Wired input from a Niles- or Xantech-compatible, infrared (IR) repeater system.

# 8. TRIGGER 1 (3.5-mm, mini phono jack)

Provides 12 (+/- 1.5) volt switched output for screen relays with 250mA current capacity and short protection.

## 9. **RS-232**

A female, 9-pin D-sub connector for interfacing with a PC or home theater automation/control system.

## 2.3 LS-HB Remote Control 1

#### 1. **ON** Use this button to turn

the projector on.

2. **OFF** Use this button to turn the projector off.

### 3. Source Selection Buttons (1-5):

Press to select a video source. By default, these buttons are assigned as follows: 1 = HDMI 1; 2 = HDMI 2; 3 = Component 1; 4 = S-Video; 5 = Video. However, you can assign each button to any source you wish.

4. Cursor Keys (▲, ◀, ▼,
 ▶)

Use these buttons to select items or settings, adjust settings or switch display patterns.

## ENTER

Press to select a highlighted menu item or confirm a changed setting.

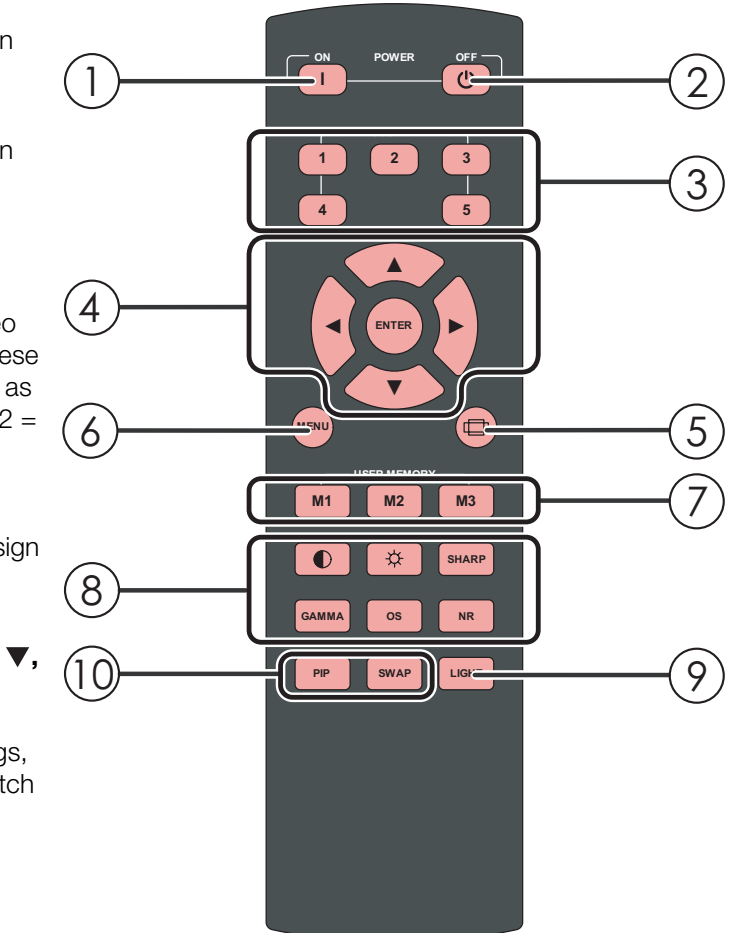

## 5. Aspect Ratio Selection Button

Press this button repeatedly to select one of the following aspect ratios:

**16 : 9:** For viewing 16:9 DVDs or HDTV programs in their native aspect ratio. **Letterbox:** For viewing LaserDisc movies or non-anamorphic DVDs on a 16:9 screen.

**4**: **3**: Scales the input signal to fit 4:3 sources in the center of the screen.

**4:3 Narrow:** Scales the input signal to fit 4:3 sources in the center of the screen when using an anamorphic lens.

Native: Displays source image in its native resolution without re-sizing or overscan.

### 6. **MENU**

Press this button to show or hide the OSD controls.

### 7. Memory Preset Buttons (M1 / M2 / M3)

Press to recall settings for the current input from one of three memory presets. By default, these buttons are assigned as follows: M1 = User Memory 1; M2 = User Memory 2; 3 = ISF Night. However, you can assign each button to any memory preset you wish.

### 8. Picture Adjustment Buttons:

## Contrast 🚺

Press to adjust white level. Brightness Press to adjust black level. Sharpness (SHARP) Press to adjust sharpness. Gamma (GAMMA) Press to select a gamma curve. Overscan (OS) Press to select an overscan mode. Noise Reduction (NR)

Press to adjust noise reduction level.

## 9. LIGHT

Press momentarily to activate remote backlighting. Press and hold for five (5) seconds to illuminate the projector rear panel, to facilitate connecting cables in a dark room.

## 10. Picture-In-Picture (PIP) Controls:

## PIP

Press repeatedly to activate/deactivate PIP mode or select the desired PIP image source.

#### SWAP

Press to swap the PIP image with the active source image.

# Notes:

Runco LS-HB Installation/Operation Manual

# 3. Installation

To install batteries in the remote control:

- 1. Slide the battery compartment cover in the direction of the arrow to remove it.
- 2. Install two AA batteries with the correct polarity.
- 3. Replace the cover.

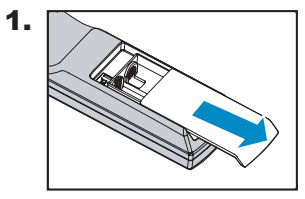

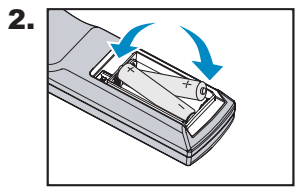

3.

- Make sure that the battery polarities are correct when installing the batteries.
- Do not mix an old battery with a new one or different types of batteries.
- If you will not use the remote control for a long time, remove the batteries to avoid damage from battery leakage.
- In most situations, you can simply point the remote control at the screen which will reflect the IR signal from the remote back toward the IR receiver on the projector. In some cases, however, ambient conditions may prevent this. If so, point the remote control at the projector and try again.
- If the effective range of the remote control decreases, or it stops working, replace the batteries with new ones.
- The remote control may fail to operate if the infrared remote sensor is exposed to bright sunlight or fluorescent lighting.

- Notes on Batteries
- Notes on Remote Control Operation

# 3.1 Remote Control

• The projector's front IR receiver has a range of approximately 40 feet (12.19 meters); the top IR receiver has a range of approximately 20 feet (6.10 meters). Figure 3-1 shows the reception angles of the front and top IR receivers.

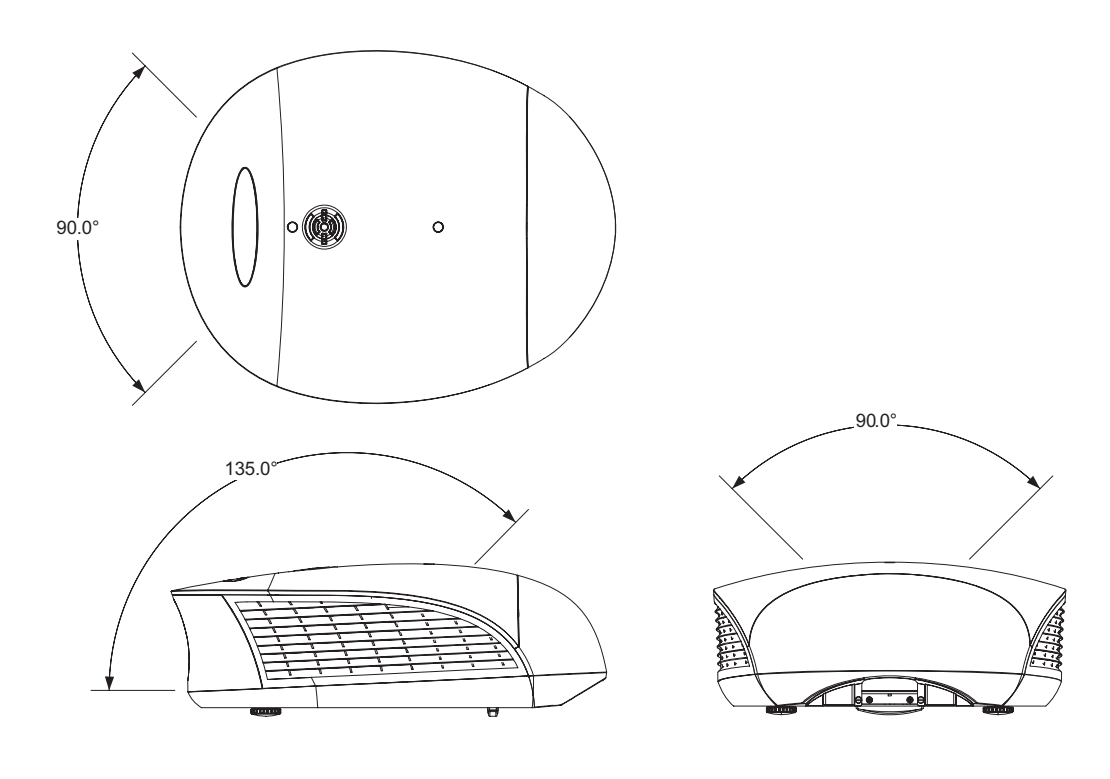

Figure 3-1. IR Reception Angles

Table 3-1 gives a quick overview of the LS-HB installation process. The sections following this one provide detailed instructions.

## 3.2 Quick Setup

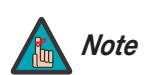

Installation should be performed by a qualified custom video installation specialist.

## Table 3-1. Installation Overview

| Step | Procedure                                                                                                    | For Details, Refer to page |
|------|----------------------------------------------------------------------------------------------------|----------------------------|
| 1    | Choose a location for the projector                                                                                                    | 16                         |
| 2    | Mount the projector                                                                                                    | 27                         |
| 3    | Connect signal sources to the LS-HB                                                                                                    | 30                         |
| 4    | Connect external controller to RS-232 port and/or IR repeater system (optional)                                                                                                    | 35                         |
| 5    | Connect 12-volt trigger output to retractable screen or other,<br>+12V trigger-activated equipment (optional)                                                                                                    | 36                         |
| 6    | Apply power to the projector                                                                                                    | 37                         |
| 7    | Primary lens adjustments: projected image size (zoom), position (shift) and focus                                                                                                    | 19, 38                     |
| 8    | Change the OSD Language (optional)                                                                                                    | 39                         |
| 9    | For rear-screen and/or ceiling-mount installations, select the proper picture orientation                                                                                                    | 39                         |
| 10   | Projector calibration: adjust the following <b>for each input</b> ; save<br>settings when finished:<br>• Aspect ratio<br>• Brightness<br>• Contrast<br>• Color level<br>• Tint<br>• Sharpness<br>• White Balance | 48                         |

## 3.3 Installation Considerations

Proper installation of your projector will ensure the quality of your display. Whether you are installing a projector temporarily or permanently, you should take the following into account to ensure your projector performs optimally.

# *Installation Type* > Choose the installation type that best suits your needs: front or rear screen, floor mount or inverted mount. Table 3-2 compares these various installation methods.

## Table 3-2. Projector Installation Options

| Advantages                                                                                                    | Considerations                                                                                 |  |  |  |
|----------------------------------------------------------------------------------------------------|------------------------------------------------------------------------------------------------|--|--|--|
| Front Screen, Floor Mount Installation                                                                                                    |                                                                                                |  |  |  |
| <ul><li>Easy to set up</li><li>Can be moved or changed quickly</li><li>Easy to access</li></ul>                                                                                  | Shares floor space with audience                                                               |  |  |  |
| Front Screen, Inverted N                                                                                                    | lount (ceiling) Installation                                                                   |  |  |  |
| <ul> <li>Does not take up audience space</li> <li>Projector is unobtrusive</li> <li>Projector cannot be accidentally moved</li> </ul>                                            | <ul> <li>Installation is more permanent</li> <li>Projector access is more difficult</li> </ul> |  |  |  |
| Rear Screen, Floor                                                                                                    | Mount Installation                                                                             |  |  |  |
| <ul> <li>Projector is completely hidden</li> <li>Projector is easily accessed</li> <li>Usually good ambient light rejection</li> </ul>                                           | <ul><li>Requires separate room</li><li>Installation cost is usually higher</li></ul>           |  |  |  |
| Rear Screen, Inverted M                                                                                                    | ount (ceiling) Installation                                                                    |  |  |  |
| <ul><li>Projector is completely hidden</li><li>Usually good ambient light rejection</li></ul>                                                                                    | <ul><li>Requires separate room</li><li>Installation cost is usually higher</li></ul>           |  |  |  |
| Rear Screen, Floor Mount with Mirror                                                                                                    |                                                                                                |  |  |  |
| <ul> <li>Projector is completely hidden</li> <li>Usually good ambient light rejection</li> <li>Requires less space behind screen than other rear screen installations</li> </ul> | <ul><li>Requires separate room</li><li>Installation cost is usually higher</li></ul>           |  |  |  |

In general, minimize or eliminate light sources directed at the screen. Contrast ratio in your images will be noticeably reduced if light directly strikes the screen, such as when a shaft of light from a window or floodlight falls on the image. Images may then appear washed out and less vibrant.

Throw distance is the distance measured from the front of the projector to the screen. This is an important calculation in any projector installation as it determines whether or not you have enough room to install your projector with a desired screen size and if your image will be the right size for your screen.

You can quickly estimate the throw distance by taking the width of the screen and multiplying it by the lens throw ratio; see Figure 3-2. The result of this calculation tells you roughly how far back the projector should be positioned from the screen in order to project a focused image large enough to fill the screen.

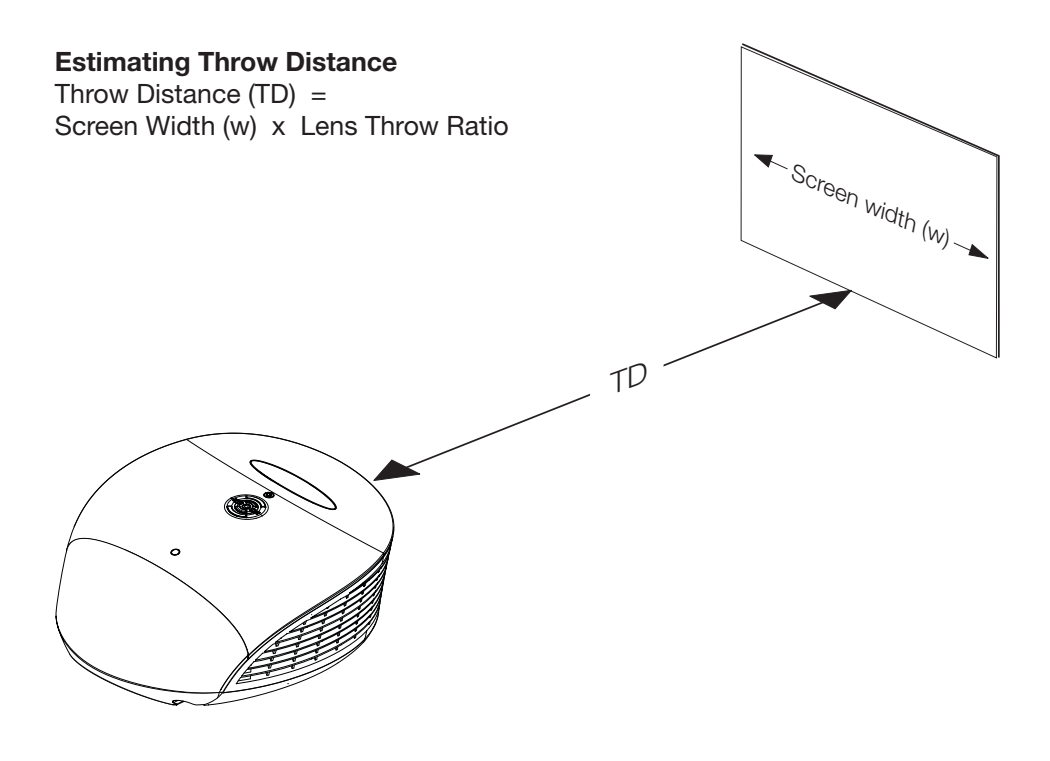

Figure 3-2. Estimating Throw Distance

## Ambient Light

#### < Throw Distance

Table 3-3 lists the available LS-HB lens options and their associated throw ratios.

Table 3-3. LS-HB Lens Options and Throw Ratios (Note)

| Projector Model                                                 | Throw<br>Ratio with<br>Primary | Throw Range in<br>inches, with<br>72.6x40.8-inch<br>(1.78:1) Screen |         | Throw Ratio<br>with<br>Primary<br>Lens and | Throw Range in<br>inches, with<br>96x40.8-inch (2.35:1)<br>Screen |         |
|-----------------------------------------------------------------|--------------------------------|---------------------------------------------------------------------|---------|--------------------------------------------|-------------------------------------------------------------------|---------|
|                                                                 | Lens Only                      | Minimum                                                             | Maximum | Anamorphic<br>Lens                         | Minimum                                                           | Maximum |
| LS-HB + Standard<br>Lens                                        | 1.89 – 2.40                    | 137.21                                                              | 174.24  | (n/a)                                      |                                                                   |         |
| LS-HB +<br>Standard Lens +<br>Fixed Anamorphic<br>Lens          |                                | (n/a)                                                               |         | 1.89 – 2.40                                | 181.44                                                            | 230.40  |
| LS-HB +<br>Standard Lens +<br>Movable<br>Anamorphic Lens        | 1.89 - 2.40                    | 137.21                                                              | 174.24  | 1.42 – 1.80                                | 136.32                                                            | 172.80  |
| LS-HB + Optik A<br>Primary Lens                                 | 1.59 - 1.86                    | 115.43                                                              | 135.04  | (n/a)                                      |                                                                   |         |
| LS-HB + Optik A<br>Primary Lens +<br>Fixed Anamorphic<br>Lens   |                                | (n/a)                                                               |         | 1.59 - 1.86                                | 152.64                                                            | 178.56  |
| LS-HB + Optik A<br>Primary Lens +<br>Movable<br>Anamorphic Lens | 1.59 - 1.86                    | 115.43                                                              | 135.04  | 1.19 - 1.40                                | 114.24                                                            | 134.40  |

**Note:** Due to normal manufacturing variances, throw distance can vary by up to +/- 5 percent from these specifications.

#### Vertical and Horizontal > Position

Proper placement of the projector relative to the screen will yield a rectangular, perfectly-centered image that completely fills the screen.

Ideally, the projector should be positioned perpendicular to the screen and in such a way that the lens center is aligned with either the top or bottom edge of the screen area, and centered horizontally. See Figure 3-3.

## **Ceiling Installation**

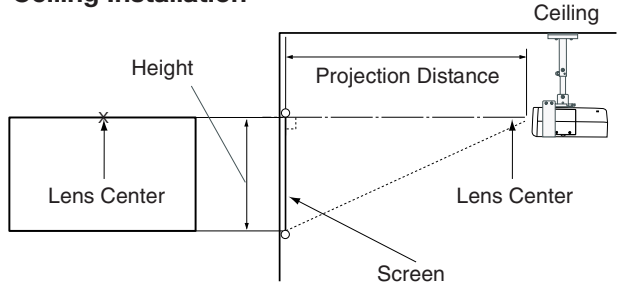

**Floor Installation** 

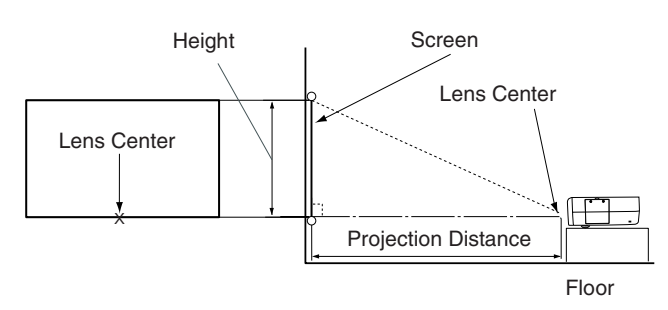

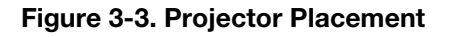

You can use the lens shift controls on the projector to center the image on the screen. Lens shift is generally expressed as a percentage of the screen height or width, as shown in Figure 3-4. < Lens Shift

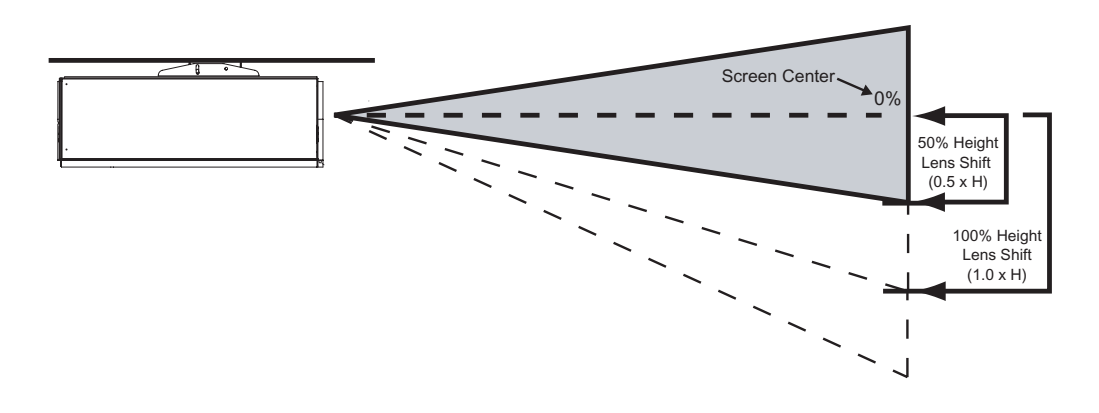

Note: This is a general example of lens shift. Lenses vary in their shift capabilities. No particular lens or projector is used in this example.

## Figure 3-4. Vertical Lens Shift (Example Only)

**Vertical Lens Shift: The LS-HB provides up to 25% of upward vertical lens shift and up to 60% of downward vertical lens shift.** For example, with a 100 x 56 inch (1.78:1) screen, you can shift the image up to 14.00 inches (0.36 meters) above or 33.60 inches (0.85 meters) below the screen center.

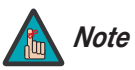

- 1. With no vertical lens shift, the lens center and screen center are aligned with each other.
- 2. Vertical shift limits are percentages of the screen height.
- 3. Vertical lens shift figures are for ceiling mount configurations. For floor installations (where the projector is upright), reverse the up/down vertical lens shift percentages.
- **Folded Optics** In rear-screen applications where space behind the projector is limited, a mirror may be used to fold the optical path, as shown in Figure 3-5. The position of the projector and mirror must be accurately set. If you are considering this type of installation, contact your dealer for assistance.

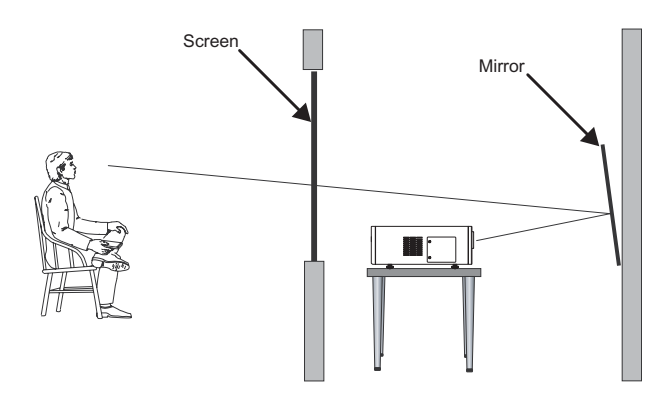

Figure 3-5. Folded Optics

Other Considerations

Other considerations and tips that can help improve your installation:

- Keep the ambient temperature constant and below 35°C (95°F). Keep the projector away from heating and/or air conditioning vents. Changes in temperature may cause drifts in the projector circuitry, which may affect performance.
- Keep the projector away from devices that radiate electromagnetic energy such as motors and transformers. Common sources of these include slide projectors, speakers, power amplifiers and elevators.
If you are installing a standard LS-HB (without an anamorphic lens), skip this step and proceed with *Mounting the LS-HB* (page 27).

If you are installing an LS-HB with a **fixed** anamorphic lens, proceed with Installing the Fixed Anamorphic Lens Base Plate (page 26).

If you are installing an LS-HB with a movable anamorphic lens, proceed as follows to install the lens mount and transport assembly.

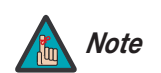

- 1. Do not install the anamorphic lens yet, only the transport assembly and/or lens mount. You will install the anamorphic lens after you install the projector and adjust the primary lens.
- 2. Some components shipped with your projector may differ slightly from what is shown in these instructions.

Package Contents: The LS-HB movable anamorphic lens mount kit consists of the following items. Some components shipped with your projector may differ slightly from what is shown in these instructions. If any items are missing or damaged, please contact your Runco dealer or Runco Customer Service at (800) 23RUNCO.

- Transport Assembly Attachment Plate
- Attachment plate hardware (screws, washers and spacers)
- Attachment plate security hooks and related hardware (chain, chain ends, nuts and washers)

- Transport Assembly
- Transport mounting hardware
- Lens bracket mounting hardware
- Power supply
- Remote control unit and batteries

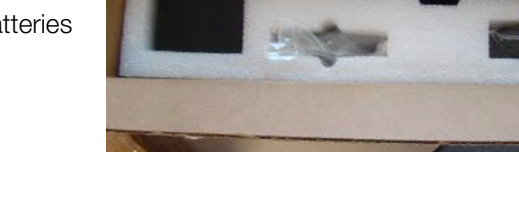

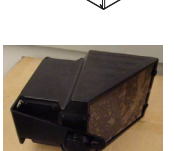

3.4 Installing the Optional Anamorphic Lens Mount

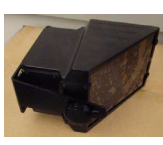

< Installing the Movable Anamorphic Lens Transport Assembly

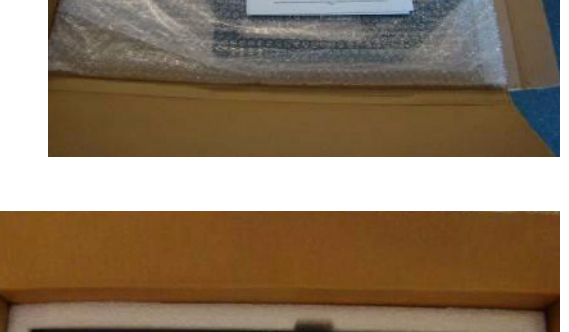

• Anamorphic lens and mounting bracket

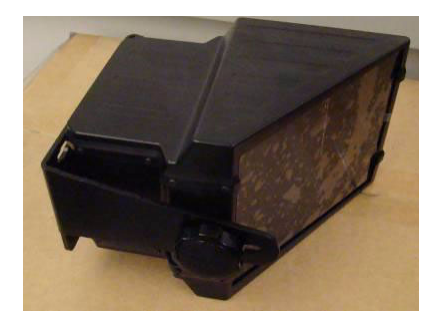

#### Attaching the Transport Assembly Attachment Plate:

- 1. Place the projector upside down on a blanket or other soft surface.
- 2. Position the attachment plate as shown here.

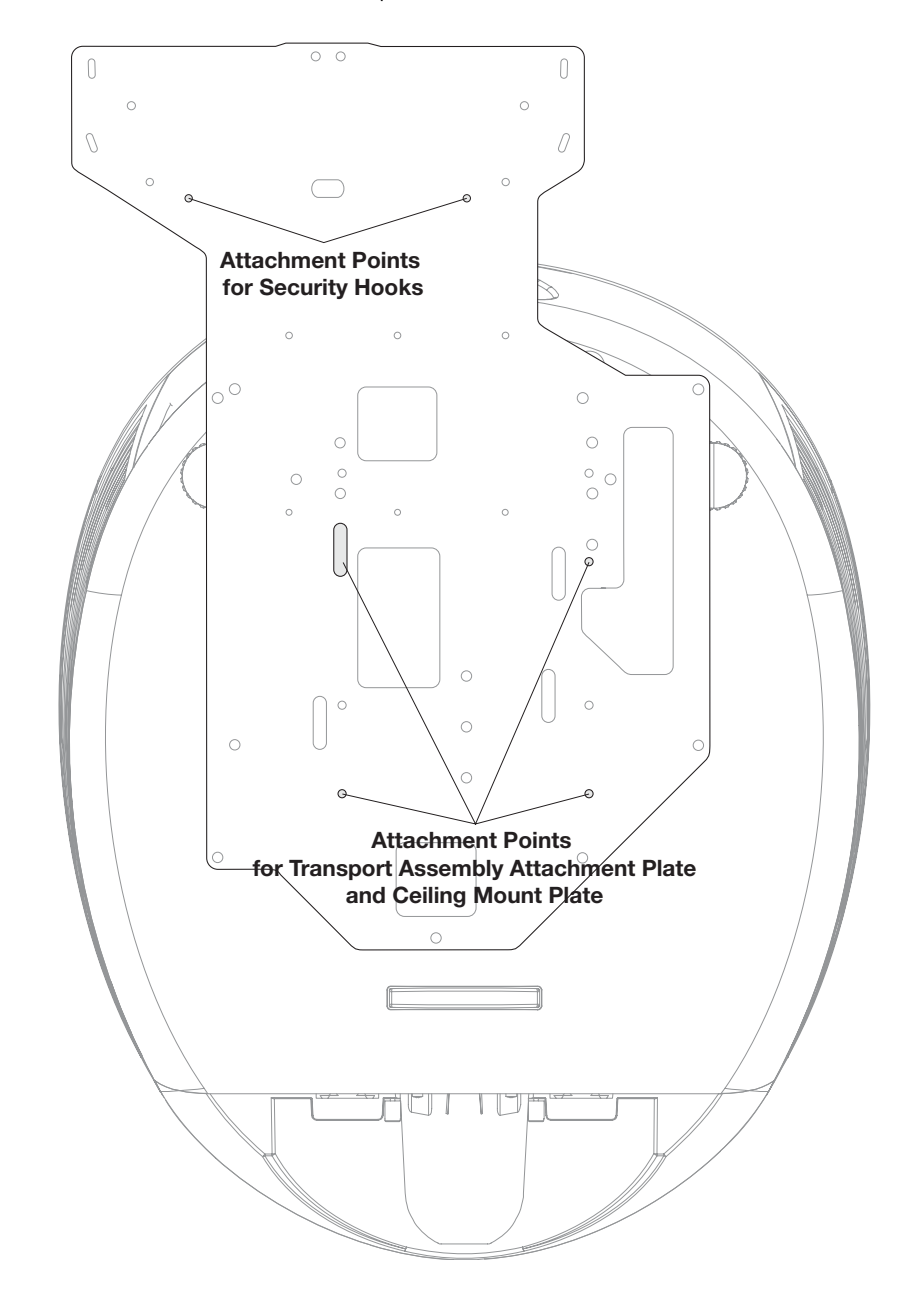

- 3. If you are mounting the projector on a ceiling: Line up the holes on the Ceiling Mount Plate (included with the projector ceiling mount kit) with those on the bottom of the projector and attachment plate.
- 4. Secure the Transport Assembly Attachment Plate and Ceiling Mount Plate to the projector using the hardware provided with the attachment plate, as shown.

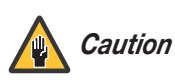

1. Do not use the mounting screws provided with the ceiling mounting kit. Use only the hardware provided with the Transport Assembly Attachment plate.

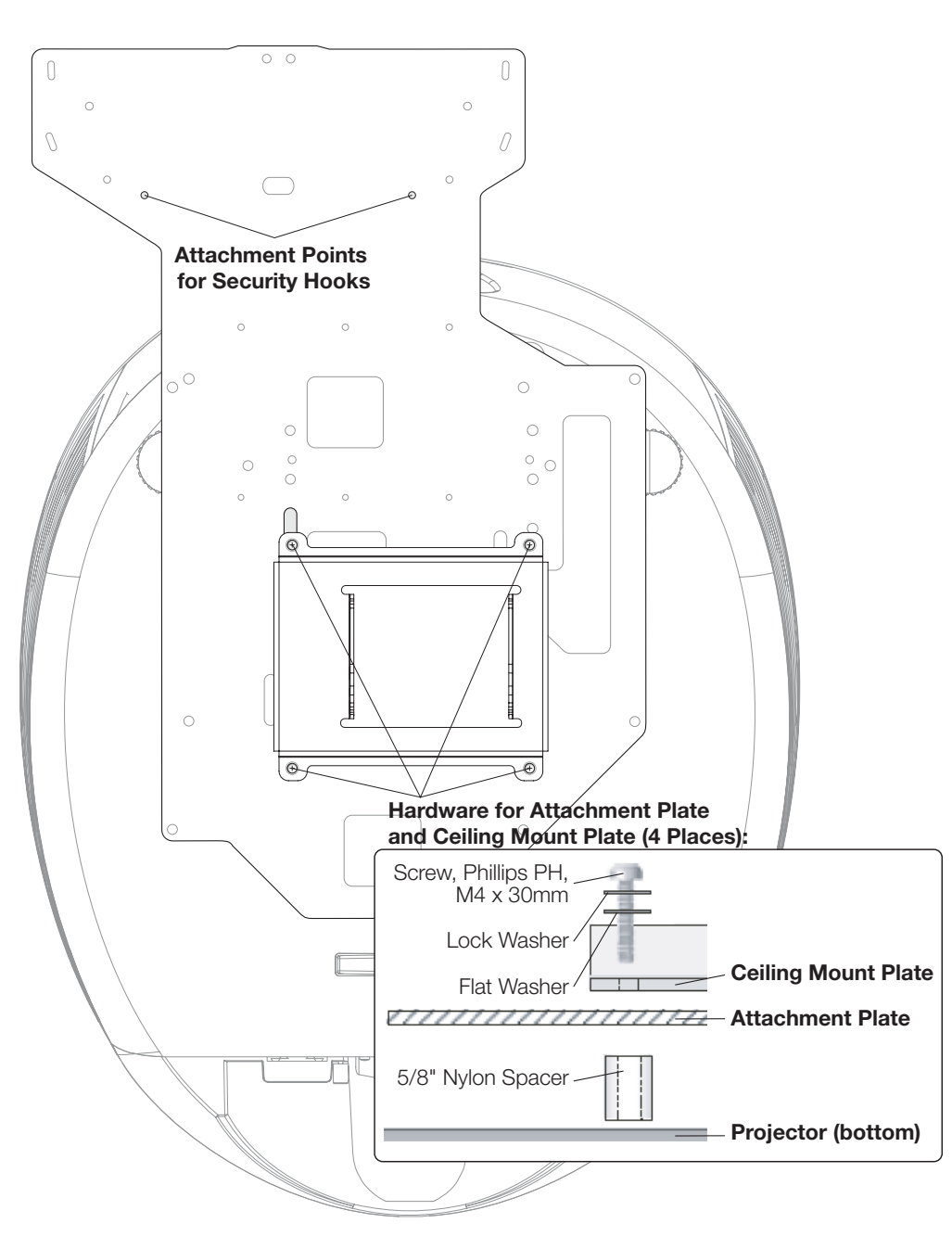

2. DO NOT OVER-TIGHTEN THE SCREWS.

**Installing the Anamorphic Lens Transport Assembly:** After installing the Transport Assembly Attachment Plate and Ceiling Mount Plate, proceed as follows to install the Anamorphic Lens Transport Assembly.

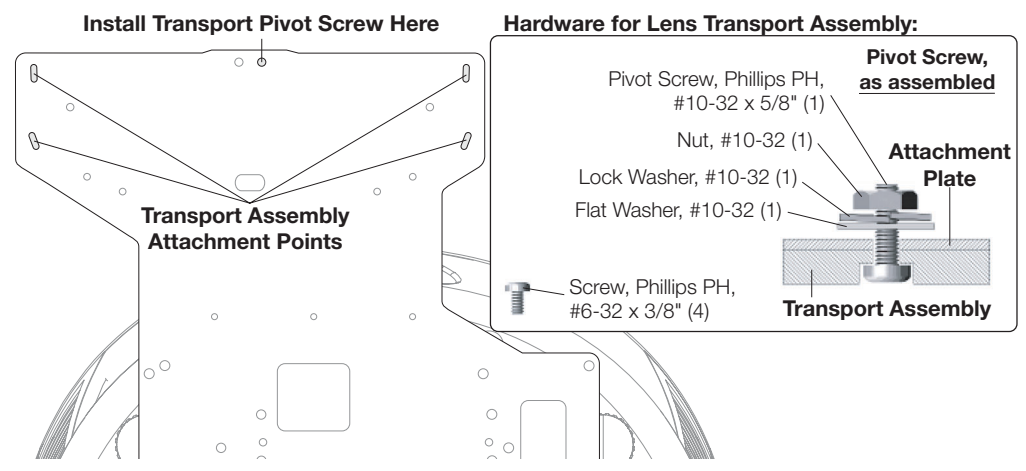

- 1. Position the flat side of the motorized transport against the bottom side of the Attachment Plate so that the center "M" hole in the Attachment Plate is aligned with the front recessed transport hole.
- 2. Insert the #10-32 pivot screw up through the transport and Attachment Plate and loosely complete the assembly with the corresponding washer, lock washer and nut.
- 3. Loosely insert the four small 3/8" screws through the four remaining "M" slots through the top of the Attachment Plate and down into the transport.
- 4. Separate the Anamorphic Lens and lens bracket. Locate the lens bracket mounting screws and use them to attach the bracket to the transport assembly. Observe the sticker on the plate showing the correct sequence for installing and tightening the screws.

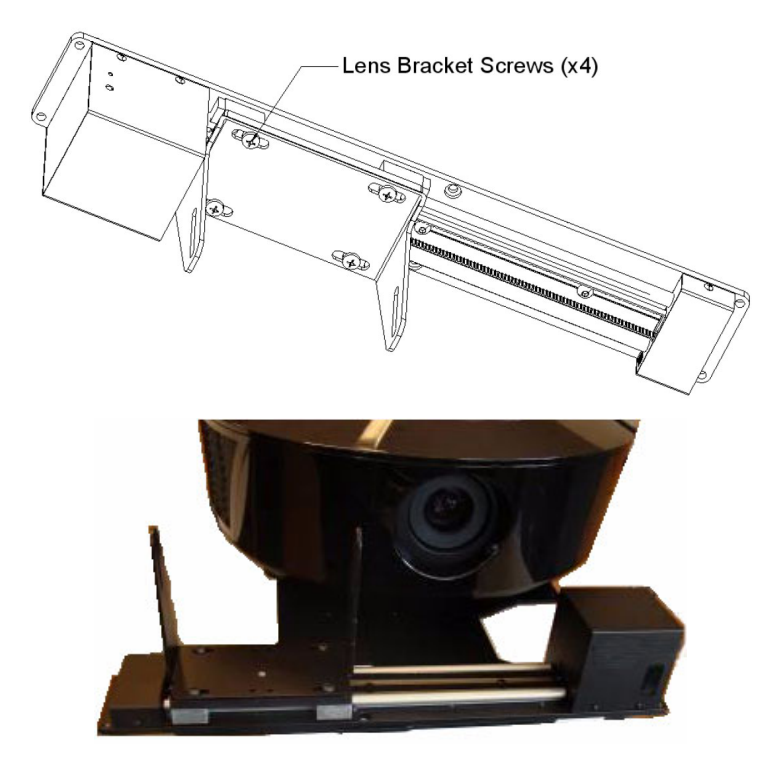

Attaching the Security Hooks: To help stabilize and support the added weight of the Anamorphic Lens and Lens Transport Assembly, the attachment plate includes two security hooks and related hardware for attaching the front part of the plate to the ceiling above.

Proceed as follows to attach the security hooks. This requires the following tools and materials:

- Pliers
- Scissors
- Ceiling Hooks (not supplied)

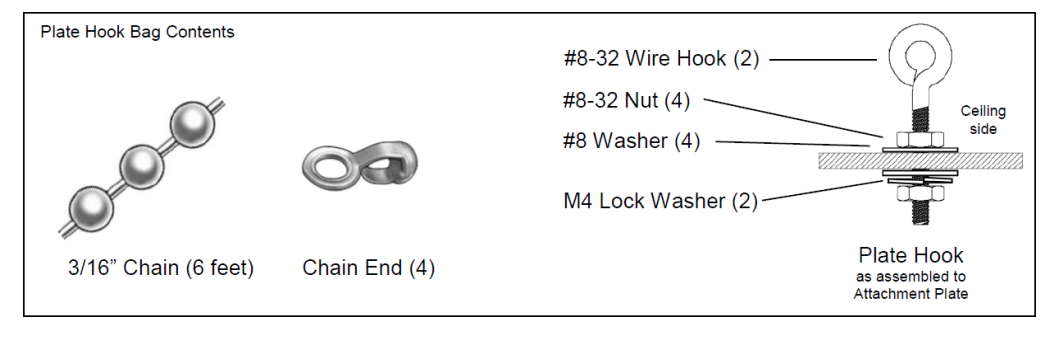

- 1. Install the Plate Hook Assemblies in the two "H" holes of the Attachment Plate (see diagram on page 23) with the hook ends on the ceiling side as shown above.
- 2. Use pliers to bend the closed hooks apart just enough to install a Chain End at a later time.
- Attach the plate hooks to the ceiling as described in the section entitled *Ceiling Mounting (Inverted)* on page 27.

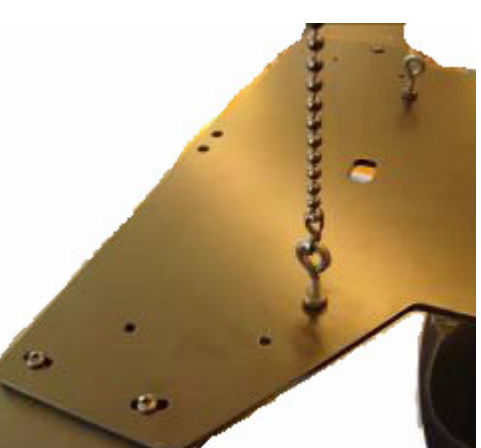

# Installing the Fixed Anamorphic Lens Base Plate To install the base plate on an LS-HB with a fixed anamorphic lens: Place the projector upside down on a blanket or other soft surface. Secure the base plate and Ceiling Mount Plate (if used) to the projector with the four, M4 x 0.7 x 14mm screws provided with the anamorphic lens base plate. *Caution* Do not use the mounting screws provided with the ceiling mounting kit. Use only the hardware provided with the anamorphic lens base plate. DO NOT OVER-TIGHTEN THE SCREWS.

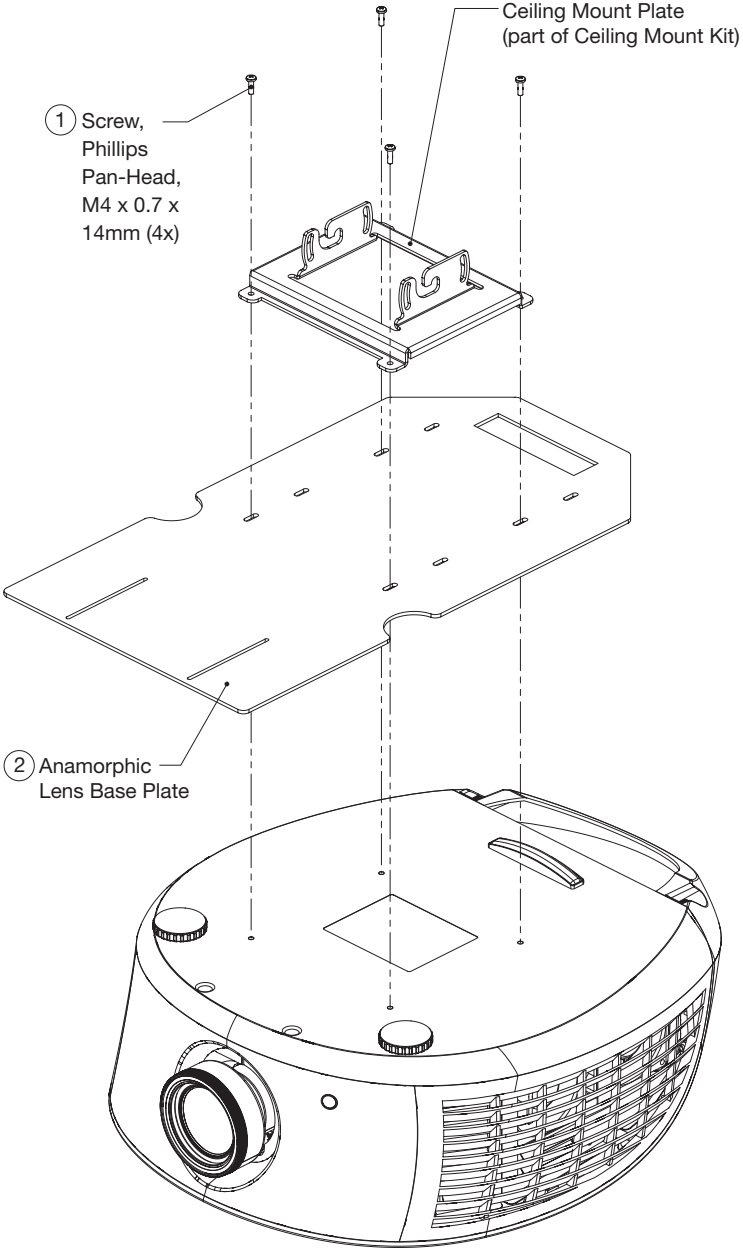

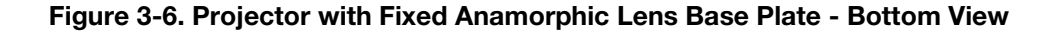

There are several methods for mounting the projector. Depending on your chosen installation, one method may be more suitable than another.

In typical front and rear screen installations, the projector can be mounted to a secure and level surface such as a table or cart. Carts are useful when moving a projector during a presentation or from site to site. If possible, lock the wheels when it's in position to prevent it from being moved during a presentation.

For fixed installations, and for those that want the projector out of sight or have a limited space for projector and audience, you can invert the LS-HB and suspend it from the ceiling using a specially-designed ceiling mount fixture.

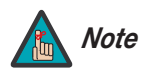

For ceiling installations, use Runco-approved mounting hardware and M4 screws with a maximum screw depth of 10 mm (0.39 inch).

Install the ceiling mount kit according to the instructions provided with it.

If you are ceiling-mounting an LS-HB with a movable anamorphic lens: Perform these additional steps to secure the plate Security Hooks to the ceiling (refer to *Attaching the Security Hooks* on page 25).

- 1. Install ceiling hooks (not supplied) into the ceiling directly above the Plate Hooks. The ceiling hooks should be small enough to accept a Chain End but strong enough when installed to each support 40 pounds or more.
- 2. Attach a Chain End to the Chain and then connect it to one of the ceiling hooks.
- 3. Cut the Chain to a length equal to or slightly greater than the distance between the ceiling hook and the corresponding Plate Hook.
- 4. Attach a Chain End to the other end of the Chain. Then, use the Chain to connect the ceiling hook and the Plate Hook.
- 5. Repeat Steps 2 through 4 for the other ceilling hook/Plate Hook pair.

The projector can also be inverted and placed in an enclosure above and behind the viewing area. Install four feet on the inside bottom surface of the enclosure on which the projector can rest. A variety of materials can be used for this purpose (for example, rubber crutch tips or turntable feet).

# 3.5 Mounting the LS-HB

- Floor Mounting (Upright)
- Ceiling Mounting (Inverted)

 Installing the Projector in an Enclosure

#### Adjusting the Projection > Angle

If the screen is significantly higher or lower than the projector, you can also tilt the projector at a slight angle. In a ceiling installation, you do this by adjusting the ceiling mount.

For a floor installation, turn the adjustable feet at the bottom of the projector to adjust the projection angle.

The projector can be rotated (side-to-side) up to 360 degrees and mounted without it affecting performance. However, to ensure optimal performance of the lamp, limit the front-to-back tilt of the projector to  $\pm 20$  degrees; see Figure 3-7.

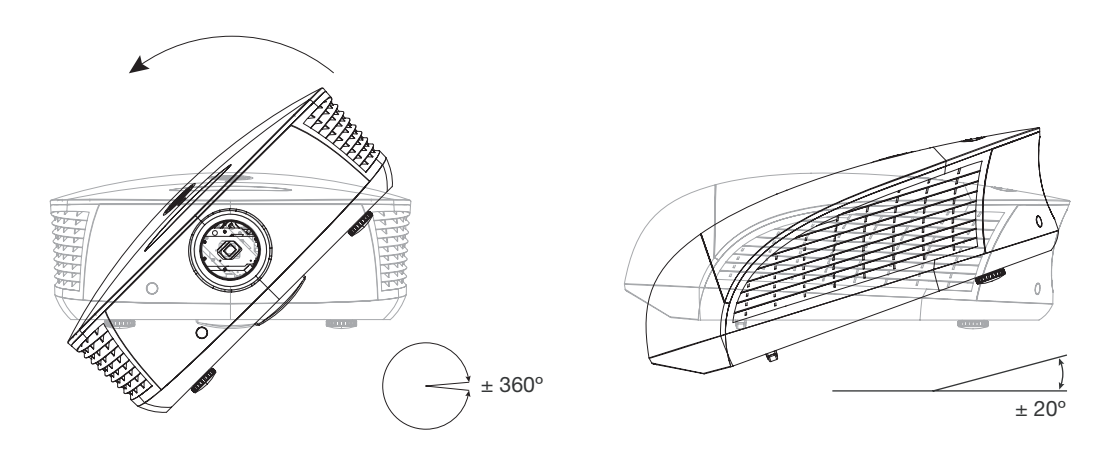

#### Figure 3-7. Mounting Angle Ranges (Side-to-Side and Front-to-Back)

If you do this, you may need to vertically shift the image to compensate. For detailed instructions, refer to *Primary Lens Adjustments* on page 38.

Proceed as follows to connect the LS-HB to your video sources, external controller(s) – if present – and AC power.

When connecting your equipment:

- Use the correct signal cables for each source.
- Ensure that the cables are securely connected. Tighten the thumbscrews on connectors that have them.

Using a flat-blade screwdriver, loosen the two screws holding the rear compartment cover in place.

Then, remove the rear compartment cover by tilting it upward.

3.6 Connections to the LS-HB

Connector Panel Access

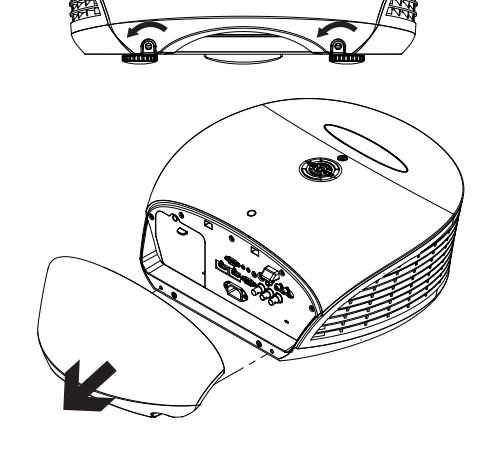

# Connecting Source > Components to the LS-HB

Connect your video sources to the LS-HB as shown and described in the sections that follow.

HDMI/DVI Connections: See Figure 3-8.

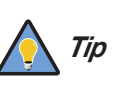

Use the HDMI inputs whenever possible. This ensures the highest video quality because the signal is carried in the digital domain throughout the entire signal path, from source component output into the projector.

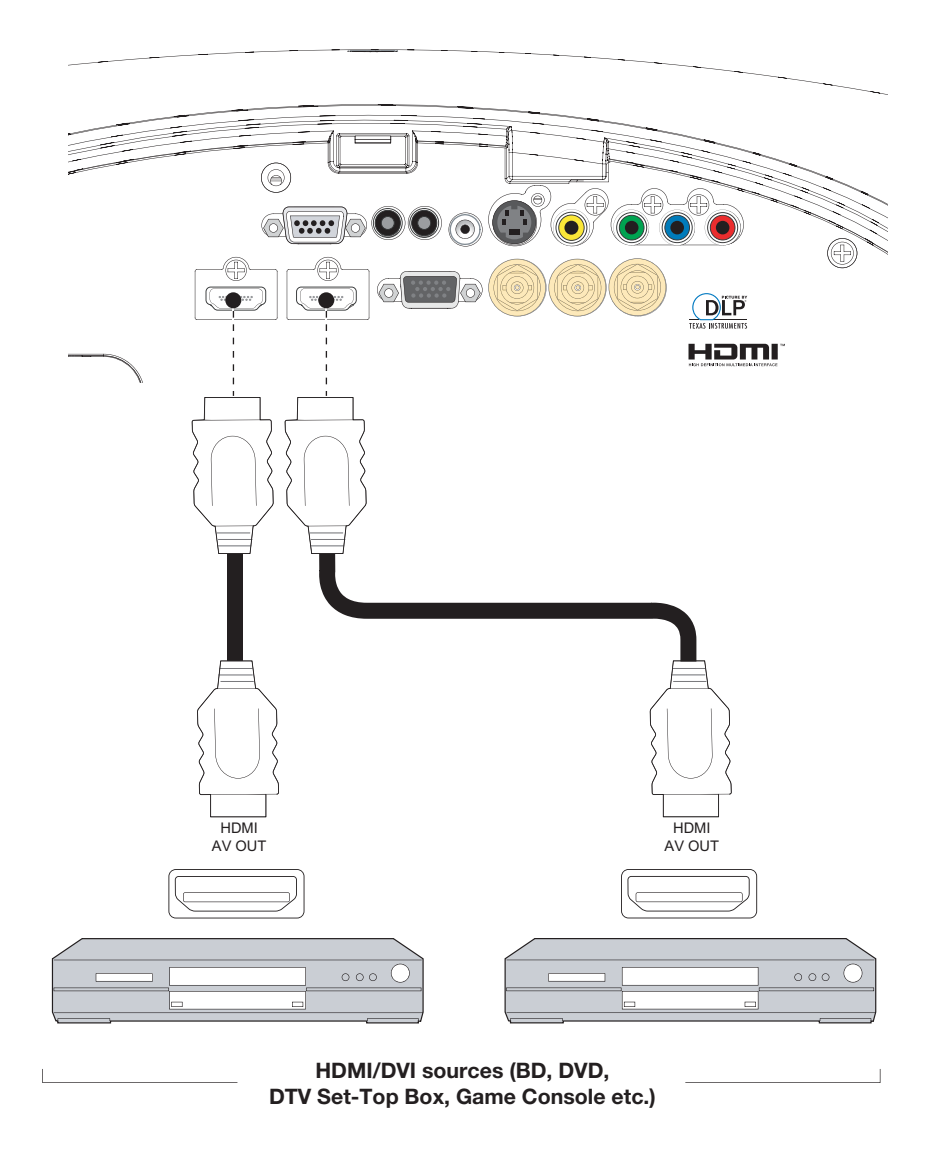

Figure 3-8. HDMI/DVI Source Connections

**RGBHV Connections:** Connect your personal computer or other RGB source to the **RGB** input. See Figure 3-9.

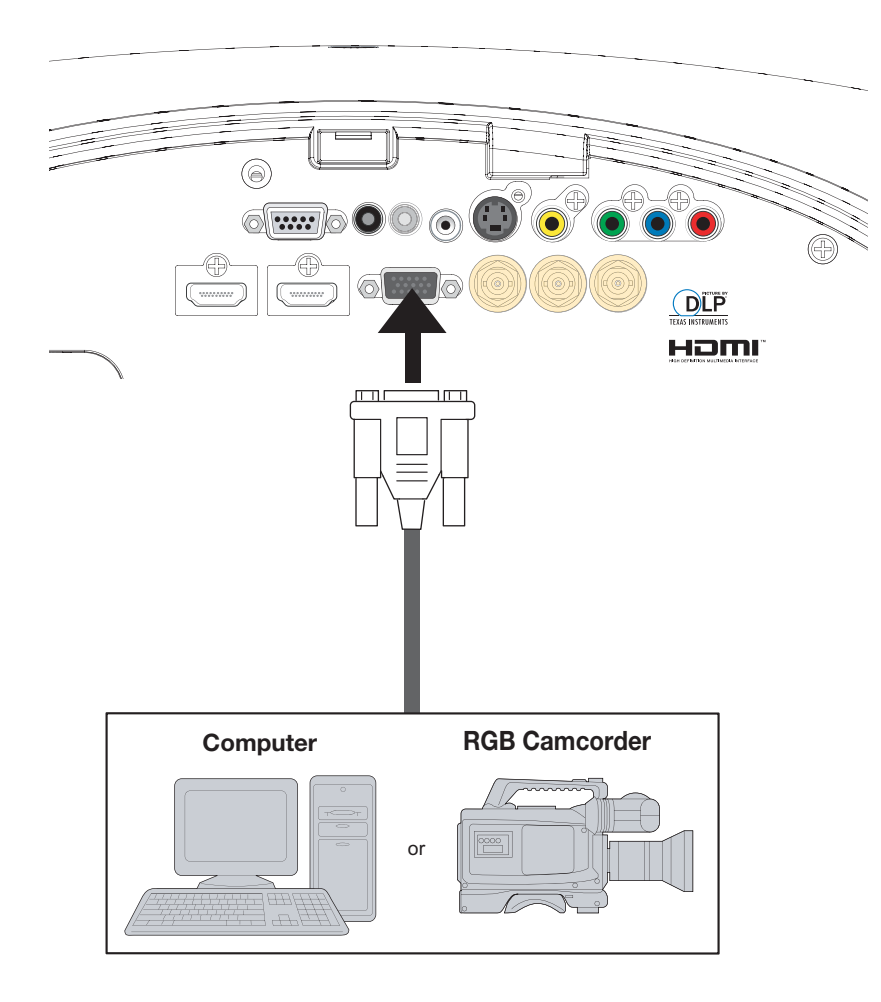

Figure 3-9. RGB Connections

**SCART RGBS Connection:** If the source outputs RGB with composite sync, connect the green, blue and red outputs to the Y, Pb and Pr terminals on the **COMPONENT 1/SCART** input and the sync output to the **VIDEO** input. See Figure 3-10.

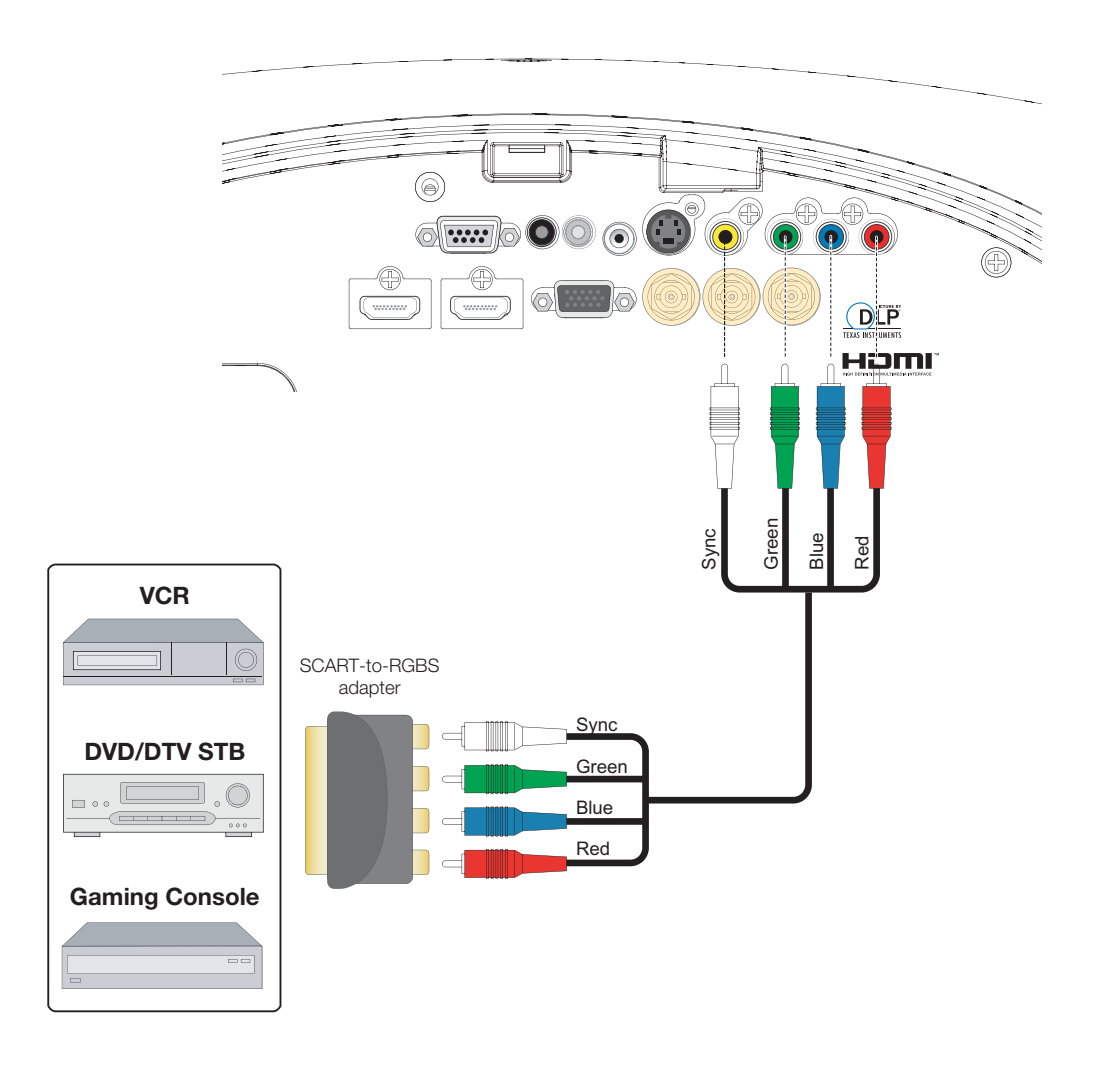

Figure 3-10. SCART RGBS Connection

**Component Video Connections:** Connect your component video sources to the **COMPONENT 1/SCART** or **RGB** inputs as shown in Figure 3-11.

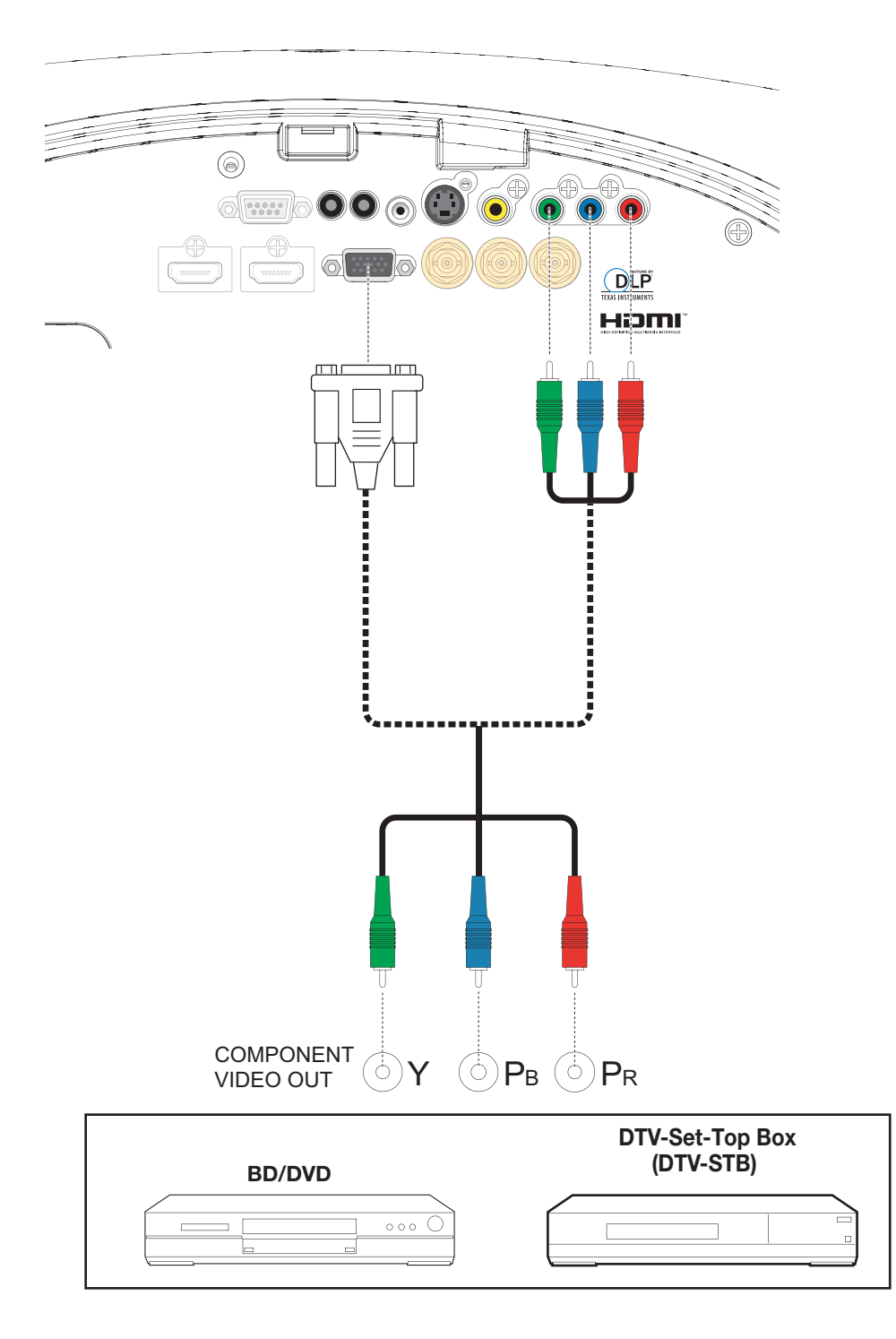

Figure 3-11. Component Video Connections

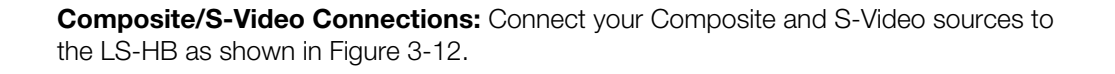

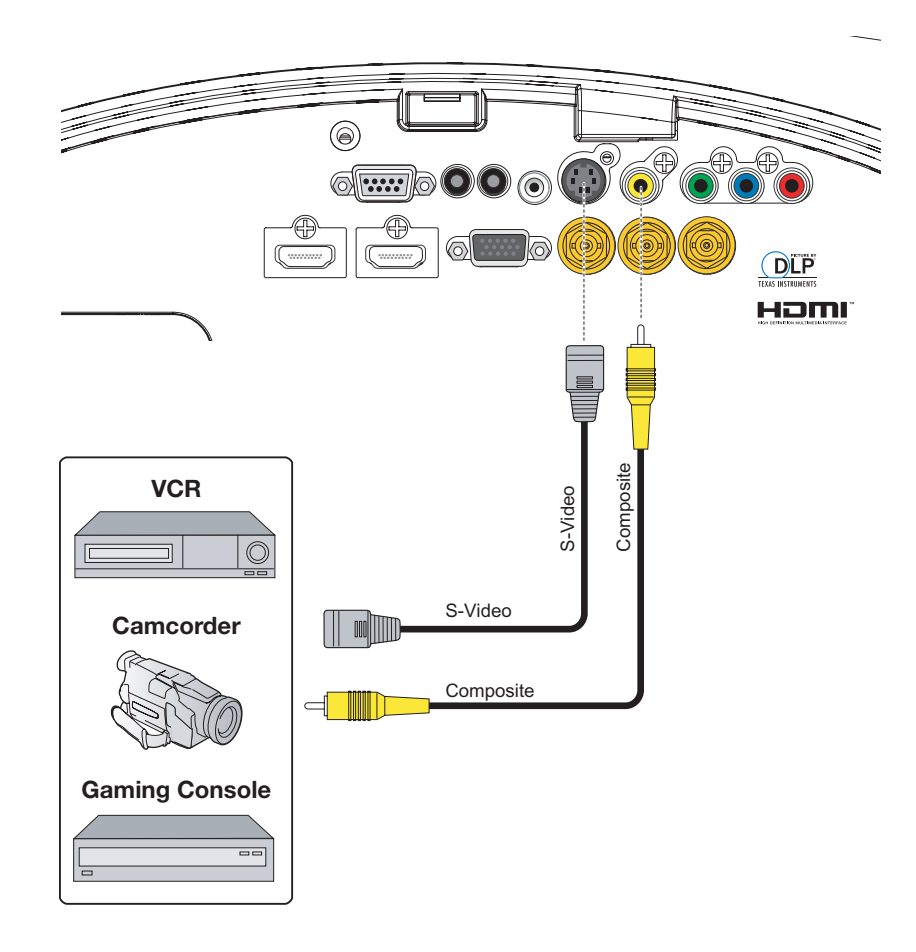

Figure 3-12. Composite and S-Video Connections

Connect a PC or home theater control/automation system (if present) to the RS-232 port on the LS-HB; see Figure 3-13. Use a standard, 9-pin serial cable, wired straight-through.

 RS-232 Controller Connection

For more information about using this connection, refer to **Serial Communications** on page 75.

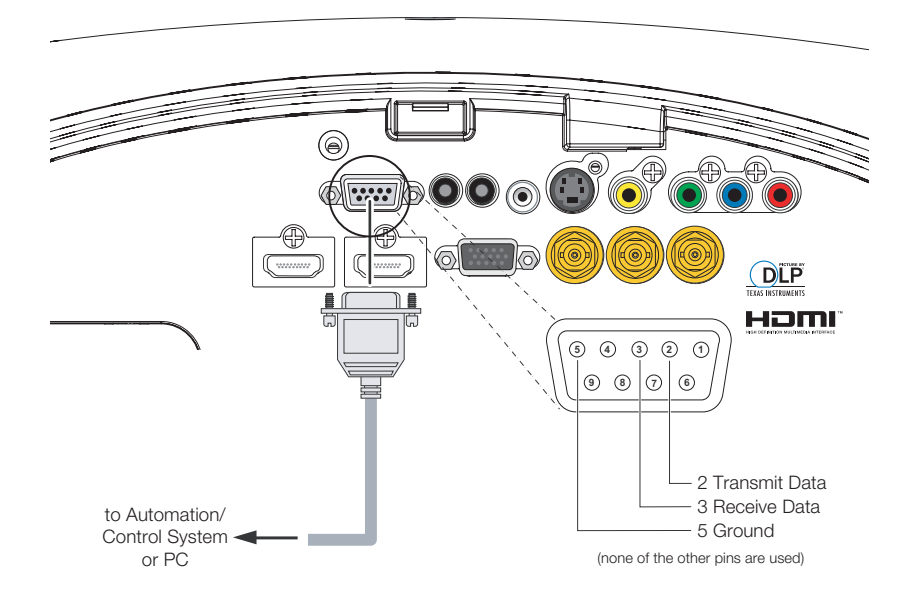

Figure 3-13. RS-232 Control System Connection

#### Connecting 12-Volt Trigger Output to External Theater Equipment

If your LS-HB is equipped with a movable anamorphic lens, OR if your home theater contains a retractable screen, screen mask or other 12-volt trigger-activated equipment, connect these devices to the **TRIGGER 1** output as shown in Figure 3-14.

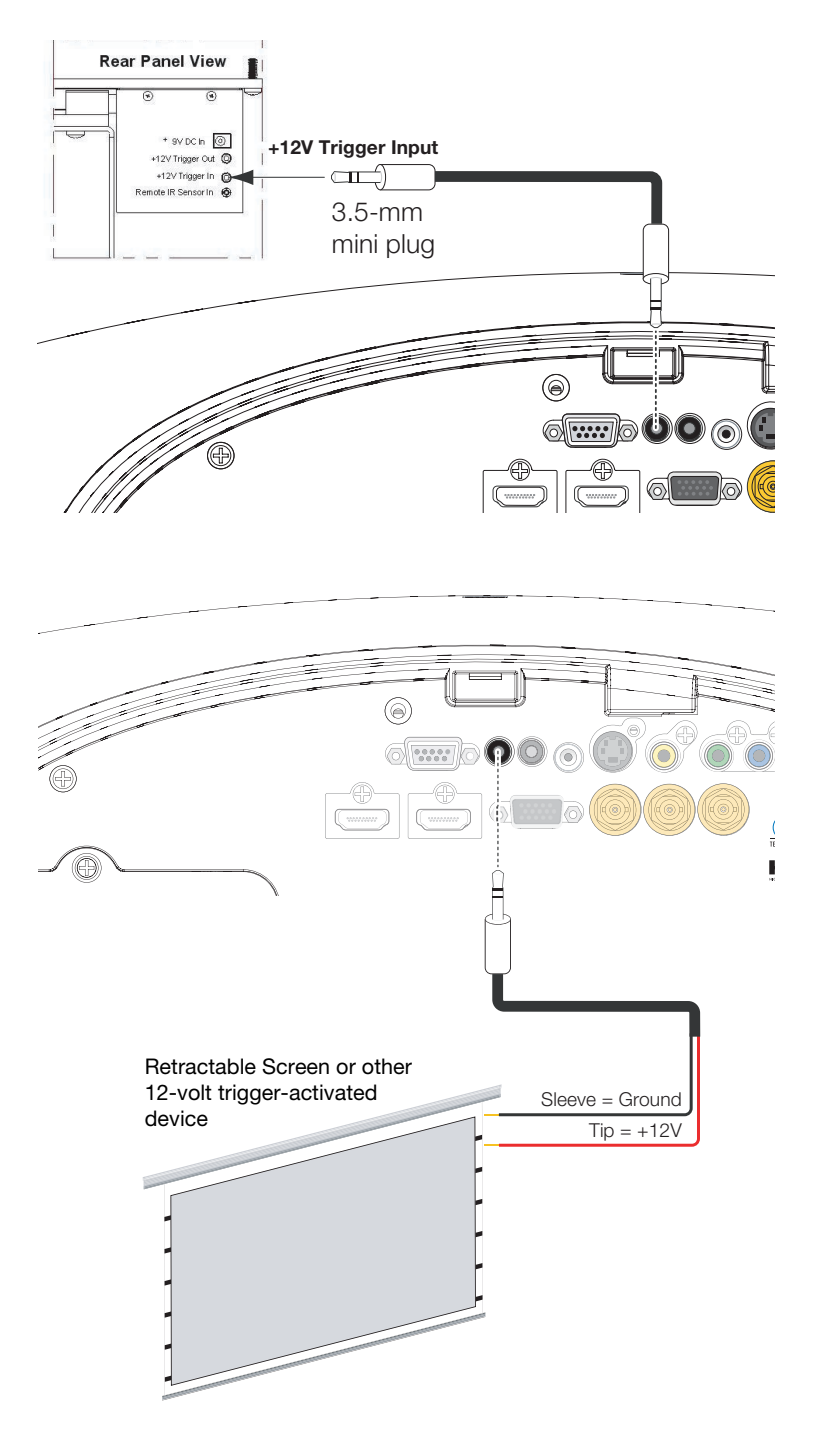

Figure 3-14. 12-Volt Trigger Output Connection

If infrared signals from the remote control cannot reach the projector due to excessive distance or obstructions such as walls or cabinet doors, you can connect an external IR repeater system to the **IR INPUT** on the LS-HB to extend the range of the remote control. See Figure 3-15.

 Connecting an External IR Receiver

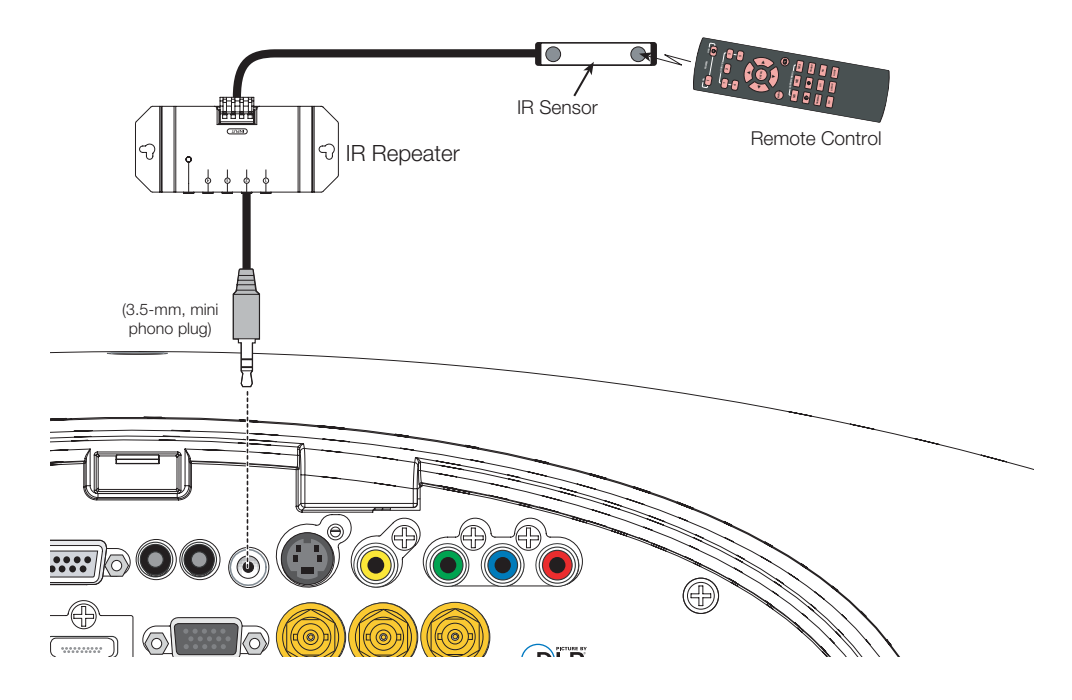

#### Figure 3-15. External IR Receiver Connection

**Projector:** The LS-HB ships with various types of AC power cords. Choose the one that is appropriate to your locale.

Connecting to AC Power

Plug the female end of the power cord into the AC receptacle on the rear of the projector (AC 100V  $\sim$  240V); see Figure 2-3. Then, connect the other end to your AC power source.

**Anamorphic Lens Transport:** An AC-to-DC power adapter is provided for the lens transport. Connect the power adapter to the **+9V DC In** jack on the rear of the lens transport assembly. Connect the other end to an AC power

source.

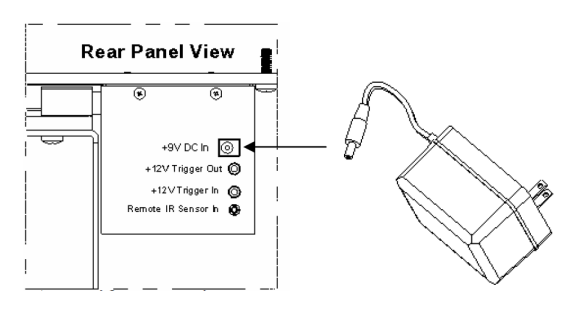

| 3.7<br>Turning on the Power        | Turn on your source components.<br>Press the <b>ON</b> button on the remote control to turn on the LS-HB. The LED flashes green to indicate that it is warming up.<br>When the projector is ready for use, the LED turns off. |  |  |  |  |
|------------------------------------|----------------------------------------------------------------------------------------------------|--|--|--|--|
| 3.8<br>Primary Lens<br>Adjustments | The LS-HB gives you a great deal of control over the picture size, position and focus.                                                                                                    |  |  |  |  |
| Focus and Zoom 🍗                   | To focus the projected image, grasp the lens<br>by the front ring and rotate it.                                                                                                    |  |  |  |  |
|                                    | To make the picture smaller (zoom out) or larger (zoom in), rotate the zoom ring in the appropriate direction.                                                                                                    |  |  |  |  |
| Lens Shift 🍗                       | To access the lens shift controls:                                                                                                    |  |  |  |  |
|                                    | <ol> <li>Locate the Runco badge at the top of the projector. Press on the side of the badge nearest the "R" to release it.</li> </ol>                                                                                         |  |  |  |  |
|                                    | 2. Carefully lift the badge up, then away from the projector.                                                                                                    |  |  |  |  |

**Vertical Lens Shift:** To shift the projected image vertically, insert the provided hex wrench into the hole at the top of the projector (directly above the lens). Then, turn the wrench as shown to shift the lens in the desired direction.

When you have finished adjusting the lens position, re-install the Runco badge.

When you turn on the LS-HB for the first time, the OSD Language Menu appears.

The LS-HB can display the menus in English, French, German, Italian, Spanish, Swedish, Traditional Chinese, Simplified Chinese, Japanese, Korean, Portuguese or Russian.

# 3.9 Changing the OSD Language

| MAIN       | ADVANCED | SYSTEM      | CONTROL | LANGUAGE | SERVICE |
|------------|----------|-------------|---------|----------|---------|
|            |          | English     |         |          |         |
|            |          | Français    |         |          |         |
|            |          | Deutsch     |         |          |         |
|            |          | Italiano    |         |          |         |
|            |          | Español     |         |          |         |
|            |          | Svenska     |         |          |         |
|            |          | 简体中文        |         |          |         |
|            |          | 繁體中文        |         |          |         |
|            |          | 日本語         |         |          |         |
|            |          | 한국어         |         |          |         |
|            |          | Português   |         |          |         |
|            |          | Русский     |         |          |         |
|            |          |             |         |          |         |
| Menu = Exi | t        | Menu Select | < • •   | Scroll   |         |

Press  $\blacktriangle$  or  $\blacksquare$  to select a language. Then, press **ENTER** to confirm your selection.

If the LS-HB is installed behind the screen, you must change the picture orientation to match the installation method. To do this, press **MENU** on the remote control. Then, select System from the Main Menu.

If the projector is used in a rear-projection application (see Figure 3-5), press ▼ repeatedly to select Rear Projection from the System Menu. Press ◀ or ► to set it to **On**.

If the projector is ceiling-mounted, the LS-HB automatically inverts the image. If this automatic inversion is not desired, select Ceiling Mode from the System Menu and set it to **Off**.

# 3.10 Adjusting the Picture Orientation

- Rear Projection
- < Ceiling Mode

## 3.11 Installing and Adjusting the Anamorphic Lens

If you are installing an LS-HB with an anamorphic lens, proceed as follows to install and adjust that lens.

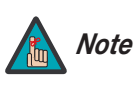

It is extremely important that the primary lens is properly adjusted before you install the anamorphic lens. Ensure that the image from the primary lens is perfectly centered on the screen.

**Fixed Anamorphic Lens** The fixed anamorphic lens mount kit consists of everything shown in Figure 3-16. Some components shipped with your projector may differ slightly from what is shown in these instructions.

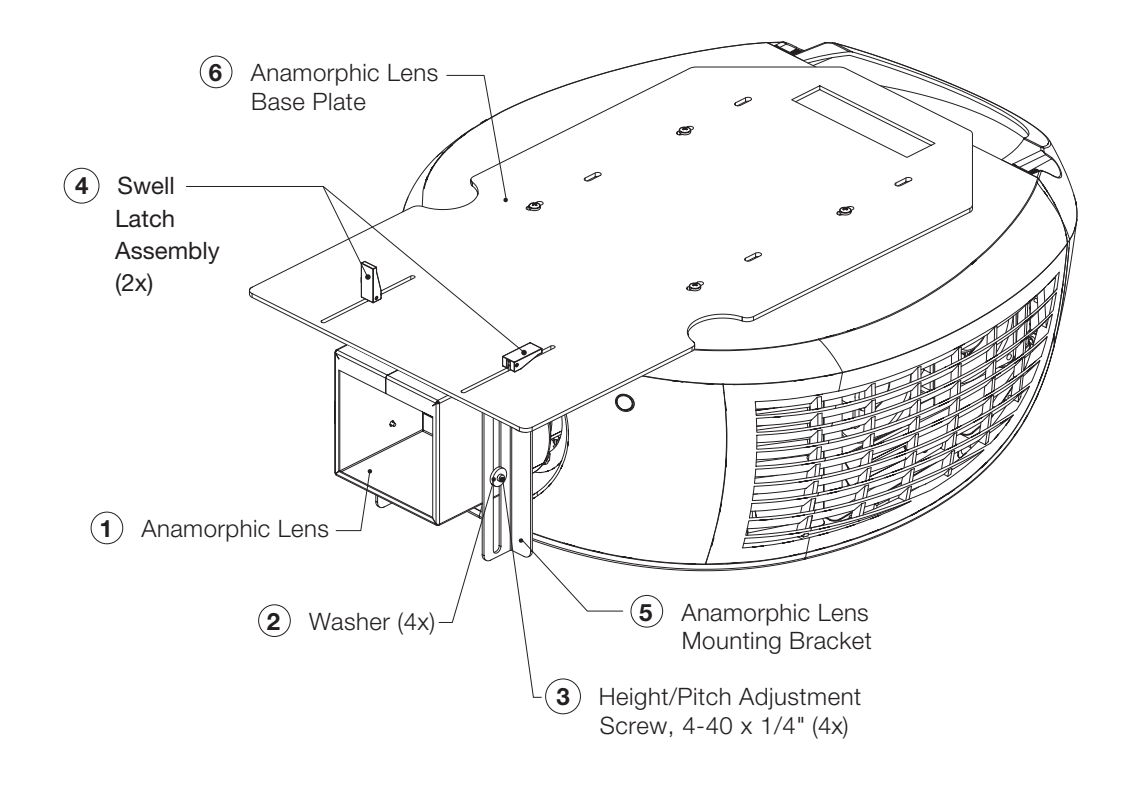

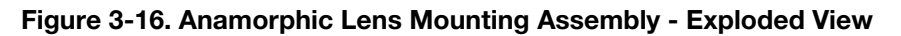

- 1. Use the Height/Pitch Adjustment Screws (3) and Washers (2) to attach the Lens Mounting Bracket (5) to the Anamorphic Lens (1).
- 2. Remove the nut and rubber collar from each Swell Latch Assembly (4).
- 3. Secure the lens (with the mounting bracket attached) to the Lens Base Plate (6) using the swell latches.

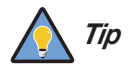

To avoid clipping the corners of the image, position the anamorphic lens as close as possible to the primary lens.

#### Adjusting the Lens Height and Angle:

- 1. Project a white field on the screen.
- 2. Loosen the four Height/Pitch Adjustment Screws just enough to allow vertical movement of the lens assembly.
- 3. Slowly move the anamorphic lens into place so that there are no shadows on the top or bottom of the screen:

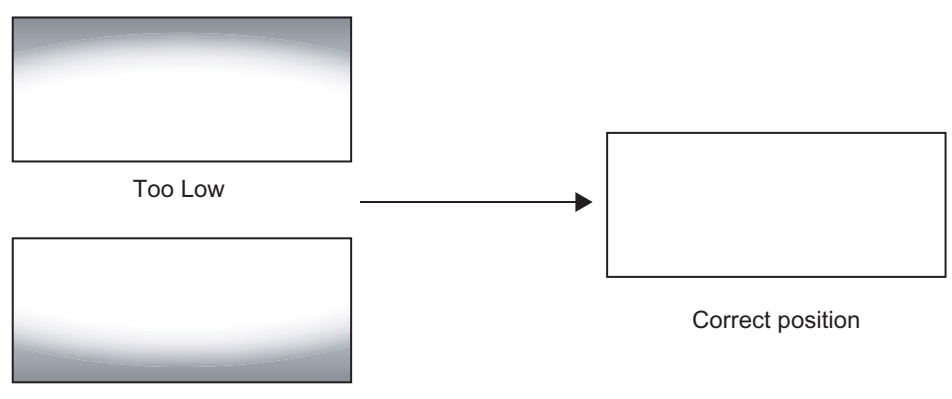

Too High

4. Then, adjust the anamorphic lens angle so that the projected image is rectangular:

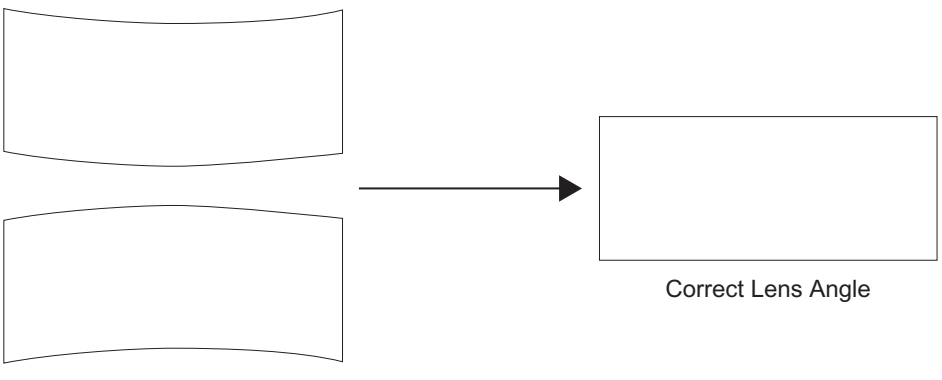

Incorrect Lens Angle

The anamorphic lens will almost always be angled with respect to the projector; this is normal.

5. When the height and angle are properly set, tighten the Height/Pitch Adjustment Screws to secure the lens in place.

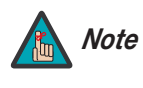

There may be some pincushion distortion even after the lens is properly adjusted, especially at shorter throw distances. If this is the case, Runco recommends that you slightly over-scan the image into the screen frame area to mask the distortion.

#### Movable Anamorphic Lens 🕨

Attach the movable anamorphic lens to the bracket using the plastic knobs supplied with the lens. See Figure 3-17.

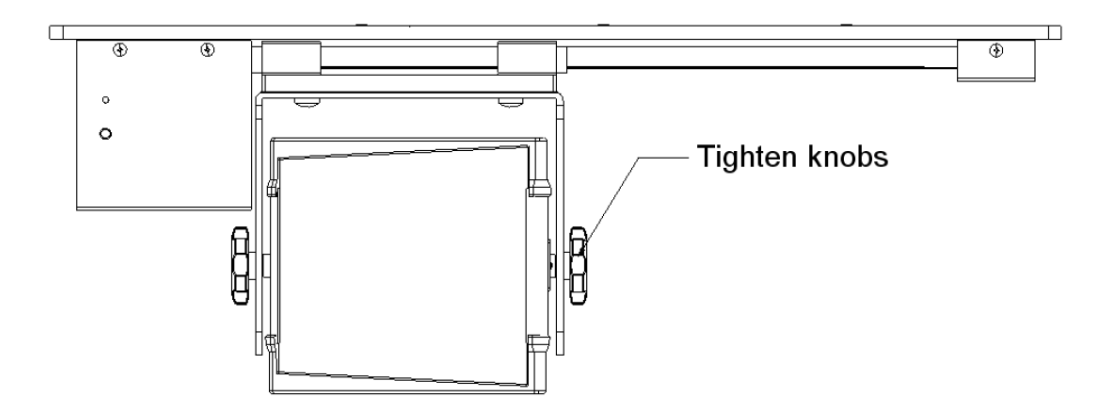

#### Figure 3-17. Attaching the Anamorphic Lens to the Lens Mount

#### Adjusting the Lens Position:

1. Adjust the vertical position and tilt of the lens so that the projector beam is passing through the center of the lens and any residual pincushion distortion is about the same at the top and bottom of the image. This typically results in the anamorphic lens being below the center of the primary lens and tilted slightly downward.

2. Tighten the knobs.

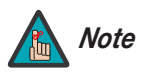

There may be some pincushion distortion even after the lens is properly adjusted, especially at shorter throw distances. If this is the case, Runco recommends that you slightly over-scan the image into the screen frame area to mask the distortion.

- 3. Adjust the rotation of the Lens Transport Assembly so that the left and right sides of the image are an equal distance from their respective screen borders.
- 4. Tighten the Pivot Screw and the four mounting screws holding the transport to the Attachment Plate.
- 5. For optimum multiple aspect ratio performance, adjust the projector's zoom so that a 1.85:1 aspect ratio movie is just masked by the top and bottom of the screen border when the anamorphic lens is not in front of the primary lens. This way 1.85:1, 16:9 and 2.35-2.4:1 aspect ratio movies are all presented to fill the screen at a constant height.
- 6. Remove the protective film from the front of the anamorphic lens.

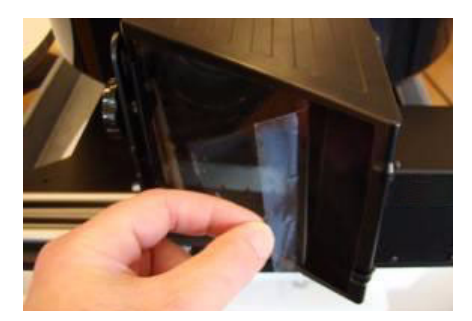

# Notes:

# 4. Operation

Press **M1**, **M2** or **M3** to recall settings from a memory preset. Then, press **ENTER** to confirm your selection. Or, to cancel the operation, press ► to select **Cancel** and press **ENTER**.

You can assign each of these three buttons to any of four memory presets. For more information, refer to *M1 Key / M2 Key / M3 Key* on page 66.

Press the aspect ratio ( button to select the appropriate aspect ratio for the type of program material being viewed.

## 4.2 Selecting an Aspect Ratio

When you turn on the LS-HB, it switches to the last selected input and looks for a valid signal.

Use these buttons on the remote control to select an input source directly. You can assign each of these five buttons to any input. The default assignments are: 1 = HDMI 1, 2 = HDMI 2, 3 = Component 1, 4 = S-Video, 5 = Video.

For more information, refer to **1 Key / 2 Key / 3 Key / 4 Key / 5 Key** on page 66.

45

4.3 Selecting An Input Source

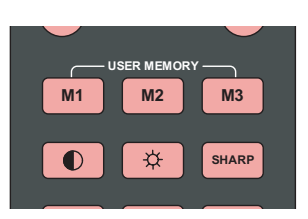

4.1 Selecting Video Memory

# 4.4 Using Picture-In-Picture (PIP)

For PIP purposes, there are three groups of inputs separated by their display modes:

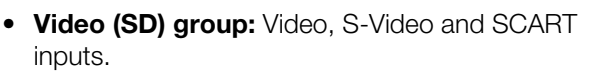

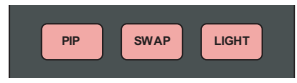

- **Graphic (HD) group:** Component 1 and RGB inputs.
- Digital Video group: HDMI 1 and HDMI 2 inputs.

PIP shows one input from any of these groups within or beside one input from either of the other two groups.

- Press **PIP** to enable the PIP function. Once enabled, press **PIP** repeatedly to select the desired PIP source or turn PIP off.
- Press **SWAP** to swap the main and PIP images.

For more information, refer to **PIP Position** on page 64.

For each source, Table 4-1 shows which of the other sources are available as a PIP source.

#### Table 4-1. Available Main and PIP Source Combinations

|                 |         | PIP Input Source |         |       |        |     |              |        |
|-----------------|---------|------------------|---------|-------|--------|-----|--------------|--------|
|                 |         | VIDEO            | S-VIDEO | SCART | COMP 1 | RGB | HDMI 2       | HDMI 1 |
|                 | VIDEO   | _                | _       | _     |        |     |              | V      |
|                 | S-VIDEO | _                | _       | _     |        |     |              |        |
| in Input Source | SCART   | _                | _       | _     |        |     |              |        |
|                 | COMP 1  |                  |         |       | _      | _   |              |        |
| Ма              | RGB     | V                | V       | V     | -      | -   | $\checkmark$ | V      |
|                 | HDMI 2  | V                | V       | V     | V      |     | -            | _      |
|                 | HDMI 1  | V                | V       | V     | V      |     | -            | _      |

Notes:

 "ν" means that that source is available as a PIP source with a given main source; "--" means that it is not.

2. Disabled sources (refer to Source Enable on page 63) are not available as PIP sources.

- 1. Press the **MENU** button on the remote control or system keypad to display the Main Menu.
- 2. There are six menus. Press  $\blacktriangleleft$  or  $\blacktriangleright$  to select a sub-menu.
- 3. Press  $\blacktriangle$  or  $\blacktriangledown$  to select a sub-menu item.
- 5. Press **MENU** to return to the previous menu.
- 6. From the Main Menu, press **MENU** to turn off the OSD menu.

The LS-HB OSD menus are arranged hierarchically, as shown in Figure 4-1. Depending on the selected input source and signal characteristics, some menu options may not be available.

|          | Aspect Ratio      | 16:9, 4:3, Letterbox, 4:3 Narrow                                 |
|----------|-------------------|------------------------------------------------------------------|
|          |                   | or Native                                                        |
|          |                   | Recall Memory                                                    |
|          | Memory            | Save Settings                                                    |
|          |                   | Save ISF                                                         |
|          | Brightness        |                                                                  |
|          | Contrast          | 0 501 100                                                        |
|          | Color             | 050 100                                                          |
|          | Color Tint        | -                                                                |
|          |                   | Sharpness                                                        |
|          |                   | Sharpness Mode                                                   |
|          |                   | (Simple or Advanced)                                             |
|          |                   | Horizontal Sharpness                                             |
|          |                   | Vertical Sharpness                                               |
|          |                   | Diagonal Sharpness                                               |
|          | Sharpness         | Sharoness Overshoot                                              |
| N        |                   | Horizontal Texture                                               |
| Main     |                   | Vortical Texture                                                 |
|          |                   | Diagonal Taxture                                                 |
|          |                   |                                                                  |
|          |                   | Texture Overshoot                                                |
|          |                   | Noise Threshold                                                  |
|          |                   | Noise Reduction                                                  |
|          |                   | Noise Reduction Mode                                             |
|          | Noise Reduction   | (Simple or Advanced)                                             |
|          | Noise neudelion   | General Noise Reduction                                          |
|          |                   | Block Artifact Reduction                                         |
|          |                   | Mosquito Noise Reduction                                         |
|          | Overscan          | Off, Crop or Zoom                                                |
|          | Source Select     | HDMI 1, HDMI 2, RGB, Comp. 1,<br>Video, S-Video or SCART         |
|          | PIP Select        | Off, HDMI 1, HDMI 2, RGB,<br>Comp. 1, Video, S-Video or<br>SCART |
|          | Resync            | (press ENTER to execute)                                         |
|          |                   | Auto, REC709, REC601,                                            |
|          | Color Space       | RGB-PC or RGB-Video                                              |
|          | Video Standard    | Auto, NTSC, PAL or SECAM                                         |
|          | Gamma             | 2.5.2.2 Video or 2.0                                             |
|          | DLP Frame Bate    | Auto 48 Hz 50 Hz or 60 Hz                                        |
|          | SatCo             | High Low or Off                                                  |
|          | Adaptive Contract |                                                                  |
| Advanced | Adaptive Contrast |                                                                  |
|          | RGB Adjust        | Red / Green / Blue Offset                                        |
|          |                   | Red / Green / Blue Gain                                          |
|          |                   | V. Position                                                      |
|          |                   | H. Position                                                      |
|          | Fine Sync         | Phase                                                            |
|          |                   | Tracking                                                         |
|          |                   | Sync Level                                                       |

|          | Source Enable                                                               | On or Off for each source                                                                |  |
|----------|-----------------------------------------------------------------------------|------------------------------------------------------------------------------------------|--|
|          | PIP Position                                                                | Top Left, Top Right, Bottom Left,<br>Bottom Right, Picture-by-Picture<br>or Split Screen |  |
|          | Menu Position                                                               | Top Left, Top Right, Bottom Left,<br>Bottom Right or Center                              |  |
| System   | Translucent Menu                                                            | 0% (opaque), 25%, 50% or 75%                                                             |  |
| eyetein  | Blank Screen                                                                | Black, Blue or White                                                                     |  |
|          | Auto Power Off                                                              |                                                                                          |  |
|          | Auto Power On                                                               | On or Off                                                                                |  |
|          | Rear Projection                                                             |                                                                                          |  |
|          | Ceiling Mode                                                                | Auto, On or Off                                                                          |  |
|          | Power On Chime                                                              | On or Off                                                                                |  |
|          | 1 Key                                                                       |                                                                                          |  |
|          | 2 Key                                                                       | HDML1 HDML2 BGB Comp 1                                                                   |  |
|          | 3 Key                                                                       | Comp. 2, Video, S-Video or                                                               |  |
|          | 4 Key                                                                       | SCART                                                                                    |  |
|          | 5 Key                                                                       | -                                                                                        |  |
| Control  | M1 Key                                                                      |                                                                                          |  |
| Control  | M2 Key                                                                      | User Memory 1, User Memory 2,                                                            |  |
|          | M3 Key                                                                      | ISF Day or ISF Night                                                                     |  |
|          | Trigger 1                                                                   | Lamp, 16:9, Letterbox, 4:3,<br>4:3 Narrow or RS-232                                      |  |
|          | Remote Code Set                                                             | Set 1 or Set 2                                                                           |  |
|          | Auto Source                                                                 | On or Off                                                                                |  |
| Language | English, French, Germa<br>Traditional Chinese, Sin<br>Portuguese or Russian | an, Italian, Spanish, Swedish,<br>nplified Chinese, Japanese, Korean,                    |  |
|          | Model Name                                                                  |                                                                                          |  |
|          | Unit Serial Number                                                          |                                                                                          |  |
|          | Software Version                                                            | 1                                                                                        |  |
|          | Active/PIP Source                                                           |                                                                                          |  |
|          | Pixel Clock                                                                 | (read-only)                                                                              |  |
|          | Signal Format                                                               |                                                                                          |  |
| Sorvico  | H/V Refresh Rate                                                            |                                                                                          |  |
| Service  | Lamp Hours                                                                  |                                                                                          |  |
|          | Lamp Hour Reset                                                             | Reset? (Yes or No)                                                                       |  |
|          | Factory Reset                                                               | Reset Everything?<br>(Yes or No)                                                         |  |
|          | Blue Only                                                                   | On or Off                                                                                |  |
| 1        | <b>T</b> . <b>D</b>                                                         | 0.0%                                                                                     |  |
|          | Test Patterns                                                               | On or Off                                                                                |  |

# 4.5 Using the On-Screen Menus

# Figure 4-1. LS-HB OSD Menu Structure

Main 🍗

The LS-HB Main Menu, shown in Figure 4-2, provides access to the most commonly-used projector functions.

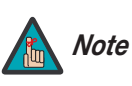

Image controls only operate on the active source. To adjust the PIP source, switch to the PIP source (thereby making it the active source), adjust the controls and then switch back.

| MAIN        | ADVANCED  | SYSTEM     | CONT          | TROL | LANGUAGE   | SERVICE |
|-------------|-----------|------------|---------------|------|------------|---------|
| Aspect      | Ratio     | 16:9 L     | etterbox      | 4:3  | 4:3-Narrow | Native  |
| Memor       | у         |            |               |      | Enter      |         |
| Brightn     | ess       |            |               |      | 100        |         |
| Contras     | st        |            |               |      | 100        |         |
| Color S     | aturation |            |               |      | 100        |         |
| Color T     | int       |            |               |      | 100        |         |
| Sharpn      | ess       |            |               |      | Enter      |         |
| Noise F     | Reduction |            |               |      | Enter      |         |
| Overso      | an        | C          | )FF           |      | Crop       | Zoom    |
| Source      | Select    |            |               |      | Enter      |         |
| PIP Sel     | ect       |            |               |      | Enter      |         |
| Resynd      | :         |            |               |      | Enter      |         |
|             |           |            |               |      |            |         |
| Menu = Exit |           | Menu Seleo | :t <b>∢</b> ► |      | Scroll     |         |

Figure 4-2. LS-HB Main Menu

**Aspect Ratio:** To change the aspect ratio (size and shape) of the projected image, press ▲ or ▼ to highlight Aspect Ratio. Use the ◀ or ▶ buttons to select the appropriate aspect ratio for your screen size, installed lens configuration and the type of program material being viewed, then press **ENTER**; refer to Table 4-2.

## Table 4-2. Aspect Ratio Settings

| Aspect                       |                                                                                                    | Aspect                       | Geometry of Projected Image           |                                      |  |  |
|------------------------------|----------------------------------------------------------------------------------------------------|------------------------------|---------------------------------------|--------------------------------------|--|--|
| Ratio Description<br>Setting |                                                                                                    | Ratio of<br>Source<br>Signal | With Standard Lens<br>(1.78:1 Screen) | With Anamorphic Lens (2.35:1 Screen) |  |  |
| 16-0                         | <b>16:9</b> linearly scales the source active image horizontally and vertically to fill a 16:9 screen. | 16:9                         |                                       |                                      |  |  |
|                              |                                                                                                    | 4:3                          |                                       |                                      |  |  |
| 4:3                          | 4:3 linearly scales the source active image horizontally and vertically to fill a 4:3 screen.          | 16:9                         |                                       |                                      |  |  |
| 4:3                          |                                                                                                    | 4:3                          |                                       |                                      |  |  |

Table 4-2. Aspect Ratio Settings (continued)

| Aspect                                                                  |                                                                                      | Aspect           | Geometry of Projected Image           |                                      |  |
|-------------------------------------------------------------------------|--------------------------------------------------------------------------------------|------------------|---------------------------------------|--------------------------------------|--|
| Ratio<br>Setting                                                        | Description                                                                          | Source<br>Signal | With Standard Lens<br>(1.78:1 Screen) | With Anamorphic Lens (2.35:1 Screen) |  |
|                                                                         | Letterbox mode scales<br>(zooms in on) a 4:3<br>image linearly (by the               | 16:9             |                                       |                                      |  |
|                                                                         | sides) to fill a 16:9<br>display, cropping the top<br>and bottom of the image.       | 4:3              |                                       |                                      |  |
| 4:3 Na<br>the so<br>horizon<br><b>Narrow</b> source<br>aspect<br>an ana | 4:3 Narrow linearly scales<br>the source active image<br>horizontally, so that a 4:3 | 16:9             |                                       |                                      |  |
|                                                                         | source has the correct<br>aspect ratio when using<br>an anamorphic lens.             | 4:3              |                                       |                                      |  |

Table 4-2. Aspect Ratio Settings (continued)

| Aspect                                                                                                    |                                                                                                    | Aspect | Geometry of Projected Image           |                                      |  |  |
|----------------------------------------------------------------------------------------------------|----------------------------------------------------------------------------------------------------|--------|---------------------------------------|--------------------------------------|--|--|
| Ratio<br>Setting                                                                                                    | Description Sou<br>Sig                                                                                                    |        | With Standard Lens<br>(1.78:1 Screen) | With Anamorphic Lens (2.35:1 Screen) |  |  |
| Select Native to displ<br>the source signal in it<br>native resolution,<br>centered in the displa<br>area with no re-sizing<br>overscan.<br>This means, for exam | Select Native to display<br>the source signal in its<br>native resolution,<br>centered in the display<br>area with no re-sizing or<br>overscan.<br>This means, for example,                                                                                                    | 16:9   | 1080i HDTV Image<br>720p HDTV Image   | 1080i HDTV Image                     |  |  |
| Native                                                                                                    | Nativethis field is a constrained with the index of the index of the in | 4:3    | 480i SDTV Image                       | 480i SDTV Image                      |  |  |
|                                                                                                    |                                                                                                    |        | 1024x768 PC Image                     | 1024x768 PC Image                    |  |  |

**Memory:** Select Memory from the Main menu, then press **ENTER** to recall image quality settings previously saved, or to save changed settings in any of four memory locations.

- **Recall Memory:** Select Recall Memory from the Memory menu to recall saved image quality settings. Unless you select **Default** (see below), this control affects all sources, not just the active source.
  - User Memory 1 and User Memory 2 contain the factory default settings when the projector is initially turned on.
  - When you recall the ISF Day or ISF Night memory settings, all settings associated with these stored values are grayed out. This prevents unintended adjustments from being made. To remove this restriction, choose User Memory 1 or User Memory 2.

**ISF Day** and **ISF Night** are grayed out unless these custom settings have already been saved.

- Choose **Default** to restore the factory-default settings for the active source only. The other sources are unaffected.
- Save Settings: Select Save Settings from the Memory menu to save any image-related settings you have changed to User Memory 1 or User Memory 2.

The following items are saved (for **all** sources, not just the active source):

- Brightness / Contrast
- Color / Color Tint
- Sharpness (all settings in sub-menu)
- Noise Reduction (all settings in sub-menu)
- Color Space
- Video Standard
- Gamma
- DLP Frame Rate
- SatCo
- Adaptive Contrast
- RGB Adjust (all settings in sub-menu)
- Save ISF: Select Save ISF from the Memory menu to save any image-related settings you have changed to the ISF Day or ISF Night memory location.

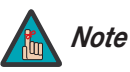

# You must enter a passcode to access the Save ISF sub-menu.

The settings that are saved are the same as those saved with the **Save Settings** command (see above).

**Brightness:** On your external test pattern source, select a PLUGE pattern. (PLUGE is an acronym for "Picture Line-Up Generation Equipment.") Figure 4-3 shows a typical PLUGE pattern.

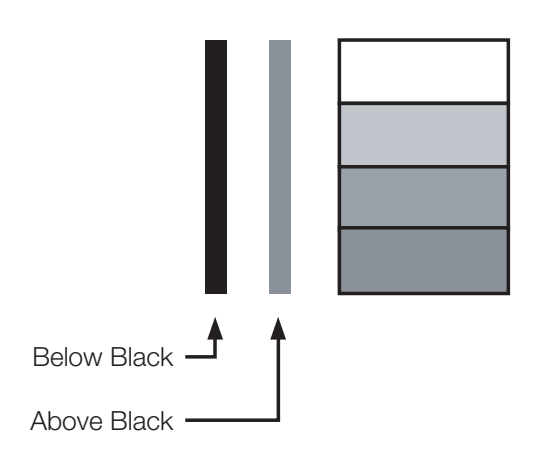

## Figure 4-3. Typical PLUGE Pattern for Adjusting Brightness

PLUGE patterns vary but generally consist of some combination of black, white and gray areas against a black background. The example above includes two vertical bars and four shaded boxes.

Select Brightness from the Main menu. Use the ◀ or ▶ buttons to adjust the level so that:

- The darkest black bars disappear into the background.
- The dark gray areas are barely visible.
- The lighter gray areas are clearly visible.
- The white areas are a comfortable level of true white.
- The image contains only black, gray and white (no color).

**Contrast:** On your external test pattern source, select a stepped, gray-bar pattern like the one shown in Figure 4-4.

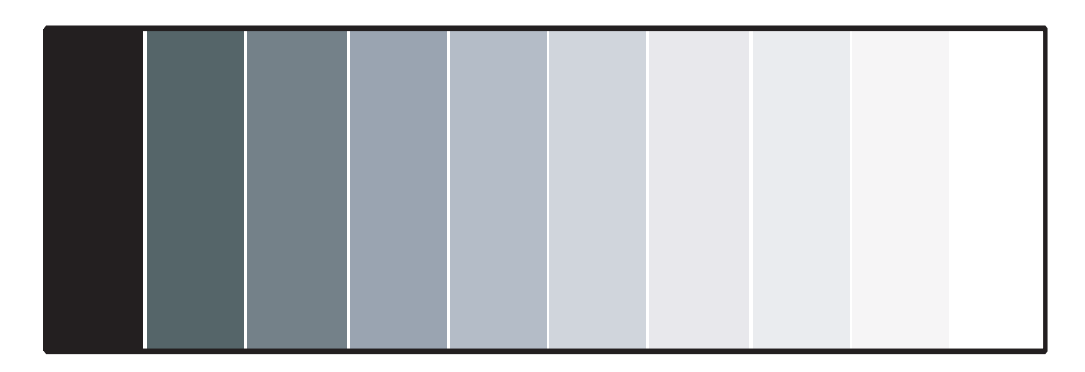

#### Figure 4-4. Typical Gray Bar Pattern for Adjusting Contrast

Select Contrast from the Main menu. Use the  $\blacktriangleleft$  or  $\triangleright$  buttons to adjust the contrast up until the top two bars become almost the same brightness, then down just until the brightness change between these bars is consistent with the other bars.

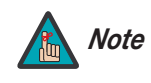

Brightness and Contrast controls are interactive. A change to one may require a subtle change to the other in order to achieve the optimum setting.

**Color:** To adjust the overall color intensity, select Color from the Main menu. Decrease this setting if colors are overly saturated; increase it if colors appear muted or washed out.

**Color Tint:** Tint or "hue" is the ratio of red to green in the color portion of the image. To adjust the tint, select Color Tint from the Main menu. Decrease this setting to shift the hue toward red; increase it to shift the hue toward green.

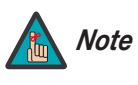

Like the Brightness and Contrast controls, the color and tint controls are interactive. A change to one may require a subtle change to the other in order to achieve the optimum setting.

**Sharpness:** "Sharpness" is the amount of high-frequency detail in the image. To adjust this, select Sharpness from the Main menu and press **ENTER**. On your external test pattern source, select a pattern like the one shown in Figure 4-5.

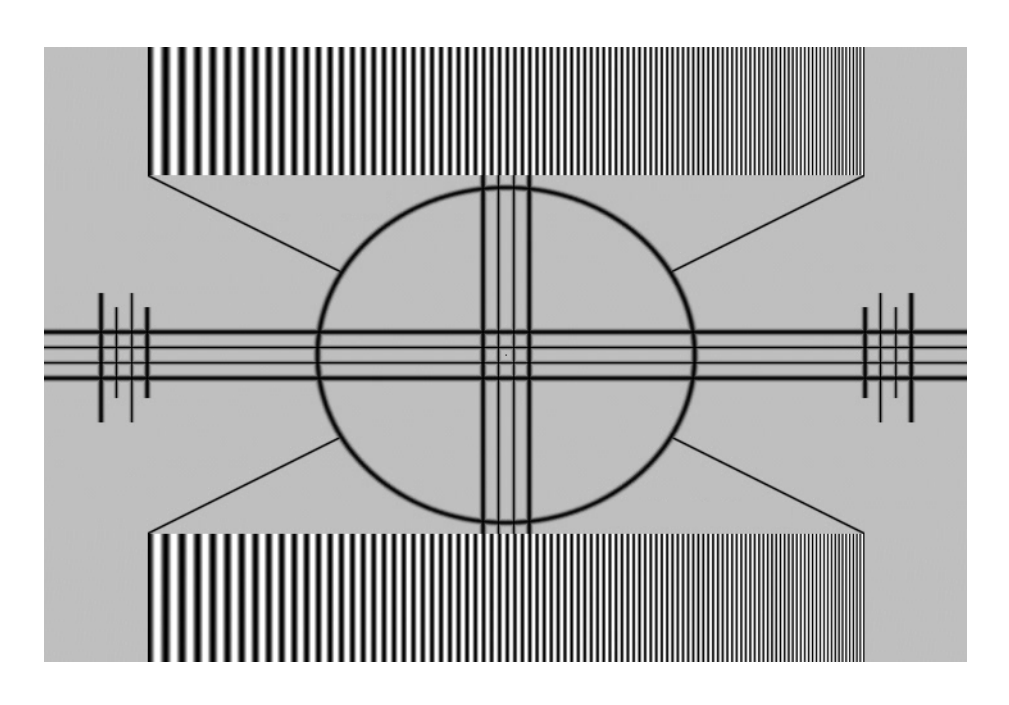

#### Figure 4-5. Typical Test Pattern for Adjusting Sharpness

• Sharpness (Simple Mode): Adjust as needed, looking for white edges around the transitions from black to gray and differently-sized lines in the "sweep" patterns at the top and bottom. Lower the sharpness setting to eliminate them.

• **Sharpness Mode:** Sharpness Mode allows or prevents access to the detailed sharpness controls in this menu.

In most cases, **Simple** mode provides a sufficient level of control to produce the best picture from the most popular sources. In Simple mode, only the Sharpness (top-most) slider is adjustable; the others are grayed out.

Choose **Advanced** mode if you need more precise control over sharpness. In Advanced mode, **only** the top slider is grayed out.

- Horizontal Sharpness / Vertical Sharpness / Diagonal Sharpness: Use these controls to enhance image detail along horizontal, vertical and diagonal edges respectively.
- Sharpness Overshoot: Use the Sharpness Overshoot control to minimize or eliminate rings or shadows on dominant edges that cannot be removed using the "simple" Sharpness control.
- Horizontal Texture / Vertical Texture / Diagonal Texture / Texture Overshoot:

Use these controls to remove artifacts from textured areas that cannot be removed using the "simple" Sharpness control.

• Noise Threshold: The Noise Threshold setting adjusts the frequency below which the Sharpness controls have an effect. Frequencies above the threshold are considered "noise."

Generally, the higher the setting, the more noticeable the effect of any adjustments will be.

**Noise Reduction:** To apply noise reduction to the source signal, select Noise Reduction from the Main menu and press **ENTER**. Noise Reduction is useful for clearing up noisy images from interlaced SD sources.

- Noise Reduction (Simple Mode): Use the ◀ or ▶ button to adjust as desired, keeping in mind that reducing noise (which reduces high frequencies) may also soften the image.
- Noise Reduction Mode: Noise Reduction Mode allows or prevents access to the detailed noise reduction controls in this menu.

In most cases, **Simple** mode provides a sufficient level of control to produce the best picture from the most popular sources. In Simple mode, only the Noise Reduction (top-most) slider is adjustable; the others are grayed out.

Choose **Advanced** mode if you need more precise control over noise reduction. In Advanced mode, **only** the top slider is grayed out.

- **General Noise Reduction:** General Noise Reduction is temporal and spatial noise reduction for all types of inputs. The scene is analyzed for differences from frame to frame and reduces those differences that are not determined to be motion.
- **Block Artifact Reduction:** Use this control to reduce or eliminate so-called "block artifacts" in MPEG-compressed video signals (digital broadcasts or DVDs). Set it as needed to minimize distortion within horizontal and vertical block boundaries.
- **Mosquito Noise Reduction:** Use this control to reduce or eliminate so-called "mosquito noise" in MPEG-compressed video signals. Set it as needed to minimize distortion around the edges of moving objects, moving artifacts around edges and/or blotchy noise patterns superimposed over the objects.

**Overscan:** Some television programs are produced based on the assumption that older television sets may not display the outer edges of the broadcast picture area. Overscan effectively hides these inactive, outer edges of the image. Choose one of the following:

- Off: This setting leaves the image as-is.
- **Crop:** This setting adds a mask at the left and right edges of the source active image equal to 3% of the displayed horizontal resolution, and at the top and bottom edges equal to 3% of the displayed vertical resolution.
- **Zoom:** This setting adds a factor to the scaling of the source active image so that the vertical and horizontal resolutions are 106% of the size determined by the aspect ratio function. Anything outside of the original image area is removed.

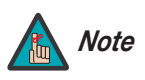

When the Aspect Ratio is set to Native, set Overscan to Off or Crop.

Figure 4-6 illustrates the effect of each overscan setting for each aspect ratio.

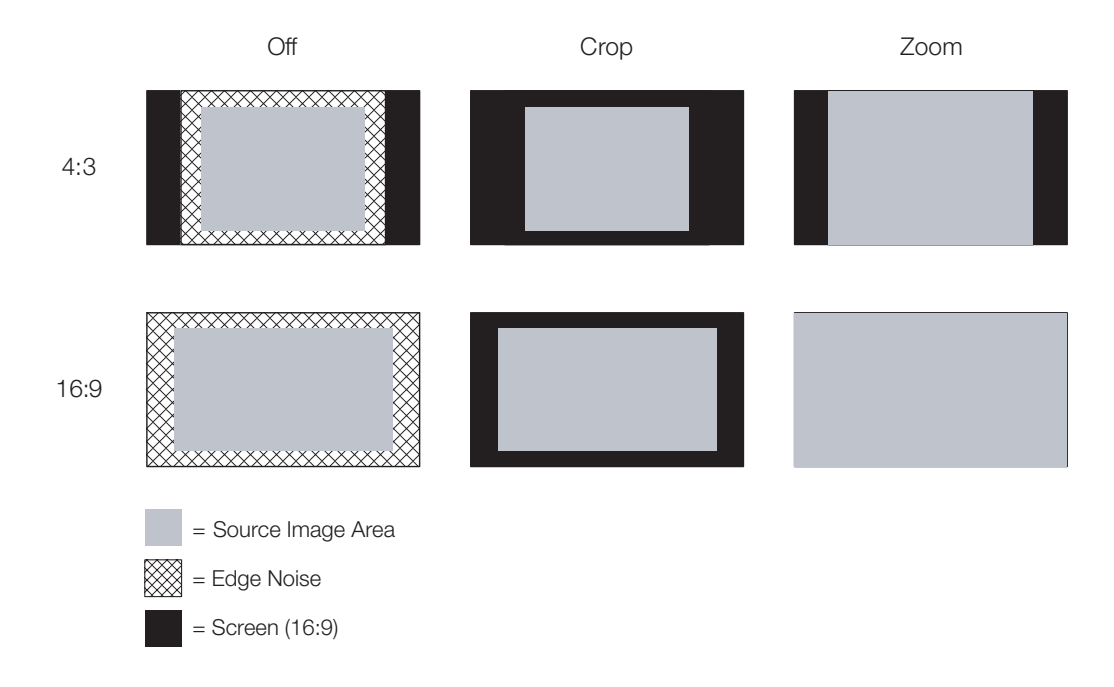

Figure 4-6. Overscan Examples

**Source Select:** To select a video source, press  $\blacktriangle$  or  $\blacktriangledown$  to highlight Source Select, then press **ENTER**. This displays the Source Select sub-menu, shown in Figure 4-7.

The default source selection is **HDMI 1**. All sources that are not available per the source enable function (refer to *Source Enable* on page 63) are grayed out.
| MAIN                                                                                                    | ADVANCED                                                                       | SYSTEM      | CONTROL                                               | LANGUAGE | SERVICE |
|----------------------------------------------------------------------------------------------------|--------------------------------------------------------------------------------|-------------|-------------------------------------------------------|----------|---------|
| Aspec<br>Memo<br>Brightr<br>Contra<br>Color <sup>c</sup><br>Color <sup>-</sup><br>Sharpr<br>Noise<br>Oversi | t Ratio<br>ry<br>ness<br>ist<br>Saturation<br>Tint<br>ness<br>Reduction<br>can |             | HDMI 1<br>HDMI 2<br>RGB<br>Comp 1<br>Video<br>S-Video |          |         |
| Source<br>PIP Se<br>Resyn<br>Menu = Exi                                                                     | Select<br>elect<br>c                                                           | Menu Select | SCART                                                 | Scroll   |         |

### Figure 4-7. Source Select Sub-Menu

**PIP Select:** To select a PIP (secondary) video source, press  $\blacktriangle$  or  $\lor$  to highlight PIP Select, then press **ENTER**. The default PIP selection is **Off**.

All sources that are not available per the source enable function (refer to **Source Enable** on page 63) are grayed out.

All sources that cannot be used for PIP due to a shared electronic path with the Active source are grayed out. The PIP source is a saved setting for each source, like brightness and contrast.

If for some reason the current PIP source becomes invalid (by disabling it in the source enable menu, for instance), PIP Select automatically resets to **Off**.

**Resync:** If the projected image becomes unstable or degraded, press  $\blacktriangle$  or  $\blacktriangledown$  to highlight Resync, then press **ENTER**. This causes a re-acquisition of the active source and the PIP source, if present. It also changes any Fine Sync settings (described on page page 61) for this timing to the default setting.

### Advanced >

Use the controls in the Advanced menu, shown in Figure 4-8, to perform advanced image adjustments.

| MAIN       | ADVANCED    | SYSTEM      | CONTR  | OL   | LANGUAGE    | SERVICE   |
|------------|-------------|-------------|--------|------|-------------|-----------|
| Color S    | Space       | Auto        | REC709 | RE(  | C601 RGB-PC | RGB-Video |
| Video S    | Standard    | Auto        | NTSC   | PA   | L SECAM     |           |
| Gamm       | а           | 2.5 2.      | 2 Vi   | deo  | 2.0         |           |
| DLP Fi     | rame Rate   | Auto        | 48HZ   | 50HZ | Z 60HZ      |           |
| SatCo      |             | High        | Low    |      | Off         |           |
| Adaptiv    | /e Contrast | ON          |        | OF   | F           |           |
| RGB A      | djust       |             |        | Ent  | er          |           |
| Fine Sy    | /nc         |             |        | Ent  | er          |           |
|            |             |             |        |      |             |           |
|            |             |             |        |      |             |           |
|            |             |             |        |      |             |           |
|            |             |             |        |      |             |           |
|            |             |             |        |      |             |           |
| Menu = Exi | t           | Menu Select |        |      | Scroll      |           |

#### Figure 4-8. LS-HB Advanced Menu

**Color Space:** Select Color Space from the Advanced menu to choose the color space of the source signal for HDMI, RGB, and component connections.

- The default setting, Auto, functions as follows:
  - **HDMI:** If the Auxiliary Video Information (AVI) infoframe contains color space and/or range data, the LS-HB uses that information. Otherwise, for RGB sources, the LS-HB uses the **RGB-Video** color space. For component SDTV and EDTV resolutions, **REC601** is used. For other component video resolutions, **REC709** is used.
  - RGB: If Hsync or Vsync signals are present, the LS-HB uses the RGB-PC color space. Otherwise, REC601 is used for SDTV and EDTV sources, and REC709 for all other sources.
  - Component: For SDTV and EDTV resolutions, the LS-HB uses the REC601 color space. For all other resolutions REC709 is used.

In most cases, the **Auto** setting determines the correct color space to use. If it does not, you can force the LS-HB to use a specific color space. Choose one of the following:

- **REC709** sets the color space matrix to that defined in ITU-R BT.709.
- **REC601** sets the color space matrix to that defined in ITU-R BT.601.
- **RGB-PC** uses RGB color space and sets black at 0,0,0 RGB and white at 255,255,255 RGB, assuming an 8-bit image.
- **RGB-Video** uses RGB color space and sets black at 16,16,16 RGB and white at 235,235,235, assuming an 8-bit image, to correspond to the luminance values defined in digital component standards.

**Video Standard:** Select Video Standard from the Advanced menu to specify the color system for composite video or S-Video input signals.

Different countries use different formats for video signals. Select the appropriate Video Standard for your region:

- Auto: The color systems are automatically identified and the format is set accordingly.
- **PAL:** This is the standard used in Europe, Australia and many other parts of the world, typically with a 50Hz frame rate.
- SECAM: This is a standard format used mainly in France and Russia.
- **NTSC:** This is the standard format used mainly in the United States and Japan.

**Gamma:** Select Gamma from the Advanced menu to choose a DLP de-gamma curve. Used correctly, the Gamma control can improve contrast while maintaining good details for blacks and whites.

If excess ambient light washes out the image and it becomes difficult or impossible to see details in dark areas, lower the gamma setting to compensate. This improves contrast while maintaining good details for blacks. Conversely, if the image is washed out and unnatural, with excessive detail in black areas, increase the setting.

- **2.5** sets the gamma to a 2.5 power law.
- **2.2** sets the gamma to a 2.2 power law.
- **Video** is similar to 2.2 gamma but differs in dark areas of the image to correspond to the function that video cameras use to create images.
- **2.0** sets the gamma to a 2.0 power law. This is the default setting.

**DLP Frame Rate:** Select DLP Frame Rate from the Advanced menu to choose the output frame rate. You can have the LS-HB automatically determine the optimum frame rate, or you can force it to use a specific frame rate.

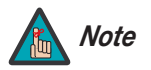

If PIP is active, the LS-HB converts the PIP source frame rate to the same frame rate as the main source.

- The default setting, **Auto**, frame locks to the main source if it has a vertical refresh rate of between 48 and 62Hz. Vertical refresh rates of from 24 to 31Hz are doubled. Frame rates between 31 and 48Hz and greater than 62Hz are converted to 60Hz.
- Select **48Hz** to force the output frame rate to 48Hz. Use this setting to eliminate 2:3 pull-down judder with 60Hz film-based sources.
- 50Hz and 60Hz force the output frame rate to 50Hz and 60Hz respectively.

**SatCo:** SatCo controls the lamp waveform and affects the output image as follows:

- Off (Red Boost): Reduced yellow and white, slightly increased red.
- Low (White Boost): Increased yellow and red.
- High (White Boost): Increased yellow and white. This is the default setting.

Adaptive Contrast: Adaptive Contrast enhancement expands the light and dark portions of an output image according to the mean luminance of the input image.

**RGB Adjust:** To remove any trace of color from the white areas of the projected image, choose RGB Adjust from the Advanced menu and press **ENTER**. This displays the RGB Adjust sub-menu, shown in Figure 4-9.

| MAIN       | ADVANCED | SYSTEM      | CONTROL | LANGUAGE | SERVICE |
|------------|----------|-------------|---------|----------|---------|
| Red O      | ffset    |             | 10      | 0        |         |
| Green      | Offset   |             | 10      | 0        |         |
| Blue C     | ffset    |             | 10      | 0        |         |
| Red G      | ain      |             | 10      | 0        |         |
| Green      | Gain     |             | 10      | 0        |         |
| Blue G     | ain      |             | 10      | 0        |         |
|            |          |             |         |          |         |
|            |          |             |         |          |         |
|            |          |             |         |          |         |
|            |          |             |         |          |         |
|            |          |             |         |          |         |
|            |          |             |         |          |         |
|            |          |             |         |          |         |
| Menu = Exi | t        | Menu Select | < >     | Scroll   |         |

### Figure 4-9. RGB Adjust Sub-Menu

- **Gain:** Use the Gain controls to correct color imbalances in the bright areas of the image. A good way to do this is to use a test pattern consisting mostly of solid white areas, such as an 80 IRE "window" pattern. If the white areas contain traces of red, green or blue, decrease the Gain for that color.
- **Offset:** Use the Offset controls in the RGB Adjust sub-menu to correct color imbalances in the dark areas of the image. A good way to do this is to use a test pattern consisting mostly of dark gray areas, such as a 30 IRE "window" pattern. If the gray areas contain traces of red, green or blue, decrease the Offset for that color.

The Gain controls increase or decrease the full-scale input range; the Offset controls shift the entire range, resulting in a change in brightness.

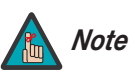

Generally, higher Gain settings reduce the image contrast; higher Offset settings reduce the image brightness.

**Fine Sync:** To fine-tune the position and other image attributes, choose Fine Sync from the Advanced menu and press **ENTER**. This displays the Fine Sync sub-menu, shown in Figure 4-10.

| MAIN       | ADVANCED | SYSTEM      | CONTROL | LANGUAGE | SERVICE |
|------------|----------|-------------|---------|----------|---------|
| V Posit    | ion      |             | 10      | 0        |         |
| H Posi     | tion     |             | 10      | 0        |         |
| Phase      |          |             | 10      | 0        |         |
| Trackir    | ng       |             | 10      | 0        |         |
| Sync L     | evel     |             | 10      | 0        |         |
|            |          |             |         |          |         |
|            |          |             |         |          |         |
|            |          |             |         |          |         |
|            |          |             |         |          |         |
|            |          |             |         |          |         |
|            |          |             |         |          |         |
|            |          |             |         |          |         |
|            |          |             |         |          |         |
| Menu = Exi | t        | Menu Select |         | Scroll   |         |

### Figure 4-10. Fine Sync Sub-Menu

- **V Position:** This control adjusts the vertical position of the image within the designated image area, up to 25 per cent of the image height up or down.
- **H Position:** This control adjusts the horizontal position of the image within the designated image area, up to 25 per cent of the image width left or right.
- Phase (RGB or Component sources): This control adjusts the phase of the pixel sampling clock relative to the incoming signal. Adjust the phase when an RGB or Component image still shows shimmer or "noise" after Tracking has been optimized.

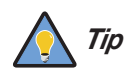

Adjust the Phase **after** adjusting Tracking (see below). If some shimmer from a video or HDTV source persists, use the Noise Reduction controls (described on page page 55) to remove high-frequency noise from the signal.

For best results, use a good test pattern such as a smooth gray consisting of a clear pattern of black and white pixels, or a similar "half on, half off" graphic image. Adjust the slidebar until the image stabilizes and each pixel is clearly defined. You may notice that you can stabilize the image at more than one point. Use either setting in such cases.

• Tracking (RGB or Component sources): Tracking determines the frequency of the pixel sampling clock, indicated by the number of incoming pixels per line, so that all pixels generated by a particular source are sampled.

Steady flickering or several soft vertical stripes or bands across the entire image indicates poor pixel tracking. Proper pixel tracking helps ensure that the image quality

is consistent across the screen, that aspect ratio is maintained and that pixel phase (see above) can be optimized.

• Sync Level (Component sources only): Select Sync Level to adjust the voltage level of the LS-HB Sync signal detection circuitry.

Sync Level adjustment is occasionally necessary when a DVD player or HDTV source signal drops "below black" (for example, during scenes with explosions or when subtitles are present) and causes the projector to temporarily lose sync. If the Sync Level from the source is persistently too low, the projector won't sync with the source at all.

The range is from 50 to 256 millivolts (mV) inclusive. The default setting is 240 mV and should rarely require adjustment.

**System** > Use the controls in the System menu, shown in Figure 4-11, to change the display orientation and perform other, common installation tasks.

| MAIN       | ADVANCED   | SYSTEM      | CONTROL | LANGUAGE | SERVICE |
|------------|------------|-------------|---------|----------|---------|
| Source     | Enable     |             |         | Enter    |         |
| PIP Po     | sition     |             |         |          | M       |
| Menu F     | Position   | - 2         |         |          |         |
| Translu    | ucent Menu | 0%          | 5 25%   | 50%      | 75%     |
| Blank S    | Screen     |             |         |          |         |
| Auto P     | ower Off   | On          | 1       |          |         |
| Auto P     | ower On    | On          | 1       |          |         |
| Rear P     | rojection  | On          | 1       |          |         |
| Ceiling    | Mode       | Au          | to      | On       | Off     |
| Power      | On Chime   | On          | 1       |          |         |
|            |            |             |         |          |         |
|            |            |             |         |          |         |
|            |            |             |         |          |         |
| Menu = Exi | t          | Menu Select | < >     | Scroll   |         |

Figure 4-11. LS-HB System Menu

**Source Enable:** To enable or disable selection of a source, choose Source Enable from the System menu and press **ENTER**. This displays the Source Enable sub-menu, shown in Figure 4-12.

| MAIN       | ADVANCED                   | SYSTEM               | CONTROL                                                                                                    | LANGUAGE          | SERVICE |
|------------|----------------------------|----------------------|----------------------------------------------------------------------------------------------------|-------------------|---------|
|            | HDMI 1<br>HDMI 2<br>RGB    | 10 X<br>10 X<br>10 X |                                                                                                    | OFF               |         |
|            | Comp 1<br>Video<br>S-Video | 10 X<br>10 X<br>10 X |                                                                                                    | OFF<br>OFF<br>OFF |         |
|            | SCART                      | 10 🔲                 |                                                                                                    | X OFF             |         |
|            |                            |                      |                                                                                                    |                   |         |
| Menu = Exi | t                          | Menu Select          | <br><br><br><br><br><br><br><br><br><br><br><br><br><br><br><br><br><br><br><br><br><br><br><br><br><br><br><br><br><br><br> | Scroll            | ▲▼      |

### Figure 4-12. Source Enable Sub-Menu

- HDMI 1/HDMI 2: Enables or disables the HDMI 1 and HDMI 2 sources.
- **RGB:** Enables or disables the RGB source.
- **Comp 1:** Enables or disables the Component 1 source.
- Video: Enables or disables the Composite video source.

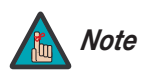

If either Component 1 or Video is enabled, SCART must be disabled.

- S-Video: Enables or disables the S-Video source.
- **SCART:** Enables or disables the SCART RGBS source.

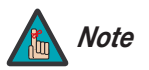

If SCART is enabled, both Component 1 and Video must be disabled.

**PIP Position:** To change the position of the PIP image, choose PIP Position from the System menu; see Figure 4-13. Choose one of the following:

- **Top Left:** This places the PIP source into a 644x362 designated image area at the top left of the screen.
- **Top Right:** This places the PIP source into a 644x362 designated image area at the top right of the screen.
- **Bottom Left:** This places the PIP source into a 644x362 designated image area at the bottom left of the screen-safe area of the DMD.
- **Bottom Right:** This places the PIP source into a 644x362 designated image area at the bottom right of the screen-safe area of the DMD.
- **Picture-By-Picture:** This reduces the designated image area of the Active source to 921x518 and places it next to the PIP source, which is also in a 921x518 image area. These two images are centered on the screen.
- **Split Screen:** This is a special mode in which the active source is also used as the PIP source and placed in a PIP area equal to half the display on the left side. This results in the right half of the image being the active source and the left half is the PIP source. The LS-HB applies the **User Memory 2** settings to the PIP image.

Split-screen mode is useful for viewing "before" and "after" settings for Sharpness, Noise Reduction and other advanced image parameters. See Figure 4-14.

| OMD Area 1920x1080 | 644x362<br><b>PIP</b><br>(top right) |
|--------------------|--------------------------------------|
| 921x518            | 921x518                              |
| PBP1               | PBP2                                 |
|                    | Screen-Safe Area 1842x1036           |

Figure 4-13. PIP and PBP areas for 1080p Display

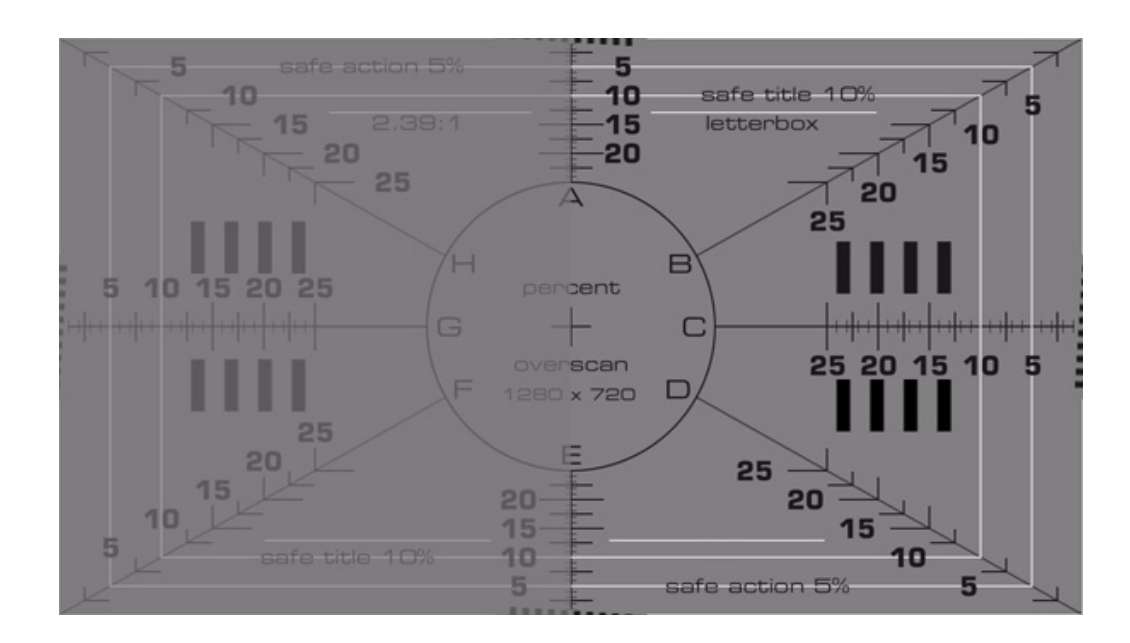

### Figure 4-14. PIP Split-Screen Mode

**Menu Position:** Select Menu Position from the System menu to change the OSD menu position. The default setting is "<sup>[]</sup> (top left).

**Translucent Menu:** Select Translucent Menu from the System menu to adjust the degree of translucence (show-through) in the menus and message boxes. 0% means that the menus are opaque. The default setting is 25%.

**Blank Screen:** Select Blank Screen from the System menu to choose the color of the blank screen that appears when no source signal is present. The options are **Black**, **Blue** and **White**. The default is **Black**.

**Auto Power Off:** Set Auto Power Off to **On** to have the LS-HB turn itself off after 20 minutes of inactivity (no source signal present).

**Auto Power On:** Setting Auto Power On to **On** causes the projector to automatically power up when AC power is present. If the projector is plugged into a switched AC outlet, this allows the projector to be turned on using a wall switch instead of the remote control unit. If you do not need this capability, set Auto Power On to **Off** (this is the default setting).

**Rear Projection:** This control reverses all images and menus, and is necessary when the projector is used in rear-projection applications. The default is **Off**.

**Ceiling Mode:** This control flips the image so the projector can be used in ceiling mounted installations. The default setting, **Auto**, automatically determines the orientation using an internal sensor.

Power On Chime: This controls the audible chime at startup.

## Control >

 Select Control from the Main Menu to set various options related to control of the projector.

| MAIN        | ADVANCED   | SYSTEM    | C    | ONTROL    | LANC | GUAGE    | SE   | RVICE    |
|-------------|------------|-----------|------|-----------|------|----------|------|----------|
| 1 Key       |            |           |      | Enter     |      |          |      |          |
| 2 Key       |            |           |      | Enter     |      |          |      |          |
| 3 Key       |            |           |      | Enter     |      |          |      |          |
| 4 Key       |            |           |      | Enter     |      |          |      |          |
| 5 Key       |            |           |      | Enter     |      |          |      |          |
| M1 Ke       | у          | User-1    |      | User-2    |      | ISF-D    | ay I | SF-Night |
| M2 Ke       | у          | User-1    |      | User-2    |      | ISF-D    | ay I | SF-Night |
| M3 Ke       | у          | User-1    |      | User-2    |      | ISF-D    | ay I | SF-Night |
| Trigger     | r-1        | Lamp      | 16:9 | Letterbox | 4:3  | 4:3-Nari | row  | RS232    |
| Trigger     | r-2        | Lamp      | 16:9 | Letterbox | 4:3  | 4:3-Nari | row  | RS232    |
| Remot       | e Code Set | Set-1     |      | Set-2     |      | OFF      |      |          |
| Auto S      | ource      | ON        |      |           |      |          |      |          |
|             |            |           |      |           |      |          |      |          |
| Menu = Exit | t          | Menu Sele | ct 🖪 |           |      | Scroll   |      | /        |

**1 Key / 2 Key / 3 Key / 4 Key / 5 Key:** These menu items assign the function of the keys numbered 1 through 5 on the remote.

There are eight sources corresponding to the eight connections to the projector. When you assign a source to a numbered key, the projector immediately goes to that source when the key assigned to it is pressed.

If the chosen source is disabled via the Source Enable menu (refer to page 4.-63), this setting has no effect.

**M1 Key / M2 Key / M3 Key:** These menu items assign which memory setting to recall when the M1, M2 or M3 key on the remote is pressed.

**Trigger 1:** Select Trigger 1 from the Control menu to specify when the Trigger 1 port outputs 12 volts. There is a three-second delay before activation to prevent operation while selecting an aspect ratio.

- Lamp causes the port to output 12 volts whenever the lamp is on.
- 16:9 causes the port to output 12 volts whenever the 16:9 aspect ratio is chosen.
- Letterbox causes the port to output 12 volts whenever the Letterbox aspect ratio is chosen. The output stops if PIP is enabled (PIP source is set to anything other than off).
- **4:3** causes the port to output 12 volts whenever the 4:3 aspect ratio is chosen. The output stops if PIP is enabled (PIP source is set to anything other than off).
- **4:3 Narrow** causes the port to output 12 volts whenever the 4:3 Narrow aspect ratio is chosen. The output stops if PIP is enabled (that is, the PIP source is set to anything other than off).

• **RS232** causes the port to output 12 volts when an RS232 screen trigger 1 "on" command is received and stop when a trigger 1 "off" command is received. The 12 volt output also stops when the projector is turned off.

**Remote Code Set:** Select Remote Code Set from the Control menu to specify the remote IR code set to which the LS-HB responds. The default is **Set-1**. Choose **Set-2** if other equipment in the theater responds to commands from the LS-HB remote control in ways that are unexpected or undesirable.

When you select a different remote code set on the LS-HB, you must re-program the remote control unit to use that same code set. To do this, press and hold the **LIGHT** and **ENTER** buttons simultaneously for approximately five seconds. When the code set has changed, the remote control back-lighting "blinks" to visually confirm the change.

Table 6-1 lists the IR codes associated with each remote control button.

Auto Source: This control chooses whether or not to scan for other active sources if the current source is not available. The default setting is **Off**.

Select Language from the Main Menu to change the OSD Language.

The LS-HB can display the menus in English, French, German, Italian, Spanish, Swedish, Traditional Chinese, Simplified Chinese, Japanese, Korean, Portuguese or Russian.

| MAIN       | ADVANCED | SYSTEM      | CONTROL     | LANGUAGE | SERVICE |
|------------|----------|-------------|-------------|----------|---------|
|            |          | English     |             |          |         |
|            |          | Français    |             |          |         |
|            |          | Deutsch     |             |          |         |
|            |          | Italiano    |             |          |         |
|            |          | Español     |             |          |         |
|            |          | Svenska     |             |          |         |
|            |          | 简体中文        |             |          |         |
|            |          | 繁體中文        |             |          |         |
|            |          | 日本語         |             |          |         |
|            |          | 한국어         |             |          |         |
|            |          | Português   |             |          |         |
|            |          | Русский     |             |          |         |
|            |          |             |             |          |         |
| Menu = Exi | t        | Menu Select | <b>&lt;</b> | Scroll   |         |

Press  $\blacktriangle$  or  $\blacksquare$  to select a language. Then, press **ENTER** to confirm your selection.

< Language

**Service** > Access the Service Menu, shown in Figure 4-15, to view information that uniquely identifies your projector and indicates its current operational status:

- Model Name
- Unit Serial Number
- Software Version
- Active/PIP Source
- Pixel Clock
- Signal Format
- H/V Refresh Rate
- Lamp Hours (number of lamp hours elapsed since the last reset)

Should you ever need to contact Runco Technical Support, this information will help them answer your questions and/or resolve product performance issues.

| MAIN       | ADVANCED      | SYSTEM      | CONTROL | LANGUAGE       | SERVICE |
|------------|---------------|-------------|---------|----------------|---------|
| MODE       | L NAME :      |             | LS-HE   | 3              |         |
| Serial I   | Number :      |             | SN-1    | 2345678900000  | l i     |
| Softwa     | re Version :  |             | HT86    | 10PXCA-MMD     | 01.1109 |
| Active/    | PIP source :  |             | HDM     | II / OFF       |         |
| Pixel C    | lock :        |             | 148.5   | iMHZ           |         |
| Signal     | Format :      |             | 1080    | P              |         |
| H/V Re     | efresh Rate : |             | H:67.   | 5KHZ, V:60.00H | ΗZ      |
| Lamp ł     | Hours :       |             | 9999    | 99999HR        |         |
| Lamp ł     | Hour Reset    |             | Enter   |                |         |
| Factor     | y Reset       |             | Enter   |                |         |
| Blue O     | nly           |             | ON      |                |         |
| Test P     | atterns       |             | ON      |                |         |
| Altitude   | e             |             |         | High           |         |
| Menu = Exi | t             | Menu Select | < ►     | Scroll         |         |

### Figure 4-15. LS-HB Service Menu

You can also perform various maintenance tasks, such as resetting the lamp hour counter, from this menu.

Lamp Hour Reset: When you replace the projector lamp (refer to Lamp Replacement on page 71), you should also reset the lamp hour counter. To do this, select Lamp Hour Reset from the Service menu, then press ENTER. Press ENTER again to confirm the reset. Or, to cancel the operation, press ▶ on the remote to highlight No, then press ENTER.

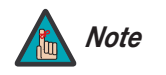

Reset the Lamp Hour counter ONLY after you replace the lamp. Otherwise, the reported "Lamp Hours" will be inaccurate.

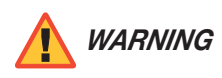

Do not exceed the recommended lamp life. An old lamp becomes increasingly fragile and prone to sudden failure.

**Factory Reset:** Select Factory Reset from the Service menu to restore all projector settings – except those listed below – to their factory-default values:

- Lamp Hours
- User Memory 1 / User Memory 2
- ISF Day
- ISF Night
- Model Name / Serial Number
- Language

**Blue Only:** This feature removes all red and green color information from the image, and is useful for color-calibrating the projector or other video components.

**Test Patterns:** The LS-HB has numerous internal test patterns that are useful to technicians for advanced calibration, measurement and fault isolation purposes. To access them, select Test Patterns from the Service menu and set it to **On**.

The available test patterns are:

- White
- Black
- Red
- Green
- Blue
- Cyan
- Magenta
- Yellow
- ANSI Checkerboard
- Horizontal Gray Ramp
- Focus Grid

Press  $\blacktriangleleft$  or  $\triangleright$  on the remote control unit or built-in keypad to cycle through the test patterns.

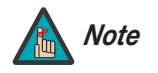

The OSD menus are not available when in "test pattern" mode.

To turn test patterns off, press any key other than  $\blacktriangleleft$  or  $\blacktriangleright$  on the remote control unit or built-in keypad.

**Altitude:** Select Altitude from the Service Menu to control the operation of the projector's cooling fan.

In most cases, the default setting (**Auto**) will maintain the correct operating temperature. If the lamp frequently turns off due to overheating, or in certain high-altitude operating environments, you may need to change this setting to **High**.

Lamp Replacement

# 5. Maintenance and Troubleshooting

The lamp should be replaced when it reaches the end of its life (typically 2000 hours), or sooner if a noticeable degradation in brightness occurs. Contact your Runco dealer to obtain a replacement lamp.

- 1. Turn off the projector and unplug the power cord. Allow the projector to cool down for approximately 60 minutes prior to removing the lamp assembly for replacement.
- 2. Using a flat-blade screwdriver, loosen the two screws holding the rear compartment cover in place.

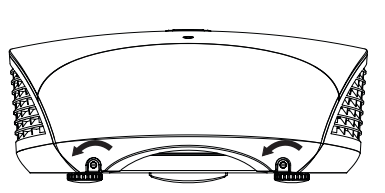

3. Remove the rear compartment cover by tilting it upward.

- 4. Loosen the screw on the lamp cover and pull the lamp cover out.
- 5. Loosen the two screws on the lamp module.
- 6. Pull the lamp module handle firmly to remove the lamp module.
- 7. Perform Steps 6 through 2 (in reverse order) to install the new lamp module.
- 8. Turn on the power and reset the lamp timer.

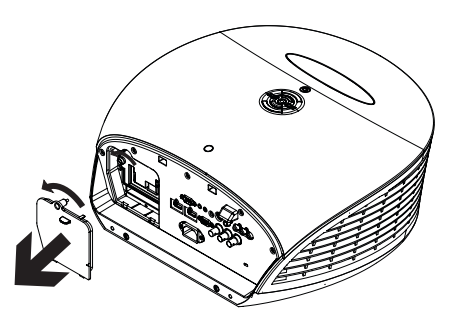

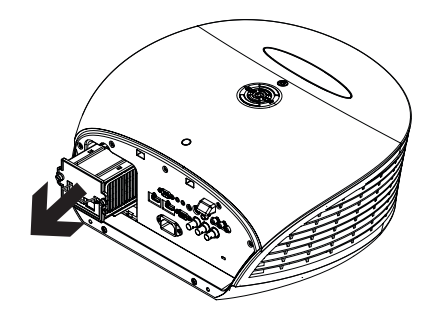

5.1

# 5.2 Troubleshooting Tips

Table 5-1 provides some general guidelines for troubleshooting problems you may encounter with the LS-HB. If the suggested solutions fail to resolve the problem or if you encounter an issue not described here, please contact Runco Technical Support.

 Table 5-1. Troubleshooting Chart

| Symptom                                                                             | Possible Cause(s)                                                                                                    | Solution                                                                                                    |
|-------------------------------------------------------------------------------------|----------------------------------------------------------------------------------------------------|----------------------------------------------------------------------------------------------------|
| The projector does not turn on.                                                     | <ul> <li>The LS-HB is not plugged<br/>in or the AC outlet is not<br/>active.</li> <li>Lamp cover is not securely<br/>attached.</li> </ul>                                 | <ul> <li>Ensure that the LS-HB is plugged in and that the AC outlet is active.</li> <li>Securely attach the lamp cover.</li> </ul>                                                                                                    |
| The projector does not turn back on after it was powered off.                       | <ul> <li>The projector will not turn<br/>on for two minutes after<br/>power-off, to protect the<br/>lamp.</li> </ul>                                                      | <ul> <li>Wait until the LS-HB<br/>completes its cool-down<br/>(POWER LED lights solid<br/>green).</li> </ul>                                                                                                    |
| The remote control does not work correctly.                                         | <ul> <li>The batteries have run out.</li> <li>IR code set mismatch<br/>between remote control<br/>unit and projector.</li> </ul>                                          | <ul> <li>Replace the batteries.</li> <li>Press and hold the LIGHT<br/>and ENTER remote<br/>control buttons<br/>simultaneously until the<br/>remote control<br/>back-lighting "blinks"<br/>(approximately five<br/>seconds). Then, try again.</li> </ul> |
| The projector is on and OSD menus appear, but there is no video image on-screen.    | <ul> <li>Incorrect source selection.</li> <li>Source component is not<br/>turned on.</li> <li>Source component is<br/>connected incorrectly or<br/>not at all.</li> </ul> | <ul> <li>Select the correct source.</li> <li>Turn on the source.</li> <li>Check cable connection<br/>from source component to<br/>projector.</li> </ul>                                                                                                 |
| A projected image from a DVD is split or otherwise scrambled.                       | • DVD player is connected to the Component input and set to progressive scan mode.                                                                                        | Turn off progressive scan<br>on the DVD player.                                                                                                    |
| Image is blurred.                                                                   | The lens is not correctly<br>focused.                                                                                                    | Adjust the focus.                                                                                                    |
| Image is too bright and/or<br>lacks definition in the bright<br>areas of the image. | Contrast is set too high.                                                                                                    | Lower the contrast setting.                                                                                                    |
| Image appears "washed out"<br>and/or dark areas appear too<br>bright.               | Brightness is set too high.                                                                                                    | • Lower the brightness setting.                                                                                                    |
| Note: You can obtain more deta<br>RS-232 commands. Refer to <b>RS</b>               | ailed information about the cause<br><b>5-232 Error Codes</b> on page 84 f                                                                                                | of the error condition using<br>for more information.                                                                                                    |

| Symptom                                                                                                    | Possible Cause(s)                                                                                                    | Solution                                                                                                    |  |  |  |
|----------------------------------------------------------------------------------------------------|----------------------------------------------------------------------------------------------------|----------------------------------------------------------------------------------------------------|--|--|--|
| Colors in the image are<br>swapped; for example, reds<br>appear blue or vice versa.                                                                                                    | • The Red/Pr, Green/Y or<br>Blue/Pb outputs from the<br>source are connected to<br>the wrong inputs on the<br>LS-HB. | • Ensure that the source outputs are connected to the correct LS-HB input.                                                                                                    |  |  |  |
| LED is flashing alternating green and red.                                                                                                    | <ul><li>The lamp cover is open.</li><li>The lamp has failed or exceeded its usage life.</li></ul>                    | <ul><li>Close the lamp cover.</li><li>Replace the lamp with a new one.</li></ul>                                                                                                    |  |  |  |
| LED is flashing red.                                                                                                    | • LS-HB internal temperature is too high.                                                                            | • Power off the LS-HB and<br>allow it to cool down.<br>Ensure that the intake and<br>exhaust vents are not<br>blocked. Turn the<br>projector back on. If the<br>problem persists, please<br>contact Runco Technical<br>Support for assistance. |  |  |  |
| LED lights solid red.                                                                                                    | <ul> <li>Fans are not working<br/>properly or power-on<br/>self-test has failed (Note).</li> </ul>                   | Please contact Runco     Technical Support for     assistance.                                                                                                    |  |  |  |
| <b>Note:</b> You can obtain more detailed information about the cause of the error condition using RS-232 commands. Refer to <b>RS-232 Error Codes</b> on page 84 for more information. |                                                                                                    |                                                                                                    |  |  |  |

## Table 5-1. Troubleshooting Chart (continued)

# Notes:

# 6. Serial Communications

6.1

To interface the LS-HB with a home theater automation/control system or a PC running terminal emulation software:

- 1. Connect it to your control system or PC as shown in Figure 3-13.
- 2. Start a terminal session on your PC using a terminal-emulation program, such as HyperTerminal.
- 3. Configure the RS-232 controller or PC serial port as follows: 38400 bps, no parity, 8 data bits. 1 stop bit and no flow control.
- 4. Type ky or op followed by a command from among those listed in Table 6-1 or Table 6-2 and press **<Enter>**. For example, to change the aspect ratio to Letterbox, type op aspect = 1<Enter>.

Serial commands to the LS-HB take the following form:

- Commands are in ASCII format.
- Spaces and tabs can be used to improve readability and are ignored by the projector.
- All commands must end with a carriage return (ASCII hex 0D) to signify that the projector can now read and execute the command.
- Commands are not case-sensitive.

The LS-HB supports two types of commands: key commands and operation commands. Key commands mimic pressing a button on the remote control. Operation commands tell the projector exactly what to do.

All commands start with 2 letters:

**ky** for key commands.

op for operations commands.

The syntax for key commands is simple:

### ky <keyname>[CR]

Some key command examples:

ky menu[CR]

ky mem.sw[CR]

ky asp.16.9[CR]

The response from the projector for key commands will be the same command in UPPERCASE.

Input: ky mem.sw[CR]

Response: KY MEM. SW [CR]

# **RS-232 Connection** and Port Configuration

6.2 **Serial Command Syntax** 

Key Commands

Apply 16:9 aspect ratio.

Bring up or cancel menu display.

Switch to next user memory.

Table 6-1 lists the serial command key names and IR codes.

| Table 6-1. Serial | Command Key | y Names and | <b>IR Codes</b> |
|-------------------|-------------|-------------|-----------------|
|-------------------|-------------|-------------|-----------------|

| RS232    | Domoto Dutton | IR Code |       | Description                                  |
|----------|---------------|---------|-------|----------------------------------------------|
| Keyname  | Remote Button | Set 1   | Set 2 | Description                                  |
| pow.on   | 1             | 0x01    | 0xB7  | Turn power on.                               |
| src.sw   | (none)        | 0x02    | 0xB8  | Switch to the next source.                   |
| pow.off  | ٢             | 0x09    | 0xB9  | Turn power off.                              |
| menu     | MENU          | 0x15    | 0xBA  | Bring up or cancel menu display.             |
| enter    | ENTER         | 0x17    | 0xBB  | Keypad enter.                                |
| cur.down |               | 0x18    | 0xBC  | Keypad down arrow.                           |
| cur.up   |               | 0x1A    | 0xBD  | Keypad up arrow.                             |
| cur.left |               | 0x1D    | 0xBE  | Keypad left arrow.                           |
| cur.righ |               | 0x1F    | 0xBF  | Keypad right arrow.                          |
| bright   | *             | 0x80    | 0xC0  | Bring up or cancel brightness slider.        |
| contrast |               | 0x81    | 0xC1  | Bring up or cancel contrast slider.          |
| sharp    | SHARP         | 0x82    | 0xC2  | Bring up or cancel sharpness slider.         |
| nr       | NR            | 0x83    | 0xC3  | Bring up or cancel noise reduction slider.   |
| resync   | (none)        | 0x84    | 0xC4  | Force reacquisition of active and PIP source |
| gam.sw   | GAMMA         | 0x85    | 0xC5  | Switch to the next gamma.                    |

| RS232    | Domoto Dutton | IR Code |       | Description                                       |
|----------|---------------|---------|-------|---------------------------------------------------|
| Keyname  | Remote Button | Set 1   | Set 2 | Description                                       |
| gam.crt  | (none)        | 0x86    | 0xC6  | Switch to CRT gamma (2.5).                        |
| gam.film | (none)        | 0x87    | 0xC7  | Switch to Film gamma (2.2).                       |
| gam.vide | (none)        | 0x88    | 0xC8  | Switch to Video gamma.                            |
| gam.brig | (none)        | 0x89    | 0xC9  | Switch to Bright Room gamma (2.0).                |
| src.1    | 1             | 0x8B    | 0xCB  | Switch the active source to source 1.             |
| src.2    | 2             | 0x8C    | 0xCC  | Switch the active source to source 2.             |
| src.3    | 3             | 0x8D    | 0xCD  | Switch the active source to source 3.             |
| src.4    | 4             | 0x8E    | 0xCE  | Switch the active source to source 4.             |
| src.5    | 5             | 0x8F    | 0xCF  | Switch the active source to source 5.             |
| bla.tog  | (none)        | 0x90    | 0xD0  | Toggles between blank screen and regular display. |
| bla.on   | (none)        | 0x91    | 0xD1  | Turn blank screen on.                             |
| bla.off  | (none)        | 0x92    | 0xD2  | Turn blank screen off.                            |
| OSC.SW   | os            | 0x93    | 0xD3  | Switch to the next Overscan mode.                 |
| osc.zoom | (none)        | 0x94    | 0xD4  | Switch to Overscan Zoom.                          |
| osc.crop | (none)        | 0x95    | 0xD5  | Switch to Overscan Crop.                          |
| osc.off  | (none)        | 0x96    | 0xD6  | Switch to Overscan Off.                           |
| mem.sw   | (none)        | 0x97    | 0xD7  | Switch to the next user memory.                   |
| mem.1    | M1            | 0x98    | 0xD8  | Recall user memory associated with the M1 key.    |
| mem.2    | M2            | 0x99    | 0xD9  | Recall user memory associated with the M2 key.    |
| mem.3    | M3            | 0x9A    | 0xDA  | Recall user memory associated with the M3 key.    |
| isf.day  | (none)        | 0x9B    | 0xDB  | Recall ISF Day user memory.                       |
| isf.nigh | (none)        | 0x9C    | 0xDC  | Recall ISF Night user memory.                     |
| asp.sw   |               | 0x9D    | 0xDD  | Switch to the next aspect ratio.                  |
| asp.16.9 | (none)        | 0x9E    | 0xDE  | Apply 16:9 aspect ratio to the active source.     |

## Table 6-1. Serial Command Key Names and IR Codes (continued)

| RS232    | Pomoto Button | IR Code |       | Description                                                                                                    |
|----------|---------------|---------|-------|----------------------------------------------------------------------------------------------------|
| Keyname  | Remote Button | Set 1   | Set 2 | Description                                                                                                    |
| asp.4.3  | (none)        | 0x9F    | 0xDF  | Apply 4:3 aspect ratio to the active source.                                                                                                    |
| asp.lett | (none)        | 0xA0    | 0xE0  | Apply Letterbox aspect ratio to the active source.                                                                                                    |
| asp.narr | (none)        | 0xA1    | 0xE1  | Apply 4:3 Narrow aspect ratio to the active source.                                                                                                    |
| pip.sw   | PIP           | 0xA3    | 0xE3  | Switch to next "PIP Select" state.                                                                                                    |
| pip.1    | (none)        | 0xA4    | 0xE4  | Change "PIP Select" to source 1.                                                                                                    |
| pip.2    | (none)        | 0xA5    | 0xE5  | Change "PIP Select" to source 2.                                                                                                    |
| pip.3    | (none)        | 0xA6    | 0xE6  | Change "PIP Select" to source 3.                                                                                                    |
| pip.4    | (none)        | 0xA7    | 0xE7  | Change "PIP Select" to source 4.                                                                                                    |
| pip.5    | (none)        | 0xA8    | 0xE8  | Change "PIP Select" to source 5.                                                                                                    |
| pip.off  | (none)        | 0xA9    | 0xE9  | Change "PIP Select" to off.                                                                                                    |
| pip.swap | SWAP          | 0xAA    | 0xEA  | Swap the PIP image with the active source image.                                                                                                    |
| pow.tog  | (none)        | 0xAC    | 0xEC  | Toggles between power on and power off.                                                                                                    |
| lit.tog  | LIGHT         | 0xAD    | OxED  | Activates remote backlighting only when<br>pressed momentarily. When held for five<br>seconds or more, the IR code for toggling<br>the projector I/O panel light is transmitted. |

| Table 6-1 Serial Command Ke | y Names and IR Cod    | es (continued) |
|-----------------------------|-----------------------|----------------|
|                             | y Names and mouth oou | co (continueu) |

### Operations Commands >

Operations commands allow more flexible and direct control of the projector. The syntax for operations commands is as follows:

### op <operation> <command>[CR]

(Precede **<operation>** and **<command>** with a space.)

The command type can be one of 5 functions:

| Operations Control Commands     |                   |                                     |  |
|---------------------------------|-------------------|-------------------------------------|--|
| Function Command Action on unit |                   | Action on unit                      |  |
| Set                             | = <value></value> | Makes the unit take that value.     |  |
| Get                             | ?                 | Asks what the current value is.     |  |
| Increment                       | +                 | Adds 1 to the current value.        |  |
| Decrement                       | _                 | Subtracts 1 from the current value. |  |
| Execute                         | (none)            | Performs an action such as a reset. |  |

Table 6-2 lists the valid operations commands. For all but Execute functions, the response from the projector is the command and "= <value>" where <value> is the current value or "NA" if the value is not available. For Execute functions the response is the same command. All responses are in UPPERCASE.

Some operations command examples:

| Input: op bright ? [CR]          |      |
|----------------------------------|------|
| Response: <b>OP BRIGHT = 100</b> | [CR] |
| Input: op bright + [CR]          |      |
| Response: OP BRIGHT = 101        | [CR] |
|                                  |      |

Input: op bright = 127 [CR]

Response: OP BRIGHT = 127 [CR]

Input: op bright - [CR]

Response: OP BRIGHT = 126 [CR]

Input: op resync [CR]

```
Response: OP RESYNC [CR]
```

Input: op sharp.mode = 1 [CR]

Response: OP SHARP.MODE = 1 [CR]

Input: op sharp.simple = 50 [CR]

Response: OP SHARP.SIMPLE = NA [CR]

Input: op sharp.simple ? [CR]

Response: OP SHARP.SIMPLE = NA [CR]

The last three commands show what happens when a control is grayed out. In this case, the sharpness mode was set to advanced (value = 1) and then the simple sharpness slider was attempted to be adjusted and queried. The response was "NA" or not available.

| Operation | Commands | Values                                                                                | Notes                                                                                      |
|-----------|----------|---------------------------------------------------------------------------------------|--------------------------------------------------------------------------------------------|
| aspect    | = ?      | 0 = 16:9<br>1 = Letterbox<br>2 = 4:3<br>3 = 4:3 Narrow<br>4 = Native                  |                                                                                            |
| memory    | = ?      | 0 = User Memory 1<br>1 = User Memory 2<br>2 = ISF Day<br>3 = ISF Night<br>4 = Default | ? only returns a value if<br>ISF Day or ISF Night is<br>active, otherwise it returns<br>NA |
| save.mem  | =        | 0 = User Memory 1<br>1 = User Memory 2                                                |                                                                                            |

| Operation                                                                                                    | Commands | Values                                                                                                 | Notes                          |
|----------------------------------------------------------------------------------------------------|----------|----------------------------------------------------------------------------------------------------|--------------------------------|
| save.isf                                                                                                    | =        | 0 = ISF Day<br>1 = ISF Night                                                                           |                                |
| bright<br>contrast<br>saturat<br>tint<br>sharp.simple                                                                      | = ? + -  | 0 - 200                                                                                                |                                |
| sharp.mode                                                                                                    | = ?      | 0 = Simple<br>1 = Advanced                                                                             |                                |
| horiz.sharp<br>vert.sharp<br>diag.sharp<br>sharp.over<br>horiz.text<br>vert.text<br>diag.text<br>text.over<br>noise.thresh | = ? + -  | 0 - 200                                                                                                | Advanced Sharpness<br>controls |
| nr.simple                                                                                                    | = ? + -  | 0 - 200                                                                                                |                                |
| nr.mode                                                                                                    | = ?      | 0 = Simple<br>1 = Advanced                                                                             |                                |
| nr.general                                                                                                    | = ? + -  | 0 - 200                                                                                                |                                |
| block.reduct                                                                                                    | = ? + -  | 0 - 200                                                                                                |                                |
| mosq.noise                                                                                                    | = ? + -  | 0 - 200                                                                                                |                                |
| overscan                                                                                                    | = ?      | 0 = Off<br>1 = Crop<br>2 = Zoom                                                                        |                                |
| source.sel                                                                                                    | = ?      | 0 = HDMI 1<br>1 = HDMI 2<br>2 = RGB<br>3 = YPrPb 1<br>5 = S-Video<br>6 = Video<br>7 = SCART            |                                |
| pip.select                                                                                                    | = ?      | 0 = Off<br>1 = HDMI 1<br>2 = HDMI 2<br>3 = RGB<br>4 = YPrPb 1<br>6 = S-Video<br>7 = Video<br>8 = SCART |                                |

| Table 6-2. | Serial | Commands | (continued) |
|------------|--------|----------|-------------|
|            | ocnar  | Commanas | (continucu) |

Table 6-2. Serial Commands (continued)

| Operation                                                               | Commands  | Values                                                                                                    | Notes                    |
|-------------------------------------------------------------------------|-----------|----------------------------------------------------------------------------------------------------|--------------------------|
| resync                                                                  | (execute) |                                                                                                    |                          |
| color.space                                                             | = ?       | 0 = Auto<br>1 = REC709<br>2 = REC601<br>3 = RGB-PC<br>4 = RGB-Video                                                |                          |
| video.stand                                                             | = ?       | 0 = Auto<br>1 = NTSC<br>2 = PAL<br>3 = SECAM                                                                       |                          |
| gamma                                                                   | = ?       | 0 = CRT (2.5)<br>1 = Film (2.2)<br>2 = Video<br>3 = Bright (2.0)                                                   |                          |
| dlp.frame                                                               | = ?       | 0 = Auto<br>2 = 48 Hz<br>3 = 50 Hz<br>4 = 60 Hz                                                                    |                          |
| satco                                                                   | = ?       | 0 = Off<br>1 = Low<br>2 = High                                                                                     |                          |
| red.off<br>green.off<br>blue.off<br>red.gain<br>green.gain<br>blue.gain | = ? + -   | 0-200                                                                                                    | RGB Adjust menu settings |
| vert.pos<br>horiz.pos<br>phase<br>tracking<br>sync.level                | = ? + -   | 0-200                                                                                                    | Fine Sync menu settings  |
| pip.pos                                                                 | = ?       | 0 = Top left<br>1 = Top right<br>2 = Bottom left<br>3 = Bottom right<br>4 = Picture by picture<br>5 = Split screen |                          |
| menu.pos                                                                | = ?       | 0 = Top left<br>1 = Top right<br>2 = Bottom left<br>3 = Bottom right<br>4 = Center                                 |                          |

| Operation                                 | Commands | Values                                                                                      | Notes |
|-------------------------------------------|----------|---------------------------------------------------------------------------------------------|-------|
| trans.menu                                | = ?      | 0 = 0%<br>1 = 25%<br>2 = 50%<br>3 = 75%                                                     |       |
| blank.screen                              | = ?      | 0 = Black<br>1 = Blue<br>2 = White<br>3 = Logo                                              |       |
| auto.pow.off                              | = ?      | 0 = Off<br>1 = On                                                                           |       |
| auto.pow.on                               | = ?      | 0 = Off<br>1 = On                                                                           |       |
| rear.proj                                 | = ?      | 0 = Off<br>1 = On                                                                           |       |
| ceil.mode                                 | = ?      | 0 = Off<br>1 = On<br>2 = Auto                                                               |       |
| power.chime                               | = ?      | 0 = Off<br>1 = On                                                                           |       |
| 1.key<br>2.key<br>3.key<br>4.key<br>5.key | = ?      | 0 = HDMI 1<br>1 = HDMI 2<br>2 = RGB<br>3 = YPrPb 1<br>5 = S-video<br>6 = Video<br>7 = SCART |       |
| m1.key<br>m2.key<br>m3.key                | = ?      | 0 = User Memory 1<br>1 = User Memory 2<br>2 = ISF Day<br>3 = ISF Night                      |       |
| trig.1                                    | = ?      | 0 = Lamp<br>1 = 16:9<br>2 = Letterbox<br>3 = 4:3<br>4 = 4:3 Narrow<br>5 = RS232             |       |
| remote.set                                | = ?      | 0 = Set 1<br>1 = Set 2                                                                      |       |
| auto.source                               | = ?      | 0 = Off<br>1 = On                                                                           |       |
| model.name                                | ?        | <string></string>                                                                           |       |
| ser.number                                | ?        | <string></string>                                                                           |       |

| Table 6-2. | Serial | Commands | (continued) |
|------------|--------|----------|-------------|
|            | ocnar  | Commanas | (continuca) |

Table 6-2. Serial Commands (continued)

| Operation                | Commands  | Values                                                                                                    | Notes             |  |
|--------------------------|-----------|----------------------------------------------------------------------------------------------------|-------------------|--|
| soft.version             | ?         | <string></string>                                                                                                    |                   |  |
| act.source<br>pip.source | ?         | 0 = HDMI 1<br>1 = HDMI 2<br>2 = RGB<br>3 = YPrPb 1<br>5 = S-video<br>6 = Video<br>7 = SCART                                                                                                    |                   |  |
| h.refresh                | ?         | <number></number>                                                                                                    | kHz               |  |
| v.refresh                | ?         | <number></number>                                                                                                    | Hz                |  |
| pixel.clock              | ?         | <number></number>                                                                                                    | MHz               |  |
| signal                   | ?         | <string></string>                                                                                                    |                   |  |
| lamp.hours               | ?         | <number></number>                                                                                                    |                   |  |
| total.hours              | ?         | <number></number>                                                                                                    |                   |  |
| environment              | ?         | <string></string>                                                                                                    | temperatures      |  |
| lamp.reset               | (execute) |                                                                                                    |                   |  |
| fact.reset               | (execute) |                                                                                                    |                   |  |
| blue.only                | =         | 0 = Off<br>1 = On                                                                                                    |                   |  |
| pattern                  | =         | 0 = White<br>1 = Black<br>2 = Red<br>3 = Green<br>4 = Blue<br>5 = Cyan<br>6 = Magenta<br>7 = Yellow<br>8 = ANSI Checkerboard<br>9 = Horizontal Gray Ramp<br>10 = Focus Grid                               |                   |  |
| language                 | = ?       | 0 = English<br>1 = French<br>2 = German<br>3 = Italian<br>4 = Spanish<br>5 = Swedish<br>6 = Chinese-Simplified<br>7 = Chinese-Traditional<br>8 = Japanese<br>9 = Korean<br>10= Portuguese<br>11 = Russian | OSD language only |  |

| Operation                           | Commands | Values                                                                            | Notes                                                                                                    |
|-------------------------------------|----------|-----------------------------------------------------------------------------------|----------------------------------------------------------------------------------------------------|
| status                              | ?        | 0 = Standby<br>1 = Powering Up<br>2 = Displaying<br>3 = Cooling Down<br>4 = Error |                                                                                                    |
| errcode                             | ?        | Refer to <b>RS-232 Error</b><br><b>Codes</b> , below.                             |                                                                                                    |
| msgbox                              | = ?      | 0 = On<br>1 = Off                                                                 | This control enables or<br>disables the display of<br>power off, source and<br>adjustment message<br>boxes (brightness, con-<br>trast etc.). Default value is<br>ON.                                                                                                    |
| cal.text1<br>cal.text2<br>cal.text3 | =        | Up to 30 characters.                                                              | The LS-HB start-up<br>screen is customizable<br>with three lines of text of<br>up to 30 characters each.<br>This text appears below<br>the "CALIBRATED FOR:"<br>text in the logo screen.<br>The allowable characters<br>are all numbers, letters<br>(uppercase and lower-<br>case), spaces, and sym-<br>bols available in the ASCII<br>code set. |

| Table 6-2. Serial Commands | (continued) |
|----------------------------|-------------|
|----------------------------|-------------|

# RS-232 Error Codes

If an errcode ? command returns one of the following values, you have encountered a likely system error requiring the attention of a qualified service technician. Try resetting the projector by powering it off, allowing it to cool and powering it on again. Refer to Table 6-3 and contact your dealer if the problem persists.

The specific code number identifies the source of the error detected, and is particularly useful in cases where the projector is far away. For example, the code "7" means that Fan 1 has failed.

| Error Code | LED Indication | Description                                   |
|------------|----------------|-----------------------------------------------|
| 0          |                | Inlet NTC thermal sensor is over temperature. |
| 1          |                | DMD NTC thermal sensor is over temperature.   |
| 2          |                | Lamp 1 over temperature.                      |
| 4          |                | Ballast 1 over temperature.                   |
| 6          |                | Fan failure upon system power-up.             |

| Error Code | LED Indication | Description                                                  |
|------------|----------------|--------------------------------------------------------------|
| 7          |                | Fan 1 failed.                                                |
| 8          |                | Fan 2 failed.                                                |
| 9          |                | Fan 3 failed.                                                |
| 10         |                | Fan 4 failed.                                                |
| 11         |                | Fan 5 failed.                                                |
| 12         |                | Fan 6 failed.                                                |
| 15         |                | DDP3021 communication failure upon system power-up.          |
| 16         |                | Lamp failed to ignite (three attempts) upon system power-up. |
| 17         |                | Lamp failed during operation.                                |
| 18         |                | Ballast UART communication failure.                          |
| 19         |                | PCF8575 external GPIO communication failure.                 |
| 20         |                | Lamp door is open.                                           |
| 21         |                | Gennum SPI communication failure upon system power-up.       |
| 22         |                | System hardware I2C communication failure.                   |
| 23         |                | System software I2C communication failure.                   |
| 24         |                | EEPROM checksum error.                                       |
| 25         |                | EDID checksum error.                                         |

# Table 6-3. RS-232 Error Codes (continued)

# Notes:

# 7. Specifications

Table 7-1 lists the LS-HB specifications.

## Table 7-1. LS-HB Specifications

| Signal Compatibility           |                                                                                                    |  |  |  |
|--------------------------------|----------------------------------------------------------------------------------------------------|--|--|--|
| Video Support:                 | HDMI and DVI with HDCP for digital video, Component<br>and RGB HDTV (1080p, 1080i, 720p), Component and<br>RGB EDTV (576p, 480p), Component, Composite and<br>S-Video SDTV (576i, 480i), RGB SCART with adapter,<br>NTSC/NTSC 4.43, PAL (B,G)/(D,K)/I/M/N, SECAM |  |  |  |
| Computer Support:              | Digital and Analog up to 1920x1080 @ 60Hz,<br>Macintosh®                                                                                                    |  |  |  |
| Communication:                 | RS-232, IR remote, on-board keypad                                                                                                    |  |  |  |
|                                | Connectivity                                                                                                    |  |  |  |
| (2) HDMI with HDCP:            | HDTV RGB and Component, EDTV, SDTV, HDMI (High<br>Definition Multimedia Interface) with HDCP (High<br>Bandwidth Digital Content Protection), DVI via adapter                                                                                                    |  |  |  |
| (1) Component (3 x RCA, gold): | HDTV, EDTV, SDTV<br>SCART RGBS via component and composite inputs<br>(adapter not included)                                                                                                    |  |  |  |
| (1) RGB (HD15):                | HDTV, RGBHV, YUV, EDTV                                                                                                    |  |  |  |
| (1) S-Video (4-pin mini-DIN):  | SDTV                                                                                                    |  |  |  |
| (1) Composite (RCA, gold):     | SDTV                                                                                                    |  |  |  |
| (1) 3.5mm mini jack:           | 12V (+/-1.5V) screen trigger (250mA)                                                                                                    |  |  |  |
| (1) 9 pin D-sub:               | RS-232 for discrete commands and software upgrades<br>Communication Parameters: 38400 bps, no parity, 8<br>data bits, 1 stop bit, no flow control                                                                                                    |  |  |  |
| (1) 3.5mm mini jack:           | IR input for Niles/Xantech compatible IR repeater<br>systems<br>Communication Protocol: Conforms to NEC standard IR<br>protocol, 38-kHz carrier frequency, custom code =<br>0x06F9                                                                               |  |  |  |

# 7.1 LS-HB Specifications

## Table 7-1. LS-HB Specifications (continued)

|                                               | Performance                                                                                                    |
|-----------------------------------------------|----------------------------------------------------------------------------------------------------|
| Microdisplay:                                 | Texas Instruments DLP® 1080p DMD                                                                                                    |
| Native Resolution:                            | Full HD, 1920 x 1080 (2,073,600 pixels)                                                                                                    |
| Aspect Ratios:                                | Native (Pixel-to-Pixel), 16:9, Letterbox, 4:3, 4:3 Narrow, Letterbox (Anamorphic lens compatible)                                                                                                    |
| Throw Ratios:                                 | Refer to Table 3-3                                                                                                    |
| Vertical Lens Shift Range<br>(Ceiling Mount): | Down = 25% to 60% of screen height below lens center (50% to 120% of one half of the screen height)                                                                                                    |
| Light Output (SatCo = High):                  | 2,700 ANSI lumens (average) calibrated at D65                                                                                                    |
| Sequential Contrast (SatCo =<br>High):        | 1,800:1 typical                                                                                                    |
| Cooling Performance:                          | High efficiency adaptive voltage side-to-side cooling<br>with low system acoustic noise level and low light<br>pollution cabinet                                                                                                    |
| Projection Modes:                             | Front, Rear, Ceiling (front/rear)                                                                                                    |
| Lamp:                                         | User replaceable 230W HPM; 2,000 hour lifetime (typical)                                                                                                    |
| Video Processing:                             | Runco advanced ViVix processing with 10 bit<br>independent dual channel image processing, true 1080i<br>deinterlacing, MPEG artifact reduction (block and<br>mosquito noise), latest motion adaptive processing, 3D<br>noise reduction, detail enhancement, rich color<br>processing and noise reduction, less than one frame<br>latency |
| Calibration:                                  | Full RGB gain/offset control (White Balance), Gamma, Contrast, Brightness                                                                                                    |

## Table 7-1. LS-HB Specifications (continued)

| General                                              |                                                                                                    |  |  |  |
|------------------------------------------------------|----------------------------------------------------------------------------------------------------|--|--|--|
| Dimensions:                                          | 20.8" (530mm) L x 17.9" (455mm) W x 7.8" (200mm) H<br>(see Figure 7-1)                                                                                                    |  |  |  |
| Weight (without lens):                               | 24.3 lbs. (11.00 kg)                                                                                                    |  |  |  |
| Operating Temperature:                               | 50°F to 95°F (10°C to 35°C)                                                                                                    |  |  |  |
| Operating Altitude:                                  | Sea Level - 10,000 feet (3,048m)                                                                                                    |  |  |  |
| Operating Humidity:                                  | 0% to 85% non-condensing                                                                                                    |  |  |  |
| Universal Power Supply:                              | 100V - 240V at 50-60Hz (auto-ranging), true soft power                                                                                                    |  |  |  |
| Power Consumption:                                   | 400 Watts (1365.2 BTUs/hour)                                                                                                    |  |  |  |
| Regulatory:                                          | FCC Part 15 Class B, CE Class B, UL, cUL, CB, RoHS, WEEE, local conformances as required                                                                                                    |  |  |  |
| Menu Languages:                                      | English, French, Italian, German, Spanish, Swedish,<br>Traditional Chinese, Simplified Chinese, Japanese,<br>Korean, Portuguese, Russian                                                                                                |  |  |  |
| Limited Warranty:                                    | Projector: Two (2) years parts and labor from the date of<br>shipment from Runco. RuncoCare <sup>™</sup> and Runco<br>RedCarpet <sup>™</sup> plans are also available.<br>Lamp: 1000 hours or six (6) months, whichever comes<br>first. |  |  |  |
| Specifications are subject to change without notice. |                                                                                                    |  |  |  |

# 7.2 LS-HB Dimensions

Figure 7-1 shows the LS-HB dimensions, in millimeters.

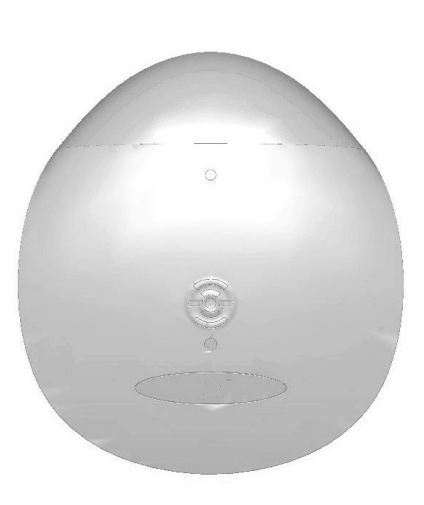

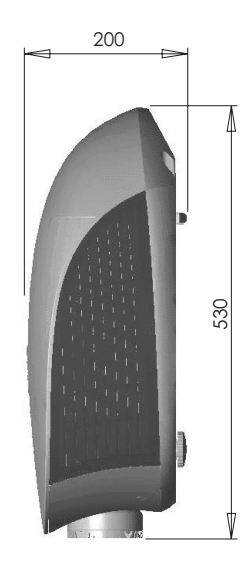

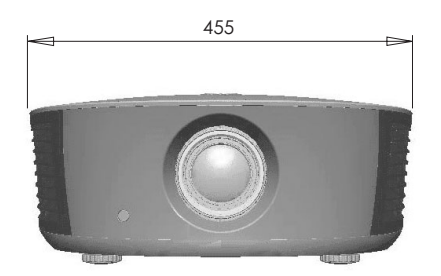

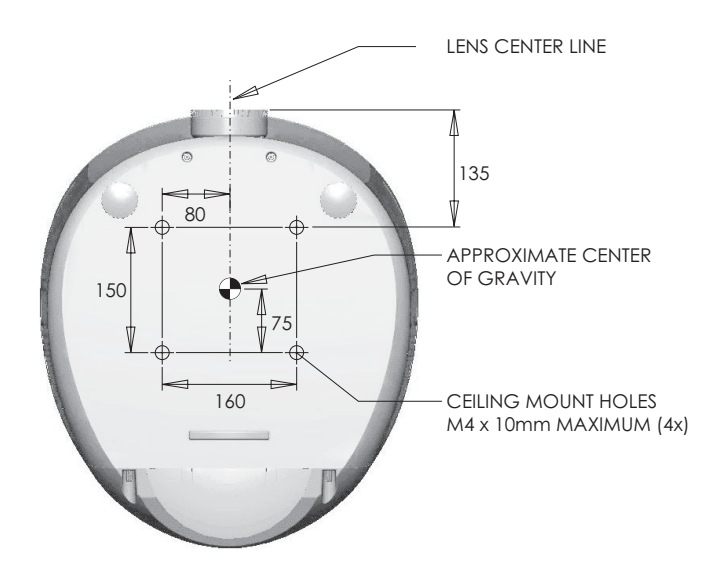

Figure 7-1. LS-HB Dimensions

Table 7-2 lists the signal types supported by each input on the LS-HB.

# 7.3 Supported Timings

|           |            | Refresh     | Horizontal         | Pixel Frequency | Supported? ( $$ = Yes, – = No) |              |                  |                      |
|-----------|------------|-------------|--------------------|-----------------|--------------------------------|--------------|------------------|----------------------|
| Format    | Resolution | Rate (Hz)   | Frequency<br>(kHz) | (MHz)           | RGB                            | Component    | HDMI 1<br>HDMI 2 | Composite<br>S-Video |
| 640x480   | 640x480    | 60.00       | 31.469             | 25.175          |                                | _            |                  | -                    |
|           |            | 66.59       | 35.892             | 29.862          |                                | _            |                  | -                    |
|           |            | 75.00       | 37.500             | 31.500          |                                | _            |                  | -                    |
|           |            | 85.00       | 43.269             | 36.000          |                                | _            |                  | -                    |
| 800x600   | 800x600    | 60.00       | 37.879             | 40.000          |                                | _            |                  | -                    |
|           |            | 75.00       | 46.875             | 49.500          | $\checkmark$                   | _            |                  | -                    |
|           |            | 85.00       | 53.674             | 56.250          |                                | _            |                  | -                    |
| 832x624   | 832x624    | 74.54       | 52.849             | 60.036          |                                | _            |                  | -                    |
| 848x480   | 848x480    | 48.00       | 25.270             | 27.089          |                                | _            |                  | -                    |
|           |            | 60.00       | 31.020             | 33.750          |                                | _            |                  | -                    |
| 1024x768  | 1024x768   | 60.00       | 48.363             | 65.000          |                                | _            |                  | -                    |
|           |            | 75.00       | 60.023             | 78.750          |                                | _            |                  | -                    |
|           |            | 85.00       | 68.677             | 94.500          |                                | _            |                  | -                    |
| 1280x720  | 1280x720   | 47.95       | 37.833             | 64.769          |                                | _            |                  | -                    |
| 1280x1024 | 1280x1024  | 60.00       | 63.981             | 108.000         |                                | _            |                  | -                    |
|           |            | 75.00       | 79.976             | 135.000         |                                | _            |                  | -                    |
|           |            | 85.00       | 91.146             | 157.500         |                                | _            |                  | -                    |
| 1600x1200 | 1600x1200  | 60.00       | 75.000             | 162.000         |                                | _            |                  | -                    |
| 1680x1050 | 1680x1050  | 59.94       | 69.830             | 164.240         | $\checkmark$                   | _            |                  | -                    |
| 1920x1080 | 1920x1080  | 47.95       | 56.821             | 150.007         |                                | _            |                  | -                    |
| 480/60i   | 720x487    | 59.94       | 15.734             | 13.500          | _                              | $\checkmark$ |                  | $\checkmark$         |
| 480/60p   | 720x483    | 59.94       | 31.469             | 27.000          | $\checkmark$                   | $\checkmark$ | $\checkmark$     | -                    |
| 576/50i   | 720x576    | 50.00       | 15.625             | 14.750          | _                              | $\checkmark$ | $\checkmark$     | $\checkmark$         |
| 576/50p   | 720x576    | 50.00       | 31.250             | 29.000          |                                | $\checkmark$ |                  | -                    |
| 720/50p   | 1280x720   | 50.00       | 37.500             | 75.250          |                                | $\checkmark$ |                  | -                    |
| 720/60p   | 1280x720   | 60.00       | 45.000             | 74.250          |                                | $\checkmark$ |                  | -                    |
| 1080/50i  | 1920x1080  | 50.00       | 28.125/31.250      | 74.250/72.000   | $\checkmark$                   | $\checkmark$ |                  | -                    |
| 1080/60i  | 1920x1080  | 59.94/60.00 | 33.716/33.750      | 74.175/74.250   |                                |              |                  | -                    |
| 1080/24p  | 1920x1080  | 23.98/24.00 | 26.978/27.000      | 74.175/74.250   |                                | $\checkmark$ | $\checkmark$     | -                    |

Table 7-2. Supported Signal Timings by Input

| Format    | Resolution | Refresh<br>Rate (Hz) | Horizontal<br>Frequency<br>(kHz) | Pixel Frequency<br>(MHz) | Supported? ( $\sqrt{1}$ = Yes, – = No) |              |                  |                      |
|-----------|------------|----------------------|----------------------------------|--------------------------|----------------------------------------|--------------|------------------|----------------------|
|           |            |                      |                                  |                          | RGB                                    | Component    | HDMI 1<br>HDMI 2 | Composite<br>S-Video |
| 1080/50p  | 1920x1080  | 50.00                | 56.250                           | 148.500                  | $\checkmark$                           | $\checkmark$ | $\checkmark$     | -                    |
| 1080/60p  | 1920x1080  | 59.94/60.00          | 67.433/67.500                    | 148.350/148.500          | $\checkmark$                           | $\checkmark$ | $\checkmark$     | -                    |
| NTSC 3.58 | _          | 59.94/60.00          | 15.734/15.750                    | 3.580                    | _                                      | _            | _                | $\checkmark$         |
| NTSC 4.43 | _          | 59.94/60.00          | 15.734/15.750                    | 4.430                    | _                                      | _            | _                | $\checkmark$         |
| PAL-B/G   | _          | 50.00                | 15.625                           | 4.430                    | _                                      | _            | _                | $\checkmark$         |
| PAL-M     | _          | 59.94/60.00          | 15.734/15.750                    | 3.580                    | _                                      | _            | _                | $\checkmark$         |
| PAL-N     | _          | 50.00                | 15.625                           | 3.580                    | _                                      | _            | _                | $\checkmark$         |
| PAL-60    | _          | 59.94/60.00          | 15.734/15.750                    | 4.430                    | _                                      | _            | _                | $\checkmark$         |
| SECAM     | -          | 50.00                | 13.500                           | 4.250/4.410              | -                                      | _            | _                | $\checkmark$         |

Table 7-2. Supported Signal Timings by Input (continued)
020-1093-00 Rev. A November 2010